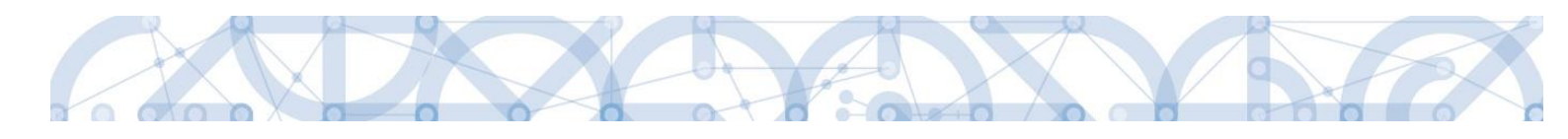

Uživatelská příručka IS KP14+

Žádost o platbu

Operační program

Výzkum, vývoj a vzdělávání

Programové období 2014 – 2020

Verze:

2.2

Datum vydání: 21.6.2019

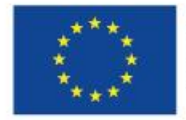

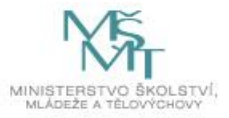

# 

## REVIZE ZMĚN (VERZE 2.2 VS. 2.1)

| Kapitola         | Název změny                                                                          | Popis změny                                                                                                    |  |  |  |  |  |
|------------------|--------------------------------------------------------------------------------------|----------------------------------------------------------------------------------------------------|--|--|--|--|--|
| 1                | Úprava celé<br>kapitoly                                                              | Rozdělení kapitoly, doplnění nové podkapitoly 1.2.                                                                             |  |  |  |  |  |
| 2.4.3.3          | Vložení nové<br>podkapitoly                                                          | Doplněna nová podkapitola popisující vypořádání způsobilé části DPH<br>u vypořádacího koeficientu.                             |  |  |  |  |  |
| 2.4.6            | Vložení nové         Doplněna nová podkapitola popisující obrazovku Soupiska jednote |                                                                                                    |  |  |  |  |  |
| 2.5              | Vložení nové<br>podkapitoly                                                          | Doplněna nová podkapitola popisující funkcionalitu sledování čerpání rozpočtu na projektu.                                     |  |  |  |  |  |
| 2.7.1            | Vložení nové<br>podkapitoly                                                          | Doplněna nová podkapitola popisující kontrolu na pozadí v případě rozsáhlé soupisky dokladů.                                   |  |  |  |  |  |
| 3                | Vložení nové<br>kapitoly                                                             | Vložena nová kapitola popisující vykazování veřejné podpory v rámci soupisky dokladů.                                          |  |  |  |  |  |
| 4.1.1            | Vložení nové<br>podkapitoly                                                          | Doplněna nová podkapitola popisující indikaci změn na jednotlivých dokladech v případě vrácení ŽoP k dopracování ze strany ŘO. |  |  |  |  |  |
| celá<br>příručka | Přeskupení kapitol,<br>aktualizace obrázků                                           | Aktualizovány screenshoty popisující jednotlivé obrazovky / pracovní postupy.                                                  |  |  |  |  |  |

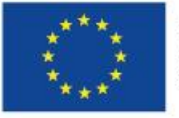

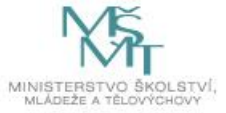

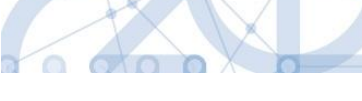

# Obsah

| 1. | Úvo   | d     |                                                           | 5  |
|----|-------|-------|-----------------------------------------------------------|----|
| 1  | .1.   | Zákl  | adní informace                                            | 5  |
| 1  | .2.   | Uživ  | atelská podpora                                           | 6  |
| 2. | Žádo  | ost o | platbu                                                    | 7  |
| 2  | .1.   | Prvr  | ní zálohová platba u projektů financovaných ex-ante       | 7  |
| 2  | .2.   | Zalo  | žení (průběžné) žádosti o platbu v IS KP14+               | 8  |
| 2  | .3.   | Soul  | běh žádosti o platbu a žádosti o změnu                    | 10 |
| 2  | .4.   | Vypl  | lnění záložek žádosti o platbu – krok za krokem           | 11 |
|    | 2.4.2 | 1.    | Identifikační údaje                                       | 11 |
|    | 2.4.2 | 2.    | Souhrnná soupiska – založení                              | 12 |
|    | 2.4.3 | 3.    | SD-1 Účetní/daňové doklady                                |    |
|    | 2.4.3 | 3.1.  | Částka DPH a zaokrouhlení celkové částky                  | 17 |
|    | 2.4.3 | 3.2.  | Fakturace v cizí měně / Kurzové rozdíly                   |    |
|    | 2.4.3 | 3.3.  | Vypořádání způsobilé části DPH u vypořádacího koeficientu | 19 |
|    | 2.4.4 | 1.    | SD-2 Lidské zdroje                                        | 20 |
|    | 2.4.4 | 4.1.  | Vykazování jiných výdajů na SD-2                          | 22 |
|    | 2.4.5 | 5.    | SD-3 Cestovní náhrady                                     | 24 |
|    | 2.4.6 | 5.    | Soupiska jednotek                                         | 25 |
|    | 2.4.7 | 7.    | Soupiska příjmů                                           |    |
|    | 2.4.8 | 3.    | Dokumenty (přílohy k žádosti o platbu)                    | 27 |
|    | 2.4.9 | Э.    | Čestná prohlášení                                         | 29 |
|    | 2.4.2 | 10.   | Souhrnná soupiska – naplnění                              |    |
|    | 2.4.2 | 11.   | Žádost o platbu                                           | 33 |
|    | 2.4.2 | 11.1. | Způsobilé výdaje – požadováno                             |    |
|    | 2.4.2 | 11.2. | Částka na krytí výdajů – projekty ex-ante                 | 35 |
|    | 2.5.  | Č     | erpání rozpočtu na žádosti o platbu                       |    |
|    | 2.6.  | E>    | <pre></pre>                                               | 40 |
|    | 2.7.  | Sy    | ystémová kontrola (ne)vyplněných dat                      |    |
|    | 2.7.2 | 1.    | Kontrola s nadlimitním počtem dokladů                     |    |
|    | 2.8.  | Fi    | nalizace a elektronický podpis                            | 45 |
| 3. | Vyka  | azová | ní veřejné podpory na soupisce dokladů                    |    |
| 3  | .1.   | Evid  | ence veřejné podpory na položkách rozpočtu                |    |

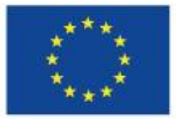

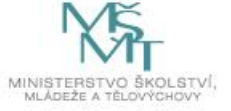

| 3.2.   | Záložky SD-1 / SD-2 /SD-3               | 50 |
|--------|-----------------------------------------|----|
| 3.3.   | Záložka Žádost o platbu                 | 51 |
| 4. Pro | oces kontroly žádosti o platbu na ŘO    | 53 |
| 4.1.   | Vrácení žádosti o platbu k dopracování  | 53 |
| 4.1.   | 1. Indikace změn na záznamech dokladů   | 55 |
| 4.2.   | Schválení a proplacení žádosti o platbu | 58 |
| 4.2.   | 2.1.1. Krácení na žádosti o platbu      | 60 |
| 5. Pře | ehled stavů žádosti o platbu            | 62 |

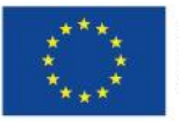

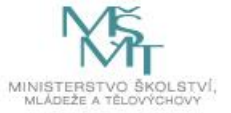

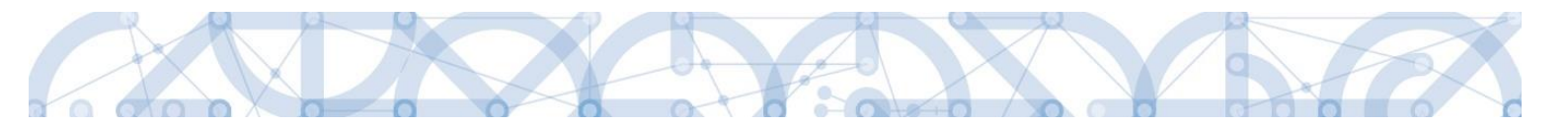

### 1. Úvod

Příručka seznamuje uživatele na straně příjemce se založením, vyplněním, finalizací a podáním **žádosti o platbu (ŽoP)** v IS KP14+ ve fázi realizace projektu.

### 1.1. Základní informace

| Seznam programů a výzev |  |  |  |  |  |  |  |
|-------------------------|--|--|--|--|--|--|--|
| Informace ŘO            |  |  |  |  |  |  |  |
| Kontakty                |  |  |  |  |  |  |  |
| Odkazy                  |  |  |  |  |  |  |  |
| FAQ                     |  |  |  |  |  |  |  |
| HW a SW požadavky       |  |  |  |  |  |  |  |

Pro korektní práci na formuláři ŽoP je nutné dodržovat HW a SW požadavky (viz odkaz v menu nalevo).

Pro založení ŽoP je nutné, aby uživatel IS KP14+ disponoval rolí **Editor.** Formulář ŽoP je podepisován prostřednictvím platného elektronického podpisu (uživatel s rolí **Signatář** vč. přidělení úlohy pro podepisování ŽoP).

| IDENTIFIKACE OPERACE |             |           |                   |        |
|----------------------|-------------|-----------|-------------------|--------|
| 👫 PŘÍSTUP K PROJEKTU | Y PLNÉ MOCI | KOPÍROVAT | X UKONČIT PROJEKT | H TISK |

|--|

| Uživatelské jméno | Správce<br>přístupů | Editor | Signatář | Čtenář | Zástupce<br>správce<br>přístupů | Zmocněnec | Signatář bez<br>registrace v IS<br>KP14+ | Jméno neregistrovaného signatáře |
|-------------------|---------------------|--------|----------|--------|---------------------------------|-----------|------------------------------------------|----------------------------------|
| <b>Y</b>          |                     |        |          |        |                                 |           |                                          | <b>Y</b>                         |
| DAZAD010          | 4                   | 4      |          |        |                                 |           |                                          |                                  |
| JNKUPLEN          |                     | 4      | 4        |        |                                 |           |                                          |                                  |
| DCVOIKAT          |                     | 4      |          |        |                                 |           |                                          |                                  |
| HXVOJMIL          |                     | 1      |          |        |                                 |           |                                          |                                  |
| DAZAD012          |                     | 1      |          |        |                                 |           |                                          |                                  |

| Úloha                                | Signatář |
|--------------------------------------|----------|
| <b>T</b>                             |          |
| Informace o pokroku v realizaci proj | JNKUPLEN |
| Žádost o přezkum rozhodnutí          | JNKUPLEN |
| Právní akt/Podmínky poskytnutí dot   | JNKUPLEN |
| Námitka proti rozhodnutí výběrové k  | JNKUPLEN |
| Žádost o podporu                     | JNKUPLEN |
| Žádost o platbu                      | JNKUPLEN |
| Zpráva o realizaci                   | JNKUPLEN |
| Zpráva o udržitelnosti               | JNKUPLEN |
| Žádost o změnu                       | JNKUPLEN |

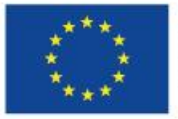

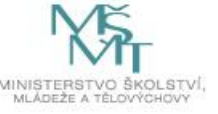

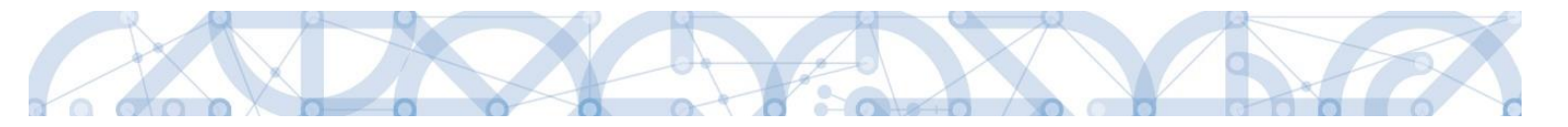

Administrace ŽoP má vazbu na následující finanční datové oblasti žádosti o podporu/projektu:

- rozpočet projektu,
- poměry financování projektu určující procentní zastoupení jednotlivých zdrojů financování,
- přehled zdrojů financování, evidující absolutní částky jednotlivých financujících zdrojů,
- přehled zdrojů financování, rozpad na specifické cíle a kategorie regionů,
- finanční plán projektu.

Spolu s průběžnou ŽoP je předkládána rovněž **zpráva o realizaci projektu (ZoR)**. K tomu, aby uživatel v IS KP14+ mohl založit ZoR, je nutné založit harmonogram zpráv o realizaci v CSSF14+ administrátorem projektu na straně ŘO<sup>1</sup>.

Postup pro založení a vyplnění ZoR naleznete v samostatné příručce.

**Před předložením ŽoP a ZoR na ŘO je nejprve potřeba elektronicky podepsat ŽoP a až následně se podepisuje ZoR.** Po elektronickém podepsání ŽoP se stav ŽoP mění na stav "Podepsaná". Po podepsání ZoR se stav ŽoP mění na stav "Zaregistrovaná". V tomto stavu je ŽoP (spolu se ZoR) podána na ŘO<sup>2</sup>, tedy přenesena z IS KP14+ do CSSF14+ a připravena ke kontrole projektovým administrátorem.

### 1.2. Uživatelská podpora

- Uživatelská podpora technického charakteru (technické problémy s formulářem ŽoP) je k dispozici na skupinové adrese v IS KP14+ v seznamu uživatelů v tabulce Adresy podpory (OPVVV\_Žadatel\_Technická podpora)<sup>3</sup>.
- > Doporučujeme uvádět/zaslat v depeši:
  - v předmětu: "žádost o platbu" nebo "ŽoP";
  - registrační číslo projektu, číslo ŽoP;
  - jasný a úplný popis problému;
  - o uživatelské jméno, verzi internetového prohlížeče, přesný čas a datum;
  - o případné zaslání celého znění chybové hlášky (a při jaké činnosti k chybě dochází);
  - případné zaslání příloh screenshotů s popisem problému, vyplněný soubor v Excelu při nefunkčním importu XML,...
- Pro urychlení vyřízení dotazu doporučujeme nasdílet projekt na uživatelský účet technické podpory JSOPVVVX a udělit mu roli "Editor" (pro postup sdílení viz uživatelská příručka <u>Pokyny pro vyplnění formuláře žádosti o podporu</u>). Pokud si povaha chyby či dotazu vyžádá sdílení projektu, bude o to příjemce v každém případě požádán pracovníkem technické podpory.
- Dotazy věcného charakteru je třeba směřovat na konkrétního Administrátora projektu na ŘO (manažer projektu / FM junior).

<sup>&</sup>lt;sup>3</sup> Tech. podpora je poskytována výhradně prostřednictvím interních depeší a v pracovních dnech od 9.00 hod. do 15.00 hod.

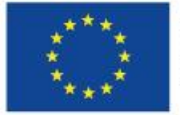

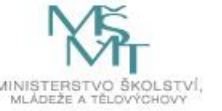

<sup>&</sup>lt;sup>1</sup> V případě, že není možné založit ZoR (volba "Zprávy o realizaci" v menu nalevo chybí), informujte se u Administrátora projektu na ŘO, zda došlo z jeho strany k vygenerování harmonogramu ZoR.

<sup>&</sup>lt;sup>2</sup> Platí pouze v případě podání první verze ŽoP a ZoR.

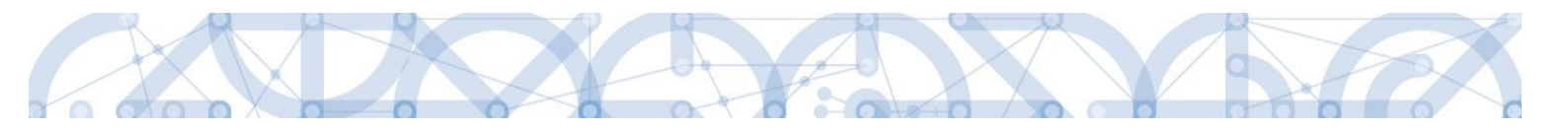

### 2. Žádost o platbu

### 2.1. První zálohová platba u projektů financovaných ex-ante

Pokud je **projekt** v režimu financování **ex-ante**, **v IS KP14+ nezakládáte zálohovou ŽoP** (váže se na první řádek finančního plánu a má checkbox "Zálohová ŽoP" označen fajfkou). Zálohovou ŽoP v tomto případě **vystavuje ŘO** v CSSF14+, tj. **příjemce nežádá o vyplacení první zálohy**.

Pokud jste první zálohovou ŽoP již v IS KP14+ založili, smažte ji.

| DENTIFIKAČNÍ ÚDAJE             |                                                                     |  |  |  |  |
|--------------------------------|---------------------------------------------------------------------|--|--|--|--|
| 🗙 SMAZAT 💉 KONTROLA            | 🔒 FINALIZACE 🚔 TISK                                                 |  |  |  |  |
|                                |                                                                     |  |  |  |  |
| ŽADATEL                        |                                                                     |  |  |  |  |
| Nacházíte se: Nástěnka Žadatel |                                                                     |  |  |  |  |
|                                | · · · · · · · · · · · · · · · · · · ·                               |  |  |  |  |
| Hodnocení operace              | Zdali RO administruje zálohovou ZoP, si můžete ověřit v menu nalevo |  |  |  |  |
| Hodnocení                      | v části "Informování o realizaci" na záložce Zádost o platbu.       |  |  |  |  |
| Žádost o přezkum rozhodnutí    |                                                                     |  |  |  |  |
| Informování o realizaci 🔨 🔨    |                                                                     |  |  |  |  |
| Žádost o změnu                 |                                                                     |  |  |  |  |
| Žádost o platbu                |                                                                     |  |  |  |  |
| Zprávy o realizaci             |                                                                     |  |  |  |  |

Pokud byla zálohová ŽoP ze strany ŘO již založena, na "Výběru žádosti o platbu" se zobrazuje záznam této ŽoP navázané na první řádek finančního plánu.

| * ŽADATEL     |                                   |         |                      |         |                  |                  |         |                 |
|---------------|-----------------------------------|---------|----------------------|---------|------------------|------------------|---------|-----------------|
| Nacházíte se: | Nástěnka                          | Žadatel | *ŠKOLENÍ AP 018*     | Výběr ž | ádosti o platbu  |                  |         |                 |
| Navigace      | Navigace 🔨 VÝBĚR ŽÁDOSTI O PLATBU |         |                      |         |                  |                  |         |                 |
| Operace       |                                   |         | Pořadí finančního pl | ánu     | Datum předložení | Závěrečná platba | Stav    | Stav zpracování |
| Vytvořit novo | u                                 |         |                      | Y       | <b></b>          |                  |         |                 |
|               |                                   |         |                      | 1       | 1. 1. 2016       |                  | Předaná | Zaregistrovaná  |
|               |                                   |         |                      |         |                  |                  |         |                 |

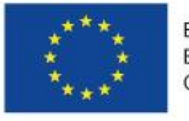

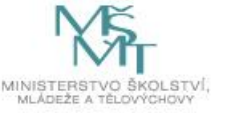

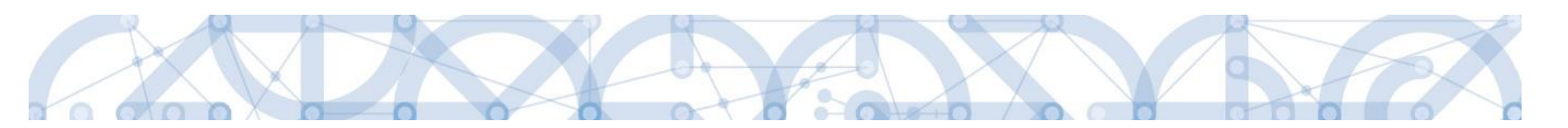

### 2.2. Založení (průběžné) žádosti o platbu v IS KP14+

| ŽADATEL                              |  |  |  |  |  |  |  |  |
|--------------------------------------|--|--|--|--|--|--|--|--|
| Nacházíte se: 🛛 Nástěnka 🔪 Žadatel 🖉 |  |  |  |  |  |  |  |  |
|                                      |  |  |  |  |  |  |  |  |
| Hodnocení operace                    |  |  |  |  |  |  |  |  |
| Hodnocení                            |  |  |  |  |  |  |  |  |
| Žádost o přezkum rozhodnutí          |  |  |  |  |  |  |  |  |
| Informování o realizaci 🔨            |  |  |  |  |  |  |  |  |
| Žádost o změnu                       |  |  |  |  |  |  |  |  |
| Žádost o platbu                      |  |  |  |  |  |  |  |  |
| Zprávy o realizaci                   |  |  |  |  |  |  |  |  |

**Průběžná ŽoP ex-ante / ŽoP ex-post** se zakládá v části "Informování o realizaci" kliknutím na "Žádost o platbu" v menu nalevo.

Otevře se "Výběr žádosti o platbu".

Příjemcům, kterých projekty jsou financovány v režimu **ex-ante**, se před založením první průběžné ŽoP (= ŽoP s vyúčtováním) zobrazuje již záznam jedné ŽoP = první záloha.

Příjemcům, jejichž projekty jsou financovány v režimu **ex-post**, se před založením první průběžné ŽoP nezobrazuje žádný záznam.

### Na "Výběru žádosti o platbu" klikněte na volbu "Vytvořit novou":

| ŽADATEL     NÁPOVĚDA                   |                                                          |                                                                               |  |           |                                 |  |  |  |  |  |
|----------------------------------------|----------------------------------------------------------|-------------------------------------------------------------------------------|--|-----------|---------------------------------|--|--|--|--|--|
| Nacházíte se: 🔷 Nástěnka 🔷 Žadatel 🔷 * | Nástěnka Žadatel *ŠKOLENÍ AP 026* Výběr žádosti o platbu |                                                                               |  |           |                                 |  |  |  |  |  |
|                                        |                                                          |                                                                               |  |           |                                 |  |  |  |  |  |
| Navigace 🔨                             | Navigace A VÝBĚR ŽÁDOSTI O PLATBU                        |                                                                               |  |           |                                 |  |  |  |  |  |
| Operace                                | Pořadí finančního plánu                                  | viadi finančniho plánu Datum předložení Závěrečná platba Stav Stav zpracování |  |           |                                 |  |  |  |  |  |
| Vytvořit novou                         | <b>Y</b>                                                 | <b>Y</b>                                                                      |  | <b>Y</b>  | <b>Y</b>                        |  |  |  |  |  |
|                                        | 1                                                        | 1. 1. 2016                                                                    |  | Schválená | Schválená 2. stupeň - podepsaná |  |  |  |  |  |
|                                        |                                                          |                                                                               |  |           |                                 |  |  |  |  |  |
|                                        |                                                          |                                                                               |  |           |                                 |  |  |  |  |  |

**Založit novou ŽoP** je umožněno **pouze v případě**, že předchozí ŽoP je ve stavu *Schválená 2. stupeň – podepsaná* a vyšším (viz přehled stavů ŽoP v kap. *5*). V opačném případě se zobrazí chybová hláška:

| VÝBĚR ŽÁDOSTI O PLATBU                                                                                                    |
|----------------------------------------------------------------------------------------------------|
| Výsledek operace:<br>Novou platbu nelze rozpracovat, předcházející platba musí být schválená ve 2. stupni a podepsána finančním manažerem.<br>Lze vytisknout přes Kontextovou nabídku (Pravé tlačítko myši) |
| Zpět                                                                                                    |

Po úspěšném založení nové ŽoP se zobrazí nový řádek ve stavu Rozpracovaná. Klikněte na něj:

| ŽADATEL                        |                          |                  |                  |              | NÁPOVĚDA                        |
|--------------------------------|--------------------------|------------------|------------------|--------------|---------------------------------|
| Nacházíte se: Nástěnka Žadatel | *ŠKOLENÍ AP 026* Výběr ž | ádosti o platbu  |                  |              |                                 |
| Navigace                       | VÝBĚR ŽÁDOSTI O PLATE    | 80               |                  |              |                                 |
| Operace                        | Pořadí finančního plánu  | Datum předložení | Závěrečná platba | Stav         | Stav zpracování                 |
| Vytvořit novou                 | <b>T</b>                 | <b>Y</b>         | □ ▼              | Y            | Y                               |
| _                              | 1                        | 1. 1. 2016       |                  | Schválená    | Schválená 2. stupeň - podepsaná |
|                                | 2                        | 1. 4. 2016       |                  | Rozpracovaná | Rozpracovaná                    |
|                                |                          |                  |                  |              |                                 |
|                                |                          |                  |                  |              |                                 |
|                                |                          |                  |                  |              |                                 |
|                                |                          |                  |                  |              |                                 |

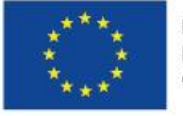

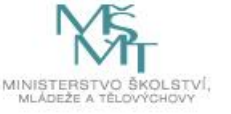

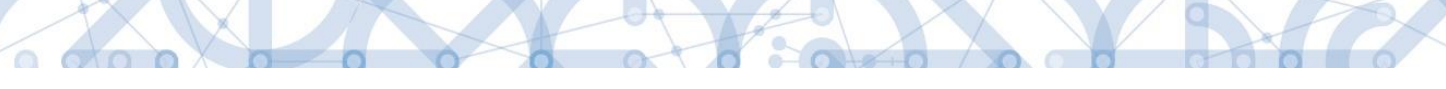

Na detailu žádosti o platbu jsou k dispozici v menu nalevo záložky (obrazovky) ŽoP pod skupinou Datová oblast žádosti.

| Datová | obla | ast žá | dosti |
|--------|------|--------|-------|
|        |      |        |       |

Čerpání rozpočtu na žádosti o platbu

Identifikační údaje

Žádost o platbu

Souhrnná soupiska

SD-2 Lidské zdroje

Soupiska příjmů

Čestná prohlášení

Podpis žádosti o platbu

Datová oblast žádosti

Identifikační údaje

Dokumenty

SD-3 Cestovní náhrady

SD-1 Účetní/daňové doklady

### Hlavní záložky:

- Identifikační údaje,
- Žádost o platbu,
- Souhrnná soupiska.

### Informativní záložka:

• Čerpání rozpočtu na žádosti o platbu.

Jednotlivé položky prokazovaných způsobilých výdajů se vyplňují do jednotlivých **dílčích soupisek dokladů**.

Soupiska dokladů obsahuje následující záložky (dle typu výzvy)<sup>4</sup>:

| А                          | В                 |
|----------------------------|-------------------|
| SD-1 Účetní/daňové doklady |                   |
| SD-2 Lidské zdroje         | Soupiska jednotek |
| SD-3 Cestovní náhrady      |                   |
| Soupiska příjmů            | Soupiska příjmů   |

### Další záložky:

- Dokumenty,
- Čestná prohlášení,
- Podpis žádosti o platbu (aktivní až po finalizaci ŽoP).

<sup>&</sup>lt;sup>4</sup> Zobrazení jednotlivých záložek soupisky dokladů v menu nalevo záleží na nastavení rozpočtu konkrétní výzvy, nemusí se vám tedy zobrazovat všechny jmenované soupisky SD-1, SD-2 a SD-3 (sloupec A).
Pokud máte zobrazenu i záložku Nezpůsobilé výdaje, nevyplňujte ji, nezpůsobilé doklady se nepředkládají.

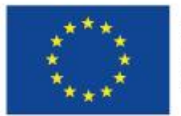

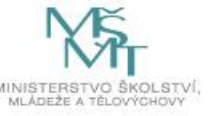

Čerpání rozpočtu na žádosti o platbu Žádost o platbu Souhrnná soupiska Soupiska jednotek Soupiska příjmů Dokumenty Čestná prohlášení

Podpis žádosti o platbu

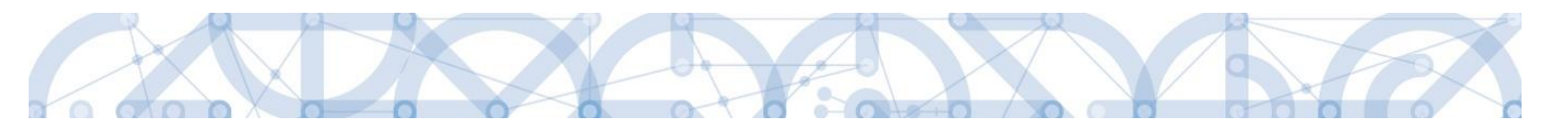

### 2.3. Souběh žádosti o platbu a žádosti o změnu

Souběh založené žádosti o platbu v IS KP14+ 14+ a žádosti o změnu na finančních obrazovkách (Rozpočet, Přehled zdrojů financování, Finanční plán) se řídí níže uvedenými pravidly.

Je-li ŽoP v IS KP14+ 14+ ve stavu *Rozpracovaná,* příjemce může souběžně předložit žádost o změnu spočívající v:

### • Úpravě rozpočtu

Je-li žádost o změnu schválena před podáním ŽoP, projeví se úprava neprodleně, lze ji tedy ihned aplikovat na připravovanou ŽoP. Příjemce např. zjistí, že potřebuje navýšit alokaci některé konkrétní položky rozpočtu. Podá žádost o změnu (v tomto konkrétním případě může jít pouze o nepodstatnou žádost o změnu), ve které provede přesun z jiné rozpočtové položky do položky, jejíž alokaci potřebuje navýšit. Administrátor ŘO danou změnu schválí. Příjemce může na upravenou položku rozpočtu navázat uskutečněné výdaje.

### • Úpravě finančního plánu

Příjemce upravuje částky i data předložení ŽoP na řádcích finančního plánu, zahrnující jak aktuální řádek, na který je navázána rozpracovaná ŽoP, tak řádky, na kterých je předložení ŽoP teprve plánováno. Data předložení je možné aktualizovat do doby, než je ŽoP spolu se zprávou o realizaci podána. Následně je na finančním plánu možné měnit již pouze částky.

Je-li ŽoP v IS KP14+ 14+ ve stavu *Finalizovaná, Podaná, Zaregistrovaná* nebo *Schválená 1. stupeň*, může příjemce souběžně předložit žádost o změnu spočívající v:

### • Úpravě rozpočtu

Změna však již nemá dopad na aktuální předkládanou, nebo předloženou ŽoP. Jedná se buď o změnu podstatnou, jejíž platnost poběží od data schválení/ účinnosti změny, nebo změnu nepodstatnou, která se však v předkládané nebo předložené žádosti o platbu neprojeví.

### • Úpravě finančního plánu

Vzhledem k tomu, že ŽoP již byla podaná, nelze měnit očekávaná data předložení ŽoP/ZoR. Systém již zná skutečné datum podání. U ŽoP ve stavu *Finalizovaná* Datum předložení na řádku finančního plánu, na který je navázaná ŽoP ve stavu *Finalizovaná* měnit lze, avšak za předpokladu, že žádost o změnu bude schválena dříve, než bude ŽoP podána. U ostatních uvedených stavů ŽoP je možné měnit již jen částky záloh a vyúčtování.

Je-li ŽoP ve stavech *Schválená 2. stupeň, Proplacená příjemci* nebo *Proplacená příjemci s krácením,* může příjemce souběžně předložit žádost o změnu spočívající v:

### • Úpravě rozpočtu

Podávané změny nemají dopad na ŽoP ve výše uvedených stavech, budou mít dopad na ŽoP, které příjemce podá v budoucnu.

### • Úpravě finančního plánu

Žádost o změnu se nemůže týkat řádků finančního plánu, na kterých je navázána ŽoP ve výše uvedených stavech. U těchto ŽoP již systém zná skutečné datum předložení i částky proplacených záloh a schváleného vyúčtování. S daty finančního plánu na řádcích se ŽoP ve výše uvedených stavech již systém nepracuje, mohou tedy zůstat v původních předpokládaných datech nebo částkách.

Žádost o změnu se může týkat řádků finančního plánu, na kterých zatím navázána ŽoP není. Lze ji podat bez dalších omezení.

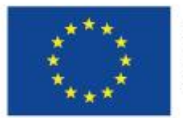

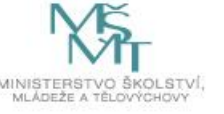

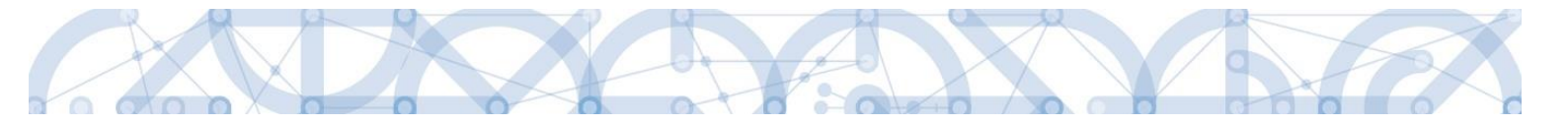

### 2.4. Vyplnění záložek žádosti o platbu – krok za krokem

### 2.4.1.Identifikační údaje

# Datová oblast žádosti \scalable Identifikační údaje Úvodní záložkou ŽoP je předvyplněná záložka Identifikační údaje. Čerpání rozpočtu na žádosti o platbu Systém automaticky načítá identifikační údaje projektu, číslo účtu příjemce i zřizovatele (je-li relevantní). Žádost o platbu V případě potřeby je možné editovat nepovinné textové pole "Zdůvodnění platby".

| IDENTIFIKAČNÍ ÚDAJE                                           |                                                                                                  |
|---------------------------------------------------------------|--------------------------------------------------------------------------------------------------|
| 🗙 SMAZAT 🖌 KONTROLA 🔒 FINALIZACE 🚔 TISK                       |                                                                                                  |
| - Identifikační údaje                                         |                                                                                                  |
| REGISTRAČNÍ ČÍSLO PROJEKTU                                    | NÁZEV PROJEKTU                                                                                   |
| CZ.02.3.68/0.0/0.0/17_047/0000939                             | Projekt školení ŽoZ Lenka                                                                        |
| PŘÍJEMCE                                                      | POŘADOVÉ ČÍSLO ŽOP ČÍSLO ŽÁDOSTI O PLATBU                                                        |
| Základní škola Ostrava, Zelená 42, příspěvková organizace     | 3 CZ.02.3.68/0.0/0.0/17_047/0000939/2018/003/ANTE Závěrečná ŽoP                                  |
|                                                               | 🗌 Zálohová platba                                                                                |
| STAV STAV ZPRACOVÁNÍ                                          | Zálohová platba neobsahuje vyúčtování                                                            |
| Rozpracovaná Rozpracovaná                                     |                                                                                                  |
| Úur da finformana                                             |                                                                                                  |
| TYP ŽÁDOSTI O PLATBU KONSTANTNÍ SYMBOL VARIABILNÍ SYMBOL ANTE | SPECIFICKÝ SYMBOL VERZE ŽOP VAZBA NA POLOŽKU FINANČNÍHO PLÁNU DATUM PODÁNÍ ŽÁDOSTI O PLATBU      |
| Účet příjemce                                                 |                                                                                                  |
| AÁZEV ÚČTU PŘÍJEMCE     PŘEDČÍSLÍ ČÍSLA ÚČT     ÚČET PŘÍJEMCE | U VE FORMÁTU ABO ČÍSLO ÚČTU VE FORMÁTU ABO ČÍSLO ÚČTU V MEZINÁRODNÍM FORMÁTU IBAN<br>99999999999 |
| KÓD BANKY STÁT BANKY MEZINÁRODNÍ KÓD BA                       | ANKY SWIFT MĚNA ÚČTU                                                                             |
| 0100 CZE 0100                                                 | СZК                                                                                              |
|                                                               |                                                                                                  |
| Účet zřízovatele                                              |                                                                                                  |
| NÁZEV ÚČTU ZŘIZOVATELE PŘÍJEMCE PŘEDČÍSLÍ ČÍSLA ÚČT           | 10 VE FORMÁTU ABO ČÍSLO ÚČTU VE FORMÁTU ABO ČÍSLO ÚČTU V MEZINÁRODNÍM FORMÁTU IBAN               |
|                                                               |                                                                                                  |
| KOD BANKY STAT BANKY MEZINARODNI KOD BA                       | ANKY SWIFT MENA UCTU                                                                             |
|                                                               |                                                                                                  |
|                                                               | 17/2000 Otevřít v novém okně                                                                     |
| zdůvodnění platby                                             |                                                                                                  |
|                                                               |                                                                                                  |
|                                                               |                                                                                                  |
|                                                               |                                                                                                  |
|                                                               |                                                                                                  |
|                                                               |                                                                                                  |
|                                                               |                                                                                                  |
|                                                               |                                                                                                  |
|                                                               |                                                                                                  |
|                                                               | Illažit Storno                                                                                   |
|                                                               | Storino                                                                                          |

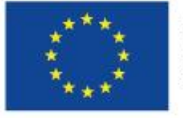

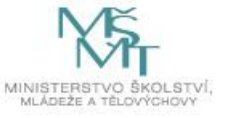

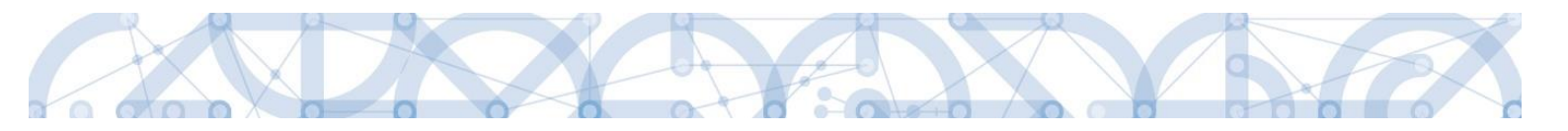

### 2.4.2.Souhrnná soupiska – založení

### Důležitým prvním krokem je založení hlavičky na Souhrnné soupisce.

| Datová oblast žádosti 🔨              | Založením hlavičky se následně zpřístupní pole pro editaci na dalších záložkách soupisky dokladů. |
|--------------------------------------|---------------------------------------------------------------------------------------------------|
| Identifikační údaje                  | Vyplňte pole "Evidenční číslo/označení soupisky" – vždy odpovídá                                  |
| Čerpání rozpočtu na žádosti o platbu | číslu řádku finančního plánu, na který je příslušná ŽoP navázaná:                                 |
| Žádost o platbu                      | <ul> <li>"01" = první ŽoP (ex-post),</li> </ul>                                                   |
| Souhrnná soupiska                    | <ul> <li>"02" = druhá ŽoP = první průběžná ŽoP (u ex-ante),</li> </ul>                            |
| SD-1 Účetní/daňové doklady           | <ul> <li>"03 = třetí ZoP (ex-post) nebo druhá průběžná ZoP (ex-ante)<br/>atp</li> </ul>           |
| SD-2 Lidské zdroje                   |                                                                                                   |
| SD-3 Cestovní náhrady                | Oložie pomoci modreno tlačitka.                                                                   |

| SOUHRNNÁ SOUPISKA                                                                                  |                                                                                                |                                   |
|----------------------------------------------------------------------------------------------------|------------------------------------------------------------------------------------------------|-----------------------------------|
| 🗙 SMAZAT 💉 KONTROLA 🔒 FINALIZACE 🚔                                                                 | тіѕк                                                                                           |                                   |
| Evidenční číslo/označení soupisky                                                                  | Číslo                                                                                          | Způsobilé výdaje                  |
| Y                                                                                                  | Υ.                                                                                             | Ţ                                 |
| 02                                                                                                 |                                                                                                |                                   |
|                                                                                                    |                                                                                                | •                                 |
| I I Položek na stránku 25 🔻                                                                        |                                                                                                | Stránka 1 z 1, položky 1 až 1 z 1 |
| Nový záznam Smazat záznam                                                                          | Illožit Storno                                                                                 |                                   |
|                                                                                                    | Storno                                                                                         |                                   |
| Hlavička soupisky<br>POŘADOVÉ ČÍSLO<br>1<br>PŘÍLOHA SE VZTAHUJE K MONITOROVACÍ ZPRÁVĚ Č.<br>REGIST | SKY ČÍSLO NÁZEV PŘÍJEMCE FINANČNÍ PODPORY<br>TESCO SW a.s.<br>Rační číslo projektu číslo etapy |                                   |
| Import dokladů soupisky z XML<br>IMPORTNÍ XML SOUBOR<br>Smazat naimportované doklady soupisky      | Připojit Spustit import                                                                        |                                   |

→Na záložce Souhrnná soupiska je umožněno importovat obsah soupisek v souboru ve formátu .xml (pro postup viz samostatná uživatelská příručka <u>Import XML do soupisky dokladů na žádosti o platbu</u>.

Vzhledem k časové náročnosti v případě ručního zadávání velkého množství jednotlivých dokladů v IS KP14+ 14+ a možnosti chyb, které s sebou ruční zadávání dat vždy nese, doporučujeme příjemcům této funkcionality využívat.

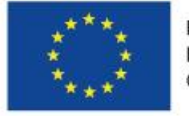

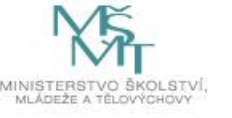

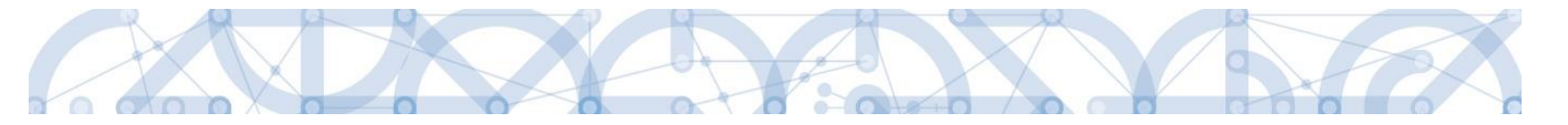

Po založení hlavičky souhrnné soupisky tedy můžete přistoupit:

- k importu XML do soupisek dokladů, I) nebo
- II) k vyplňování jednotlivých záložek soupisky dokladů (viz následující kapitoly od kap. 2.4.3).

→ Pole "Prokazovaná výše nepřímých/paušálních nákladů" slouží pro evidenci výdajů stanovených sazbou či paušálem.

- A. Pokud máte toto pole přístupné<sup>5</sup> k editaci, je zde nutno ručně PROKAZOVANÁ VÝŠE NEPŘIMYCH/PAUŠÁLNÍCH NÁKLADŮ vepsat prokazované výdaje stanovené sazbou či paušálem (viz dále kap. Souhrnná soupiska – naplnění).
- B. Pokud je toto pole needitovatelné, prokazované výdaje stanovené sazbou či paušálem vypočítá systém automaticky (viz dále kap. Souhrnná soupiska – naplnění).

| PROKAZOVANÁ VÝŠE     |         |
|----------------------|---------|
| NEPRIMYCH/PAUSALNICH | NÁKLADÚ |

<sup>&</sup>lt;sup>5</sup> Platí pro výzvy č. 02\_15\_003, 02\_15\_006, 02\_16\_010 a 02\_16\_013.

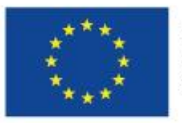

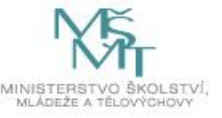

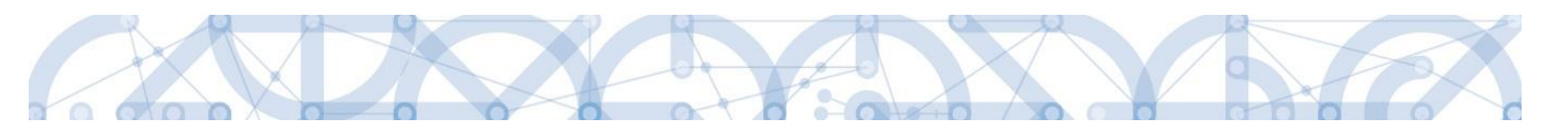

### 2.4.3.SD-1 Účetní/daňové doklady

| Datová oblast žádosti 🔨              | Na této záložce se zadávají údaje k jednotlivým účetním/daňo |
|--------------------------------------|--------------------------------------------------------------|
| Identifikační údaje                  | dokladům, které jsou součástí ŽoP.                           |
| Čerpání rozpočtu na žádosti o platbu |                                                              |
| Žádost o platbu                      |                                                              |
| Souhrnná soupiska                    |                                                              |
| SD-1 Účetní/daňové doklady           |                                                              |

Při práci s každou dílčí soupiskou dokladů využíváte tlačítka:

- Nový záznam vytvoření záznamu pro nový doklad,
- > Kopírovat záznam vytvoření kopie již existujícího záznamu dokladu,
- Smazat záznam smazání již existujícího záznamu dokladu,
- Uložit uložení dokladu po zadání všech údajů pro jednotlivý záznam dokladu,
- Storno zrušení změn při vytváření záznamu dokladu bez uložení změn.

Údaje jsou vyplňovány samostatně za každou položku/doklad.

| Nový záznam                                                                     | Kopírovat záznam Smazat záznam                                                                                               | Uložit Storno                                                 | 9morat/7poplatnit                 |
|---------------------------------------------------------------------------------|----------------------------------------------------------------------------------------------------|---------------------------------------------------------------|-----------------------------------|
| POŘADOVÉ ČÍSLO 1                                                                | <ul> <li>zkrácený název subjektu (příjemce/partnera)</li> <li>Základní škola, Hlučín, Gen. Svobody 8, příspěvkov;</li> </ul> | POLOŽKA V ROZPOČTU PROJEKTU     1.1.2.3.2   stroje a zařízení | INVESTICE/NEINVESTICE             |
| MĚNA DOKLADU                                                                    | KURZ K přepočtu částek z měny dokladu do                                                                                     | měny programu musi být vyplněno Datum úhrady výdaje.          | ZDR0J                             |
| CELKOVÁ ČÁSTKA BEZ DPH<br>UVEDENA NA DOKLADU<br>100 000.00                      | CELKOVÁ ČÁSTKA DPH<br>UVEDENA NA DOKLADU     CELKOVÁ ČÁSTKA<br>UVEDENA NA DOKLADU     121 000.00     121 000.00              | CÍSLO ÚČETNÍHO DOKLADU<br>V UČETNICTVI<br>ID Z EXTER          | NÍHO SYSTÉMU                      |
| CELKOVÁ ČÁSTKA BEZ DPH<br>UVEDENA NA DOKLADU<br>V MENE DOKLADU                  | CELKOVÁ ČÁSTKA DPH<br>UVEDENA NA DORLADU<br>V MENE DORLADU<br>V MENE DORLADU<br>D DATUM USKUTEČNĚNÍ .                        |                                                               |                                   |
| 7. 11. 2016                                                                     | ZDANITELNÉHO PLNĚNÍ         🖬 DATUM ÚHRADY VÝDAJE           7. 11. 2016         📾         7. 11. 2016         📾              | 🗆 Dodatečné datum úhrady de                                   | okladu                            |
| 6688742                                                                         | Ο ΝÁZEV DODAVATELE<br>dodavatel                                                                                              | 🗌 Nerelevantni                                                |                                   |
| E číslo smlouvy/objednávky<br>2235458/2016                                      | r, KE KTERÉ SE DOKLAD VZTAHUJE                                                                                               | ČÍSLO VÝBĚROVÉHO ŘÍZENÍ, KE KTERÉMU SE DOK<br>0001   Školení  | ILAD VZTAHUJE 📰 🗆 VŘ nerelevantní |
| ČÁSTKA BEZ DPH PŘIPADAJÍCÍ N<br>PROKAZOVANE ZPŮSOBILE VYDA<br>100 00            | A<br>Je B ČÁSTKA DPH PŘIPADAJÍCÍ NA<br>PROKAZOVANE ZPÚSOBILÉ V VDAJE ZPÚSOBILÉ V<br>00,00 21 000.00                          | ÝDAJE ROZPOČTOVÁ POL                                          | LOŽKA DRUHOVÁ                     |
| ČÁSTKA BEZ DPH PŘIPADAJÍCÍ NA<br>PROKAZOVANÉ ZPUSOBILÉ VYDAJE<br>V MENE DOKLADU | ČÁSTKA DPH PŘIPADAJÍCÍ NA<br>PPROVAZOVANE ZPÚSOBILE VYDAJE<br>V MENE DOKLADU<br>V MENE DOKLADU                               | ÝDAJE                                                         |                                   |
| Z TOHO SF                                                                       | Z TOHO SR PROKAZOVAJ                                                                                                    | NÉ NEZPŮSOBILÉ VÝDAJE<br>0,00                                 | EZPÜSOBILÉ VÝDAJE                 |
| B POPIS VÝDAJE                                                                  |                                                                                                    |                                                               | 12/2000 Otevîît v novém okně      |
| popis výdaje                                                                    |                                                                                                    |                                                               |                                   |

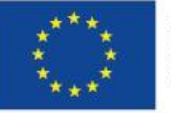

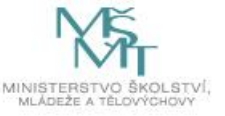

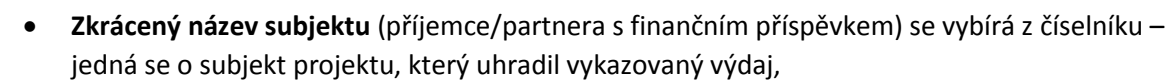

- výběrem z číselníku se také plní datové pole Položka v rozpočtu projektu položka rozpočtu, ze které je vykazovaný doklad financován; na SD-1 lze přiradit i položku rozpočtu pro Cestovní náhrady (např. v případě výdajů za hotely či letenky),
- Investice/Neinvestice toto pole se vyplní automaticky,
- Měna dokladu pole nevyplňujte, přestože by byl prokazovaný výdaj v cizí měně (viz postup dále),
- Celková částka bez DPH uvedená na dokladu částka celkem (bez DPH) na dokladu za veškeré položky dokladu (bez ohledu na to, které položky dokladu jsou nárokovány jako způsobilé výdaje projektu),
- **Celková částka DPH uvedená na dokladu** částka DPH celkem, která je uvedená na dokladu za všechny položky dokladu (bez ohledu na to, které položky dokladu jsou nárokovány jako způsobilé výdaje projektu),
- Číslo účetního dokladu v účetnictví interní číslo (z účetnictví) příjemce nebo partnera,
- Datum vystavení dokladu datum uvedené na dokladu,
- Datum uskutečnění zdanitelného plnění datum dle dokladu (v případě nedaňových dokladů uvede příjemce datum uskutečnění účetního případu, pokud toto datum doklad neobsahuje, vyplňte datum vystavení účetního dokladu),
- Datum úhrady výdaje datum uvedeno na pokladním dokladu nebo na výpisu z bankovního účtu,
- IČO dodavatele vyplňuje se ručně (pokud je údaj relevantní),
- Název dodavatele vyplňuje se ručně (pokud je údaj relevantní) v případě potřeby lze zaškrtnout checkbox "Nerelevantní" a následně (po uložení) se pole pro IČO a název dodavatele deaktivují.

| IČO DODAVATELE | NÁZEV DODAVATELE |                |
|----------------|------------------|----------------|
|                |                  | 🗹 Nerelevantní |

• Číslo smlouvy/objednávky, ke které se doklad vztahuje – vyplňuje se ručně, v případě potřeby lze zaškrtnout checkbox "Nerelevantní" a následně (po uložení) se pole deaktivuje,

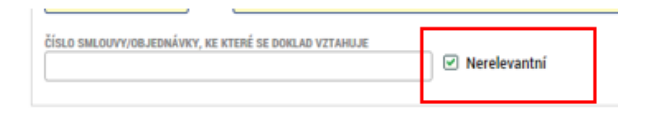

Číslo výběrového řízení, ke kterému se doklad vztahuje – vyplňuje se výběrem z číselníku;
 VŘ se bude v číselníku na soupisce nabízet k výběru v případě, že veřejná zakázka byla již alespoň jednou podána na ŘO; v případě potřeby lze zaškrtnout checkbox "VŘ nerelevantní" a pole se následně (po uložení) deaktivuje.

|                                                        | _ |                 |  |
|--------------------------------------------------------|---|-----------------|--|
| ČÍSLO VÝBĚROVÉHO ŘÍZENÍ, KE KTERÉMU SE DOKLAD VZTAHUJE | E | VŘ nerelevantní |  |

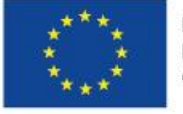

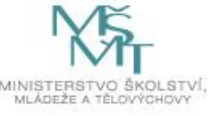

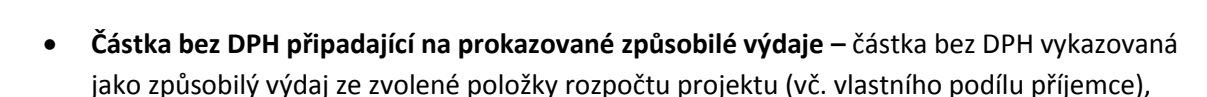

- Částka DPH připadající na prokazované způsobilé výdaje částka DPH vykazovaná jako způsobilý výdaj ze zvolené položky rozpočtu projektu (vč. vlastního podílu příjemce),
- Popis výdaje povinné textové pole pro krátký popis/upřesnění daného výdaje,
- Způsobilé výdaje pole automaticky vyplněno = celková částka způsobilých výdajů pro daný doklad,
- Prokazované nezpůsobilé výdaje vyjadřuje výpočet: "Celková částka bez DPH uvedená na dokladu + Celková částka DPH uvedená na dokladu Částka bez DPH připadající na prokazované způsobilé výdaje Částka DPH připadající na prokazované způsobilé výdaje".
   → Výsledkem nejsou nezpůsobilé výdaje, jak napovídá název datové položky, ale rozdíl částek na účetním dokladu a částek prokazovaných v rámci projektu.

Po doplnění všech údajů záznam vždy uložte pomocí tlačítka v horní části.

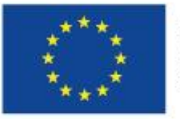

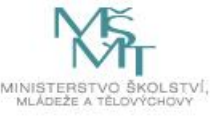

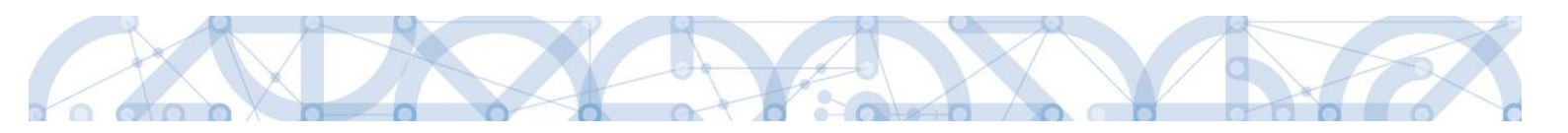

### 2.4.3.1. Částka DPH a zaokrouhlení celkové částky

V případě, že na faktuře jsou uvedeny částky s haléři, celková uhrazená částka je však zaokrouhlená (viz příklad níže),

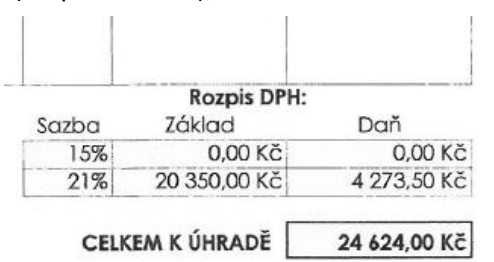

při vyplňování polí na soupisce SD-1 **upravte částku bez DPH**, částku DPH ponechte tak, jak je uvedena na dokladu.

Do textového pole "Popis výdaje" uveďte vysvětlení, že rozdíl je dán zaokrouhlením celkové částky:

| POŘADOVÉ ČÍSLO<br>2<br>Měna dokladu                                                                                                    | ZKRÁCENÝ NÁZEV SUBJEKTU (PŘ<br>Základní škola, Hlučín, Gen. S<br>KURZ                                                                                                | ÍJEMCE/PARTNERA)<br>Svobody 8, příspěvkova                                                                                                    | POLOŽKA V ROZPOČTU PROJE <mark>1.1.1.2   Hardware a osob</mark> měny programu musí být vyplněno Dat | KTU<br>ní vybavení ∷≣<br>um úhrady výdaje.       | INVESTICE/NEINVESTICE<br>Investice<br>ZDROJ |
|----------------------------------------------------------------------------------------------------|----------------------------------------------------------------------------------------------------|----------------------------------------------------------------------------------------------------|----------------------------------------------------------------------------------------------------|--------------------------------------------------|---------------------------------------------|
| CELKOVÁ ČÁSTKA BEZ DPH<br>UVEDENA NA DOKLADU     20 350,50     CELKOVÁ ČÁSTKA BEZ DPH<br>UVEDENA NA DOKLADU     VMENE DOKLADU     MENE DOKLADU             | CELKOVÁ ČÁSTKA DPH<br>UVEDENA NA DOKLADU  4 273,50  CELKOVÁ ČÁSTKA DPH UVEDENA NA DOKLADU VEDENA NA DOKLADU V MENE DOKLADU  D DATUM USKUTEČNĚNÍ, ZDANITELNEHO PLNENI | CELKOVÁ ČÁSTKA<br>UVEDENA NA DOKLADU<br>24 624,00<br>CELKOVA CASTKA<br>UVEDENA NA DOKLADU<br>V MENE DOKLADU<br>V MENE DOKLADU<br>B DATUM ÚHRADY VÝDAJE | číslo účetního dokladu<br>v účetnictvi     2354/2016                                                | ID Z EXTERNÍHO SYSTÉMU                           |                                             |
| IČO DODAVATELE      IŽ345678      ČÍSLO SMLOUVY/OBJEDNÁVKY, KE                                                                                             | 12. 12. 2016                                                                                                    | V Nerelevantní                                                                                                    | ČÍSLO VÝBĚROVÉHO ŘÍZENÍ, KE KT                                                                      | ERÉMU SE DOKLAD VZTAHUJE                         | ✓ VŘ nerelevantní                           |
| ČÁSTKA BEZ DPH PŘIPADAJÍCÍ NA<br>PROKAZOVANE ZPUSOBILE VYDAJE<br>ZO 350<br>ČÁSTKA BEZ DPH PŘIPADAJÍCÍ NA<br>PROKAZOVANE ZPUSOBILE VYDAJE<br>V MENE DOKLADU | 5,50<br>Cástka DPH PŘIPADA<br>PROKAZOVANE ZPUSO<br>Částka DPH PŘIPADAJÍC<br>PROKAZOVANE ZPUSOBIL<br>V MEHE DORLADOBIL                                                | JÍCÍ NA<br>BILE VYDAJE<br>4 273,50<br>Í NA<br>É VYDAJE<br>ZPÚSOBILÉ                                                                                    | VÝDAJE<br>24 624,00                                                                                 | ROZPOČTOVÁ POLOŽKA DRUHOVÁ                       |                                             |
| Z TOHO SF                                                                                                    | Z TOHO SR                                                                                                    | PROKAZOVA                                                                                                    | ILADO<br>INÉ NEZPŮSOBILÉ VÝDAJE<br>0,00                                                             | PROKAZOVANÉ NEZPŮSOBILÉ VÝDAJE<br>V MĚNĚ DOKLADU |                                             |

| 🛾 POPIS VÝDAJE                                                                             |   |  | 98/2000 | Otevřít v novém okně |
|--------------------------------------------------------------------------------------------|---|--|---------|----------------------|
| Rozdíl částky bez DPH uvedené v soupisce a na dokladu je dán zaokrouhlením celkové částky. | Т |  |         |                      |
|                                                                                            |   |  |         |                      |
|                                                                                            |   |  |         |                      |
|                                                                                            |   |  |         |                      |

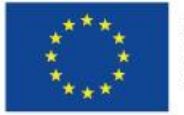

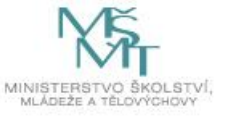

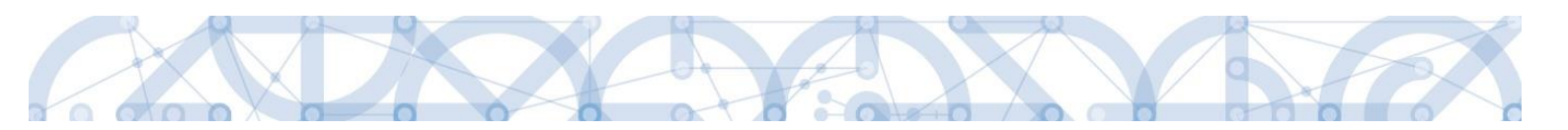

### 2.4.3.2. Fakturace v cizí měně / Kurzové rozdíly

V případě pořízení majetku nebo služeb v cizí měně (fakturace v cizí měně) je způsobilým výdajem skutečně uhrazená částka příjemcem za dané plnění, tj. částka v Kč při platbě z korunového účtu, nebo částka v Kč při platbě z účtu vedeného v cizí měně, kde se částka v Kč vypočte pomocí kurzu ČNB dané měny ke dni provedení úhrady.

V případě, že:

- a) skutečně uhrazená částka v Kč (nebo po přepočtu na Kč) přesahuje částku zaúčtovanou v Kč, způsobilým výdajem je částka v Kč, která byla uhrazena (tato částka již obsahuje kurzový rozdíl);
- b) skutečně uhrazená částka v Kč (nebo po přepočtu na Kč) je nižší než částka zaúčtovaná v Kč, způsobilým výdajem je částka v Kč, která byla uhrazena, tzn. vzniklý kurzový rozdíl mezi zaúčtovanou částkou a uhrazenou částkou v Kč (nebo uhrazenou částkou v přepočtu na Kč) je nezpůsobilý.

 $\rightarrow$ V soupisce výdajů se tedy v případě a) kurzový rozdíl započítává do pořizovací ceny, v případě b) je kurzový rozdíl nezpůsobilý a do způsobilých výdajů projektu nevstupuje.

Pole Měna dokladu nevyplňujte<sup>6</sup>, vyplňují se pouze částky v Kč. Uveďte upřesňující informace do pole "Popis výdaje" (viz příklad níže):

- cena na dokladu je 1800,- EUR
- v Kč bylo dle aktuálního kurzu 27,155 CZK/EUR zaplaceno 48 879,- Kč dne 7. listopadu 2016

| ZKRÁCENÝ NÁZEV SUBJEKTU (P                                 | IJEMCE/PARTNERA)                                       | POLOŽKA V ROZPOČTU PROJEK              | TU                                                                                                    | INVESTICE/NEINVESTICE                                                                                                    |
|------------------------------------------------------------|--------------------------------------------------------|----------------------------------------|----------------------------------------------------------------------------------------------------|----------------------------------------------------------------------------------------------------|
| Základní škola, Hlučín, Gen.                               | Svobody 8, příspěvkova 🔳                               | 1.1.2.3.2   stroje a zařízení          |                                                                                                    | Neinvestice                                                                                                    |
| KURZ.                                                      |                                                        |                                        |                                                                                                    | ZDROJ                                                                                                    |
|                                                            | K přepočtu částek z měny dokladu do n                  | něny programu musí být vyplněno Datun  | n úhrady výdaje.                                                                                                    | -                                                                                                    |
| CELKOVÁ ČÁSTKA DPH<br>UVEDENA NA DOKLADU                   | CELKOVÁ ČÁSTKA<br>UVEDENA NA DOKLADU                   | CÍSLO ÚČETNÍHO DOKLADU<br>V UČETNICTVI | ID Z EXTERNÍHO SYSTÉMU                                                                                                    |                                                                                                    |
| 0,00                                                       | 48 879,00                                              | 56/2016                                |                                                                                                    | ]                                                                                                    |
| CELKOVÁ ČÁSTKA DPH<br>UVEDENA NA DOKLADU<br>V MENE DOKLADU | CELKOVÁ ČÁSTKA<br>UVEDENA NA DOKLADU<br>V MENE DOKLADU |                                        |                                                                                                    |                                                                                                    |
| DATUM USKUTEČNĚNÍ<br>ZDANITELNÉHO PLNĚNÍ                   | 🔒 DATUM ÚHRADY VÝDAJE                                  |                                        |                                                                                                    |                                                                                                    |
|                                                            |                                                        |                                        | 2 zkráčetvý nážev subjektu (příjemce/PARTNERA)   Základní škola, Hlučín, Gen. Svobody 8, příspěvkov)   III.2.3.2   stroje a zařízení   KURZ   K přepočtu částek z měny dokladu do měny programu musí být vyplněno Datur   G CELKOVÁ ČÁSTKA DPH   UVEDENA NA DOKLADU   O,00   48 879,00   CELKOVÁ ČÁSTKA DPH   UVEDENA NA DOKLADU   UVEDENA NA DOKLADU   UVEDENA NA DOKLADU   UVEDENA NA DOKLADU   UVEDENA NA DOKLADU   UVEDENA NA DOKLADU   UVEDENA NA DOKLADU   UVEDENA NA DOKLADU   UVEDENA NA DOKLADU   VMENE DOKLADU   VMENE DOKLADU   VMENE DOKLADU   VMENE DOKLADU   VMENE DOKLADU   VMENE DOKLADU   VMENE DOKLADU   VMENE DOKLADU   VMENE DOKLADU   VMENE DOKLADU   VMENE DOKLADU   VMENE DOKLADU   VMENE DOKLADU   VMENE DOKLADU   VMENE DOKLADU   VMENE DOKLADU | 2 XKRÁCENÝ NÁZEV SUBJEKTU (PŘÍJEMCE/PARTNERA)     Základní škola, Hlučín, Gen. Svobody 8, přispěvkov;     III.2.3.2   stroje a zařízení     KURZ     K přepočtu částek z měny dokladu do měny programu musí být vyplněno Datum úhrady výdaje.     G cELKOVÁ čÁSTKA DPH     UVEDENA NA DOKLADU     O,00     48 879,00     CELKOVÁ ČÁSTKA DPH    UVEDENA NA DOKLADU   UVEDENA NA DOKLADU   UVEDENA NA DOKLADU   UVEDENA NA DOKLADU   UVEDENA NA DOKLADU   UVEDENA NA DOKLADU   UVEDENA NA DOKLADU   VMENE DOKLADU   VVEDENA NA DOKLADU   VVEDENA NA DOKLADU   VVEDENA NA DOKLADU   VVEDENA NA DOKLADU   VVEDENA NA DOKLADU   VVEDENA NA DOKLADU   VVEDENA NA DOKLADU   VVEDENA NA DOKLADU   VVEDENA NA DOKLADU   VVEDENA NA DOKLADU   VVEDENA NA DOKLADU   VVEDENA NA DOKLADU   VVEDENA NA DOKLADU   VVEDENA NA DOKLADU   VMENE DOKLADU   VMENE DOKLADU   VMENE DOKLADU   VMENE DOKLADU   VMENE DOKLADU |

| Γ | POPIS VÝDAJE                                                                          |  | 123/2000 | Otevřít v novém okně |
|---|---------------------------------------------------------------------------------------|--|----------|----------------------|
| L | Na dokladu uvedena částka 1800 EUR.                                                   |  |          |                      |
| L | Na základě kurzu v den úhrady výdaje (27,155 CZK/EUR) byla uhrazena částka 48 879 Kč. |  |          |                      |
| L |                                                                                       |  |          |                      |
| L |                                                                                       |  |          |                      |
|   |                                                                                       |  |          |                      |

<sup>&</sup>lt;sup>6</sup> Při vyplnění pole Měna dokladu, systém znepřístupní k editaci pole *Celková částka bez DPH uvedena dokladu* a *Celková částka DPH uvedena na dokladu* (v Kč). Částky v měně dokladu by se tak uvedly do jiných přístupných polí. Dle data úhrady výdaje by systém na základě importovaného kurzu automaticky propočítal částky v Kč. Importovaný kurz však často neodpovídá skutečným kurzům, na základě kterých došlo k úhradě výdaje v Kč.

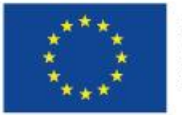

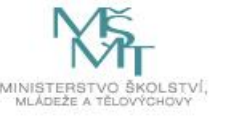

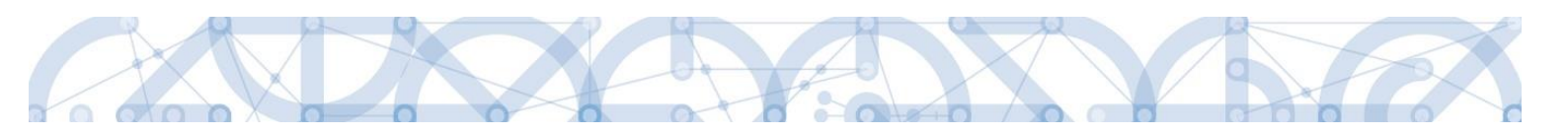

### 2.4.3.3. Vypořádání způsobilé části DPH u vypořádacího koeficientu

Pokud příjemce hradí DPH na základě koeficientu, může být takto zaplacená DPH nárokována v ŽoP průběžně společně s příslušným výdajem. Příjemce rovněž může DPH vykázat až v okamžiku, kdy bude zálohový koeficient vypořádán.

V takovém případě příjemce nejpozději v rámci první ŽoP, která následuje po stanovení správné výše vypořádacího koeficientu za předchozí rok (na základě daňového přiznání), provede vyúčtování způsobilé části DPH na základě daného vypořádacího koeficientu.

 $\rightarrow$  Je-li vypořádací koeficient **nižší** než zálohový, tzn., že v projektu mohla být uplatněna větší část DPH, je tato skutečnost zohledněna na soupisce dokladů, kde je o vzniklý rozdíl navýšeno vyúčtování.

 $\rightarrow$  Je-li vypořádací koeficient **vyšší** než zálohový, tzn., že byla v projektu uplatněna vyšší částka DPH, je tato skutečnost zohledněna na soupisce dokladů, kde je o vzniklý rozdíl sníženo vyúčtování.

- Pro správné fungování přehledu čerpání je třeba, aby příjemce do soupisky dokladů vložil záznamy min. po položkách rozpočtu, na kterých příjemce použil zálohový koeficient, a provedl příslušnou korekci výše DPH. Vzhledem k tomu, že se může jednat o vysoký počet záznamů, doporučujeme využití nástroje pro import XML soupisky dokladů (viz kap. 0). Použijte soupisky dokladů SD1/SD3, kde jste využili zálohový koeficient:
  - U jednotlivých záznamů částku v datovém poli Částka bez DPH připadající na prokazované způsobilé výdaje upravte na "0".
  - U jednotlivých záznamů do datového pole Částka DPH připadající na prokazované způsobilé výdaje uveďte částku DPH, o kterou upravujete původní záznam:

| Datum pro<br>hlavičku.<br>Aktuální<br>datum. | ID dokladu z<br>externího<br>systému | Typ dokladu | ZKRÁCENÝ<br>NÁZEV<br>SUBJEKTU<br>(PŘÍJEMCE/PAR<br>TNERA) | POLOŽKA V<br>ROZPOČTU<br>PROJEKTU |          | NÁZEV<br>DODAVATELE<br>DODAVATELINA | ČÍSLO<br>SMLOUVY/OBJE<br>DNÁVKY, KE<br>KTERÉ SE<br>DOKLAD<br>VZTAHUJE | NERELEVANTNÍ<br>SMLOUVANERE | (Pořadové)<br>čísLO<br>VýBĚROVÉHO<br>ŘÍZENÍ dIe<br>MS2014+, KE<br>KTERÉMU SE<br>DOKLAD<br>VZTAHUJE<br>(umsdvz) | NERELEVANTNÍ<br>VZNERELEVANT | INVESTICE/NEI<br>NVESTICE | ČÁSTKA BEZ<br>DPH<br>PŘIPADAJÍCÍ<br>NA<br>PROKAZOVANÉ<br>ZPŮSOBILÉ<br>VÝDAJEPROKAZ | ČÁST<br>PŘIP<br>NA<br>PROI<br>ZPŮS<br>VÝD | TKA DPH<br>ADAJÍCÍ<br>KAZOVANÉ<br>SOBILÉ<br>AJE<br>AJEPROKAZ |
|----------------------------------------------|--------------------------------------|-------------|----------------------------------------------------------|-----------------------------------|----------|-------------------------------------|-----------------------------------------------------------------------|-----------------------------|----------------------------------------------------------------------------------------------------|------------------------------|---------------------------|------------------------------------------------------------------------------------|-------------------------------------------|--------------------------------------------------------------|
| DATE                                         | ID_EXI                               | TYPDOKLADU  | IC 💌                                                     | POLOZKA                           | <u> </u> | ZEV Y                               | SMLOUVACIS                                                            | L 💌                         | VZ_CIS                                                                                                    | NI 🗡                         | INVESTICE                 | BEZDPH *                                                                           | DPH                                       |                                                              |
| 03.05.19                                     | 10001                                | Obecny      | 61989592                                                 | 1.1.1.1.1                         |          | dodavatel 1                         | 545                                                                   | A                           |                                                                                                    | Α                            | Neinvestice               | 0,00                                                                               | - 1                                       | L 520,00                                                     |
|                                              | 10002                                | Obecny      | 61989592                                                 | 1.1.1.1.1                         |          | dodavatel 2                         | 4545                                                                  | A                           |                                                                                                    | A                            | Neinvestice               | 0,00                                                                               | -                                         | 562,00                                                       |
|                                              | 10003                                | Obecny      | 61989592                                                 | 1.1.1.1.1                         |          | dodavatel 3                         | 454                                                                   | A                           |                                                                                                    | A                            | Neinvestice               | 0,00                                                                               | -                                         | 359,00                                                       |
|                                              | 10004                                | Obecny      | 61989592                                                 | 1.1.1.1.1                         | (        | dodavatel 4                         | 454                                                                   | A                           |                                                                                                    | A                            | Neinvestice               | 0,00                                                                               | -                                         | 478,00                                                       |
|                                              | 10005                                | Obecny      | 61989592                                                 | 1.1.1.1.1                         |          | dodavatel 5                         | 454                                                                   | A                           |                                                                                                    | A                            | Neinvestice               | 0,00                                                                               | -                                         | 687,00                                                       |

V případě snížení vyúčtování DPH na základě vypořádacího koeficientu musí být splněna podmínka, že celková výše vyúčtování (bez rozlišení na investiční či neinvestiční prostředky) vykazovaná ve všech soupiskách dokladů na ŽoP je kladná nebo nulová. Pokud by tato podmínka splněna nebyla, lze snížení části vyúčtování provést v následující ŽoP. Pokud již žádná ŽoP s nenulovým vyúčtováním předložena nebude, provádí příjemce vratku DPH dle pokynů ŘO mimo IS KP14+<sup>7</sup>.

<sup>&</sup>lt;sup>7</sup> V přehledu čerpání zůstane z technických důvodů částka vykázaná zálohovým koeficientem.

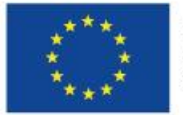

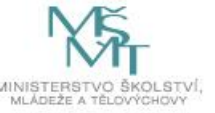

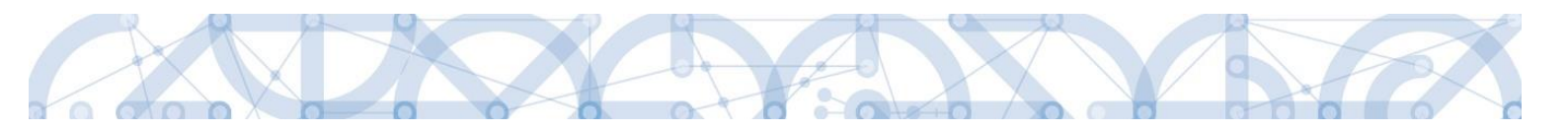

### 2.4.4.SD-2 Lidské zdroje

Mzdové náklady se vyplňují na záložce **SD-2 Lidské zdroje**.

| Datová oblast žádosti 🔨              | Tato soupiska se vyplňuje jednotlivě za každého pracovníka <sup>8</sup> .                                                                            |  |  |  |  |  |
|--------------------------------------|----------------------------------------------------------------------------------------------------|--|--|--|--|--|
| Identifikační údaje                  | Při práci se soupiskou dokladů využíváte tlačítka:                                                                                                   |  |  |  |  |  |
| Čerpání rozpočtu na žádosti o platbu | <ul> <li>Novy zaznam – vytvoreni zaznamu pro novy doklad,</li> <li>Kopírovat záznam – vytvoření kopie již existujícího záznamu</li> </ul>            |  |  |  |  |  |
| Žádost o platbu                      | dokladu,                                                                                                    |  |  |  |  |  |
| Souhrnná soupiska                    | <ul> <li>Smazat záznam – smazání již existujícího záznamu dokladu,</li> <li>Uložit – uložení dokladu po zadání všech údajů pro jednotlivý</li> </ul> |  |  |  |  |  |
| SD-1 Účetní/daňové doklady           | záznam dokladu,                                                                                                    |  |  |  |  |  |
| SD-2 Lidské zdroje                   | Storno – zrušeni změn při vytváření záznamu dokladu bez uložení změn.                                                                                |  |  |  |  |  |

| Nový záznam                                            | Kopírovat zázi      | nam Smaza                                      | t záznam                      | Uložit                         | Storno             |          |          |                      |
|--------------------------------------------------------|---------------------|------------------------------------------------|-------------------------------|--------------------------------|--------------------|----------|----------|----------------------|
| pořadové číslo<br>16                                   | ID Z EXTERNÍHO      | SYSTÉMU                                        |                               |                                |                    |          | Sm       | azat/Zneplatnit      |
| ZKRÁCENÝ NÁZEV SUBJEKTU (P                             | ŘÍJEMCE/PARTNERA)   |                                                | 🗈 POLOŽ                       | KA V ROZPOČTU PROJEKTU         |                    |          |          |                      |
| Základní škola Ostrava, Zele                           | ená 42, příspěvkova | á organizace                                   | ≡ <mark>1.1.2.1</mark> .      | 1.1   Platy                    |                    |          | <b>Ξ</b> |                      |
|                                                        |                     |                                                |                               |                                |                    |          |          |                      |
|                                                        |                     |                                                |                               |                                |                    |          |          |                      |
| IDENTIFIKACE KALENDÁŘNÍHO, R                           | ROKU A MĚSÍCE,      | 🗖 ΠΑΤΙΙΜ ÚΗΡΑΟΥ ΥΎΡΑ                           | 15                            |                                |                    |          |          |                      |
| leden 2019                                             | MAKLADY.            | 12. 2. 2019                                    | JE                            | ш                              |                    |          |          |                      |
|                                                        |                     |                                                |                               | _                              | × ()               |          |          |                      |
| PRIJMENI PRACOVNIKA                                    |                     | JMENO PRACOVNIKA                               |                               | DRUH PRACOVN     Pracovní smlo | NE PRAVNIHO VZTAHU | •        |          |                      |
| FOND PRACOVNÍ DOBY                                     |                     | Jun                                            |                               |                                |                    |          |          |                      |
| PRACOVNIKA U ZAMESTNAVATE<br>V DANÉM MĚSICI V HODINACH | LE                  | ZÚČTOVANÁ HRUBÁ M<br>V DANÉM MĚSICI            | ZDA/PLAT                      | POČET ODPRAC<br>NA PROJEKTU    | OVANÝCH HODIN      |          |          |                      |
|                                                        | 160,00              |                                                | 25 000                        | 0,00                           |                    | 160,00   |          |                      |
| HODINOVÁ MZDA/PLAT                                     |                     | HODINOVÁ MZDA<br>S PŘENOSTI NA 12 DESET        | TINNÝCH MÍST                  |                                |                    |          |          |                      |
|                                                        | 156,25              |                                                | 156,250000000                 | 000                            |                    |          |          |                      |
| JINÉ VÝDAJE PRO PROJEKT<br>(ODVÁDÍ SE Z NICH ODVODY)   |                     | MZDOVÝ/PLATOVÝ VÝDA.                           | I PRO PROJEKT                 |                                |                    |          |          |                      |
|                                                        |                     |                                                | 25 000                        | 0,00                           |                    |          |          |                      |
| JINÉ VÝDAJE PRO PROJEKT<br>(NEODVADI SE Z NICH ODVODY) |                     | POJISTNÉ NA SOCIÁLNÍ A<br>POJIŠTĚNÍ ZAMĚSTNAVA | ZDRAVOTNÍ<br>TELE PRO PROJEKT | PBOKAZOVANÉ ZPI<br>VYDAJE      | ŮSOBILÉ OSOBNÍ     |          |          |                      |
|                                                        |                     |                                                |                               |                                | 2                  | 5 000,00 |          |                      |
|                                                        |                     |                                                |                               |                                |                    |          |          |                      |
|                                                        |                     |                                                |                               |                                |                    |          |          |                      |
|                                                        |                     |                                                |                               |                                |                    |          | 5 (0000  |                      |
| nonis                                                  |                     |                                                |                               |                                |                    |          | 5/2000   | Utevrit v novem okne |
| hohig.                                                 |                     |                                                |                               |                                |                    |          |          |                      |
|                                                        |                     |                                                |                               |                                |                    |          |          |                      |
|                                                        |                     |                                                |                               |                                |                    |          |          |                      |

• **Zkrácený název subjektu** (příjemce/partnera s finančním příspěvkem) se vybírá z číselníku – jedná se o subjekt projektu, který uhradil vykazovaný výdaj,

• výběrem z číselníku se také plní datové pole **Položka v rozpočtu projektu** – položka rozpočtu, ze které je vykazovaný doklad financován,

<sup>&</sup>lt;sup>8</sup> Pokud nebylo s ŘO (Administrátorem projektu) domluveno jinak.

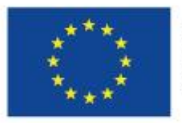

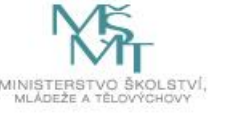

• Identifikace kalendářního roku a měsíce, k němuž se vztahují osobní náklady – dle výplatní pásky,

- Příjmení a Jméno pracovníka,
- Druh pracovně-právního vztahu (Pracovní smlouva, DPČ,...),
- Fond pracovní doby pracovníka u zaměstnavatele v daném měsíci v hodinách nutné vyplnit počtem hodin odpracovaných pro projekt, případně nemoci, odpovídající náhradě mzdy, kterou hradí zaměstnavatel a uplatňuje ji v projektu<sup>9</sup>. Systém počítá způsobilý výdaj jako součin pole Zúčtovaná hrubá mzda/plat v daném měsíci a poměru odpracovaných hodin na projektu a fondu pracovní doby pracovníka u zaměstnavatele. Pokud by se poměr lišil od hodnoty 100 %, byl by výsledný způsobilý výdaj adekvátně snížen.
- Zúčtovaná hrubá mzda/plat v daném měsíci hrubá mzda zaměstnance včetně sociálního <u>a zdravotního pojištění hrazeného zaměstnancem</u>, včetně odměn a příplatků či dovolené,
- Datum úhrady výdaje dle výpisu z bankovního účtu/pokladního dokladu,
- Počet odpracovaných hodin na projektu musí se shodovat s údajem z výkazu práce, pokud je používán, včetně hodin připadajících na dovolenou či část nemoci, hrazené zaměstnavatelem. Vyplněný údaj je shodný s údajem v poli Fond pracovní doby pracovníka u zaměstnavatele v daném měsíci v hodinách.
- **Popis výdaje –** nepovinné textové pole pro případný krátký popis/upřesnění daného výdaje.

### Pole

- Jiné výdaje (odvádí se z nich odvody),
- Jiné výdaje (neodvádí se z nich odvody),
- Pojistné na sociální a zdravotní pojištění zaměstnavatele
- v případě vykazování hrubých mezd NEVYPLŇUJTE, ponechte je prázdná, v rozpočtu jsou stanoveny pro tyto výdaje samostatné položky viz postup dále.

Po uložení položky jsou automaticky dopočítána pole: hodinová mzda/plat, hodinová mzda s přesností na 12 desetinných míst, mzdový/platový výdaj, prokazované způsobilé osobní výdaje (celková částka způsobilých výdajů z projektu za daný záznam).

→ Nejdůležitějším polem je pole **Prokazované způsobilé osobní výdaje.** Z tohoto pole se dotahuje částka do souhrnné soupisky, proto ověřte, že se zde vypočítala částka, kterou chcete vykázat.

| PBOKAZ(<br>VÝDAJE | DVANÉ ZPŮSOBILÉ OSOBNÍ |
|-------------------|------------------------|
|                   | 30 000,00              |

<sup>&</sup>lt;sup>9</sup> Z toho důvodu počet hodin nezahrnuje dny, za které je vyplácena nemocenská hrazená ze systému sociálního zabezpečení ani dny nemoci, za které není vyplácena náhrada mzdy.

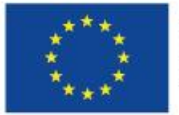

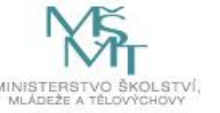

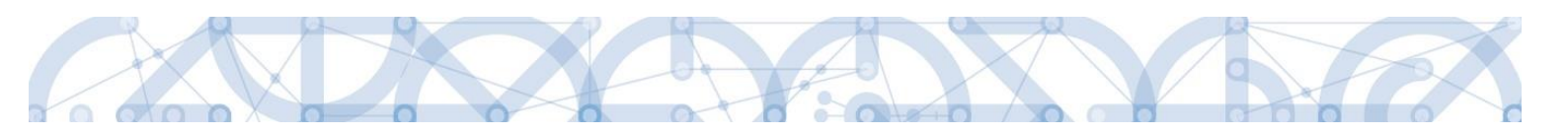

### 2.4.4.1. Vykazování jiných výdajů na SD-2

Pro vykázání sociálního/zdravotního pojištění zaměstnavatele, popř. jiných výdajů, ze kterých se odvádí/neodvádí odvody, vyplňujete SD-2 následujícím způsobem:

Zvolíte konkrétní položku v rozpočtu projektu.

Částku SP/ZP vždy uvádíte do pole **Pojistné na sociální a zdravotní pojištění zaměstnavatele**, další odvody do polí **Jiné výdaje (odvádí se z nich odvody / neodvádí se z nich odvody**).

Povinná pole Zúčtovaná hrubá mzda/plat v daném měsíci, Fond pracovní doby pracovníka u zaměstnavatele v daném měsíci v hodinách a Počet odpracovaných hodin na projektu vyplňte hodnotou "O". Rozhodujícím polem, které se načítá do souhrnné soupisky, je pole *Prokazované způsobilé osobní výdaje*.

Existují <u>2 varianty vykazování</u> – s projektovým administrátorem si nejdříve upřesněte, kterou variantu budete využívat:

### I. <u>VARIANTA:</u>

Vykazování na soupisce vždy po jednotlivých pracovnících.

Pracnost této varianty je srovnatelná s variantou II. pouze tehdy, pokud příjemce využívá XML import. *Příklad vyplnění SP z DPP za konkrétního zaměstnance:* 

| Nový záznam                                                                                              | Kopírovat záznam Smaza                                                   | t záznam                           | Uložit                                       | Storno                                          |                                                           |
|----------------------------------------------------------------------------------------------------|--------------------------------------------------------------------------|------------------------------------|----------------------------------------------|-------------------------------------------------|-----------------------------------------------------------|
| POŘADOVÉ ČÍSLO                                                                                           | I ZKRÁCENÝ NÁZEV SUBJEKTU (PŘÍJEMCE/PART<br>Jřad vlády České republiky   | INERA)                             | POLOŽKA V ROZ<br>1.1.2.1.2.2   POLOŽKA V ROZ | zpočtu projektu<br>pjistné na sociální zabezpeč | ení z DPP                                                 |
| IDENTIFIKACE KALENDÁŘNÍHO<br>ROKU A MESICE, K NEMUZ<br>SE VZTAHUJI OSOBNÍ NAKLADY.<br>duben 2017     III | E) příjmení pracovníka<br>Novák                                          |                                    | JMÉNO PRACON                                 | INÍKA                                           | DRUH PRACOVNĚ PRÁVNÍHO VZTAHU Dohoda o provedení práce na |
| FOND PRACOVNÍ DOBY<br>PRACOVNIKA U ZAMESTNAVATELI<br>V DANEM MESICI V HODINACH     0,00                  | E 3 ZÚČTOVANÁ HRUBÁ MZDA/PLAT<br>V DANEM MESICI<br>0,00                  | HODINOVÁ MZDA/PLAT                 | HOSP                                         | DINOVÁ MZDA<br>Řenosti na 12 desetinných mís    | T DATUM ÚHRADY VÝDAJE                                     |
| POČET ODPRACOVANÝCH HODIN<br>NA PROJEKTU 0,00                                                            | JINÉ VÝDAJE<br>(Odvadí se z nich odvody)                                 | MZDOVÝ/PLATOVÝ VÝDA                | IJ                                           |                                                 | ID Z EKTERNÍHO SYSTÉMU                                    |
| JINÉ VÝDAJE<br>(NEODVADÍ SE Z NICH ODVODY)                                                               | pojistné na sociální a zdravotní<br>pojisteni zamestnavatele<br>5 000,00 | PBOKAZOVANÉ ZPŮSOBI<br>VYDAJE<br>5 | LÉ OSOBNÍ<br>000,00                          |                                                 |                                                           |

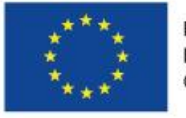

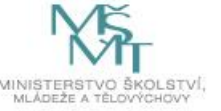

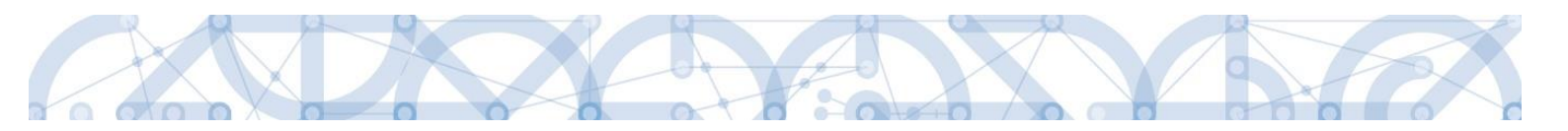

### II. <u>VARIANTA:</u>

Souhrnné vykazování SP a ZP s využitím zástupných znaků v polích "Příjmení pracovníka" a "Jméno pracovníka".

Navíc přiložte přílohu v Excelu, která bude obsahovat přehled výdajů za jednotlivé zaměstnance. *Příklad souhrnného vykazování SP z DPP:* 

| Nový záznam                                                                                              | Kopírovat záznam Smaza                                                    | t záznam                            | Uložit                                     | Storno                                |                                                               |
|----------------------------------------------------------------------------------------------------|---------------------------------------------------------------------------|-------------------------------------|--------------------------------------------|---------------------------------------|---------------------------------------------------------------|
| POŘADOVÉ ČÍSLO IZ Z<br>Úřa                                                                               | krácený název subjektu (příjemce/part<br>ad vlády České republiky         | NERA)                               | POLOŽKA V ROZPOČI<br>1.1.2.1.2.2   Pojistr | TU PROJEKTU<br>né na sociální zabezpe | čení z DPP                                                    |
| IDENTIFIKACE KALENDÁŘNÍHO<br>ROKU A MESICE, K NEMUZ<br>SE VZTAHUJI OSOBNI NAKLADY.<br>duben 2017     III | B PŘÍJMENÍ PRACOVNÍKA<br>-                                                |                                     | JMÉNO PRACOVNÍKA<br>-                      |                                       | DRUH PRACOVNĚ PRÁVNÍHO VZTAHU     Dohoda o provedení práce na |
| FOND PRACOVNÍ DOBY<br>PRACOVNIKA U ZAMESTNAVATELE<br>V DANEM MESICI V HODINACH<br>0,00                   | ZÚČTOVANÁ HRUBÁ MZDA/PLAT     V DANEM MESICI     0,00                     | HODINOVÁ MZDA/PLAT                  | HODINOV<br>S PRENO                         | VÁ MZDA<br>ISTI NA 12 DESETINNÝCH M   | ÍST DATUM ÚHRADY VÝDAJE                                       |
| POČET ODPRACOVANÝCH HODIN<br>NA PROJEKTU 0,00                                                            | JINÉ VÝDAJE<br>(odvadi se z nich odvody)                                  | MZDOVÝ/PLATOVÝ VÝDA                 | IJ                                         |                                       | ID Z EXTERNÍHO SYSTÉMU                                        |
| JINÉ VÝDAJE<br>(NEODVADI SE Z NICH ODVODY)                                                               | POJISTNÉ NA SOCIÁLNÍ A ZDRAVOTNÍ<br>POJISTENI ZAMESTNAVATELE<br>20 000,00 | PBOKAZOVANÉ ZPŮSOBI<br>VYDAJE<br>20 | ilé osobní<br>0 000,00                     |                                       |                                                               |

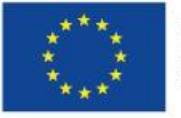

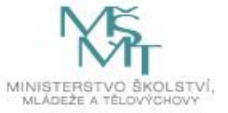

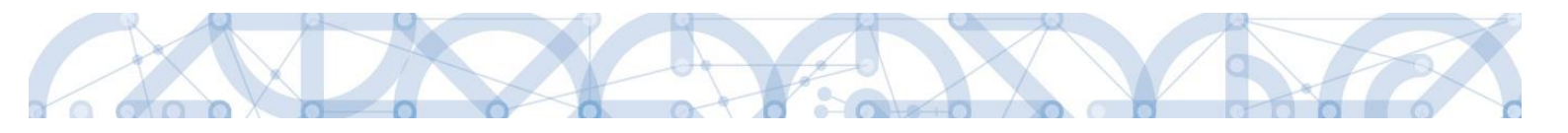

### 2.4.5.SD-3 Cestovní náhrady

Cestovní náhrady se zadávají na záložku **SD-3 Cestovní náhrady**. Vyplňují se za každého pracovníka samostatně a za každou pracovní cestu.

| Datová oblast žádosti 🔨              | Při práci se soupiskou dokladů využíváte tlačítka:                                |
|--------------------------------------|-----------------------------------------------------------------------------------|
| Identifikační údaje                  | Nový záznam – vytvoření záznamu pro nový doklad,                                  |
| Čerpání rozpočtu na žádosti o platbu | Kopírovat záznam – vytvoření kopie již existujícího záznamu                       |
| Žádost o platbu                      | dokladu,<br>Smazat záznam – smazání již existujícího záznamu dokladu              |
| Souhrnná soupiska                    | <ul> <li>Uložit – uložení dokladu po zadání všech údajů pro jednotlivý</li> </ul> |
| SD-1 Účetní/daňové doklady           | záznam dokladu,                                                                   |
| SD-2 Lidské zdroje                   | uložení změn.                                                                     |
| SD-3 Cestovní náhrady                |                                                                                   |

| Nový záznam Kopírovat záznam                                                               | Smazat záznam Ulo                                                                  | žit Storno          |                                    |
|--------------------------------------------------------------------------------------------|------------------------------------------------------------------------------------|---------------------|------------------------------------|
| POŘADOVÉ ČÍSLO ID Z EXTERNÍHO SYSTÉMU<br>4<br>Szkrácený název subjektu (příjemce/partnera) | Císlo účetního dokladu<br>v účetnictvi     01/2016     Doložka v rozpočtu projektu |                     |                                    |
| Základní škola, Hlučín, Gen. Svobody 8, příspěvkova 🔳                                      | 1.1.2.2.1   Zahraniční                                                             |                     |                                    |
|                                                                                            |                                                                                    |                     |                                    |
| B PŘÍJMENÍ PRACOVNÍKA B JMÉNO PRACI                                                        | DVNÍKA                                                                             |                     |                                    |
| Novák Jan                                                                                  | 🖪 DATUM ZAHÁ JENÍ                                                                  |                     |                                    |
| DRUH PRACOVNÍ CESTY     Zahraniční     workshop                                            | 4. 7. 2016                                                                         | 22. 7. 2016         | OČET DNÚ/NOCÍ PRACOVNÍ CESTY<br>18 |
| PROKAZOVANÉ ZPŮSOBILÉ VÝDAJE<br>NA PRACOVNI CESTU                                          |                                                                                    |                     |                                    |
| 50 000,00                                                                                  |                                                                                    |                     |                                    |
| Z TOHO SF Z TOHO SR                                                                        | ROZPOČI                                                                            | OVÁ POLOŽKA DRUHOVÁ |                                    |

• **Zkrácený název subjektu** (příjemce/partnera s finančním příspěvkem) se vybírá z číselníku – jedná se o subjekt projektu, který uhradil vykazovaný výdaj,

• výběrem z číselníku se také plní datové pole **Položka v rozpočtu projektu** – položka rozpočtu, ze které je vykazovaný doklad financován; na SD-3 lze vybrat položky rozpočtu Cestovní náhrady nebo Přímá podpora;

- Číslo účetního dokladu v účetnictví interní číslo v účetnictví,
- Příjmení a Jméno pracovníka,
- Druh pracovní cesty (tuzemská/zahraniční/zahraniční expert),
- Účel pracovní cesty stručný účel,
- Datum zahájení pracovní cesty,
- Datum ukončení pracovní cesty,

• **Prokazované způsobilé výdaje na pracovní cestu** – veškeré uhrazené výdaje (ubytování, strava, cestovné).

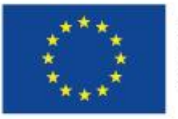

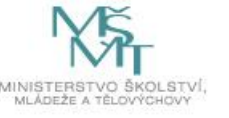

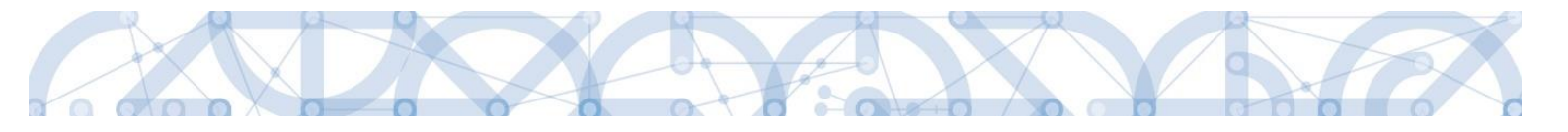

### 2.4.6.Soupiska jednotek

| Datová oblast žádosti 🔨              | Při práci se soupiskou dokladů využíváte tlačítka:                                                                                                    |
|--------------------------------------|----------------------------------------------------------------------------------------------------|
| ldentifikační údaje                  | <ul> <li>Nový záznam – vytvoření záznamu pro nový doklad,</li> <li>Konírovat záznam – vytvoření konie již existujícího záznamu</li> </ul>             |
| Čerpání rozpočtu na žádosti o platbu | dokladu,                                                                                                    |
| Žádost o platbu                      | <ul> <li>Smazat záznam – smazání již existujícího záznamu dokladu,</li> <li>Uložit – uložení dokladu po zadání všech údajů pro jednotlivý.</li> </ul> |
| Souhrnná soupiska                    | záznam dokladu,                                                                                                    |
| Soupiska jednotek                    | Storno – zrušení změn při vytváření záznamu dokladu bez uložení změn.                                                                                 |
|                                      |                                                                                                    |

| Nový záznam Kopírovat záznam Sma:             | zat záznam Uložit            | Storno |
|-----------------------------------------------|------------------------------|--------|
| POŘADOVÉ ČÍSLO                                |                              |        |
| 1                                             |                              |        |
| C ZKRÁCENÝ NÁZEV SUBJEKTU (PŘÍJEMCE/PARTNERA) | POLOŽKA V ROZPOČTU PROJEKTU  |        |
| Centrum dopravního výzkumu, v. v. i. 📰        | 1.3.1.2   3 - b - Holandsko  |        |
| B POČET JEDNOTEK CENA JEDNOTKY                | PROKAZOVANÉ ZPŮSOBILÉ VÝDAJE |        |
| <b>5,00</b> 134 244,00                        | 671 220,00                   |        |

- **Zkrácený název subjektu** (příjemce/partnera s finančním příspěvkem) se vybírá z číselníku jedná se o subjekt projektu, který uhradil vykazovaný výdaj,
- výběrem z číselníku se také plní datové pole **Položka v rozpočtu projektu** položka rozpočtu, ze které je vykazovaný doklad financován,
- Počet jednotek počet jednotek konkrétní aktivity,
- Cena jednotky doplňuje se automaticky z platného rozpočtu,
- **Prokazované způsobilé výdaje** doplňují se automaticky jako součin počtu a ceny jednotek/ky.

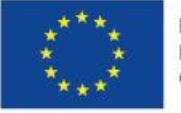

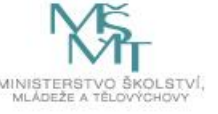

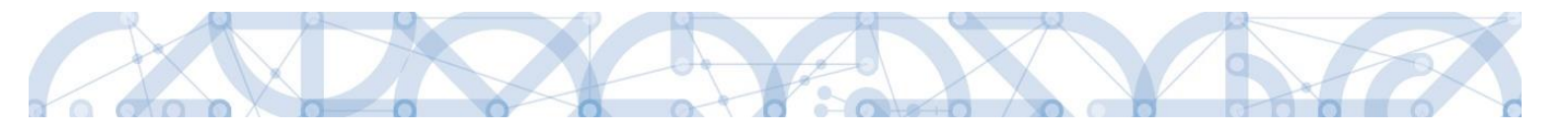

### 2.4.7.Soupiska příjmů

Pokud jsou součástí prokazovaných způsobilých výdajů související **jiné peněžní příjmy**<sup>10</sup>, je třeba je uvést na záložce soupisky dokladů s označením "**Soupiska příjmů**". Zde se uvádějí jiné peněžní příjmy skutečně dosažené bez ohledu na to, jakou výši jiných peněžních příjmů případně žadatel uvedl v žádosti o podporu.

| Datová oblast žádosti |  |
|-----------------------|--|
| Identifikační údaje   |  |

SD-1 Účetní/daňové doklady

Žádost o platbu

Souhrnná soupiska

SD-2 Lidské zdroje

Soupiska příjmů

SD-3 Cestovní náhrady

Čerpání rozpočtu na žádosti o platbu

Při práci se soupiskou dokladů využíváte tlačítka:

Nový záznam – vytvoření záznamu pro nový doklad,

Kopírovat záznam – vytvoření kopie již existujícího záznamu dokladu,

Smazat záznam – smazání již existujícího záznamu dokladu,

 Uložit – uložení dokladu po zadání všech údajů pro jednotlivý záznam dokladu,

Storno – zrušení změn při vytváření záznamu dokladu bez uložení změn.

| Pořadové číslo                 | Číslo účetního dokladu v účetnictví                | Datum příjmu                | Vykázané příjmy                | Zkrácený název subjektu (příjemce/partnera) |
|--------------------------------|----------------------------------------------------|-----------------------------|--------------------------------|---------------------------------------------|
| <b>T</b>                       | ŢŢ                                                 | <b>T</b>                    | Ţ                              | Y                                           |
| 4                              | 99/2016                                            | 3. 5. 2016                  | 50 000,00                      | TESCO SW a.s.                               |
|                                |                                                    |                             | •                              |                                             |
|                                | ▶ Položek na stránku 25 👻                          |                             |                                | Stránka 1 z 1, položky 1 až 1 z 1           |
| Nový zá                        | znam Kopírovat záznam                              | Smazat záznan               | n Uložit                       | Storno                                      |
| POŘADOVÉ ČÍSLO                 | CÍSLO ÚČETNÍHO DOKLADU<br>V UČETNICTVI     99/2016 | DATUM PŘÍJMU     3. 5. 2016 | ■ vykázané příjmy<br>50 000,00 |                                             |
| ZKRÁCENÝ NÁZE<br>TESCO SW a.s. | V SUBJEKTU (PŘÍJEMCE/PARTNERA)                     |                             | Typ příjmu: JPP - Jiné peněžní | příjmy                                      |
| POPIS PŘÍJMU                   |                                                    |                             |                                | 12/2000 Otevřít v novém okně                |
| Popis příjmu                   |                                                    |                             |                                |                                             |

 $<sup>^{10}</sup>$  Úroky na účtech příjemců se nepovažují za jiné peněžní příjmy.

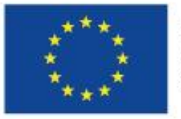

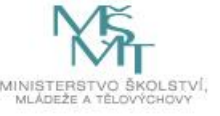

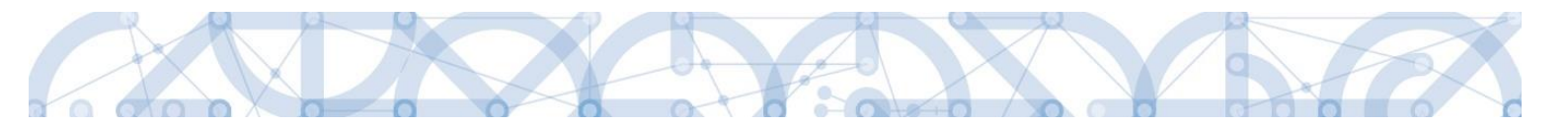

### 2.4.8.Dokumenty (přílohy k žádosti o platbu)

Přílohy k vykazovaným výdajům v rámci aktuální žádosti o platbu vkládejte vždy na samostatnou obrazovku Dokumenty.

Podpis žádosti o platbu

Dokumenty

Čestná prohlášení

- Vyplňujete pole:
  - Název dokumentu,
  - Odkaz na umístění dokumentu webový odkaz na dokument, pokud jej není možné přiložit,
  - Popis dokumentu textové pole pro případné upřesnění obsahu dokumentu.

Nezapomeňte vždy vše uložit. Další doklad založíte pomocí tlačítka "Nový záznam".

Můžete vložit dokument o velikosti vždy maximálně 100 MB.

Vložené soubory je možné (nikoli povinné) podepsat elektronickým podpisem (černá ikonka pečetě).

| DOKUMENTY      |       |              |                 |        |        |        |                  |                     |     |                |                                 |        |
|----------------|-------|--------------|-----------------|--------|--------|--------|------------------|---------------------|-----|----------------|---------------------------------|--------|
| X SMAZAT       | ~     | KONTROLA     | 🔒 FINALIZA      | CE 📄   | TISK   |        |                  |                     |     |                |                                 |        |
| Dokumenty      |       |              |                 |        |        |        |                  |                     |     |                |                                 |        |
| Pořadí         |       | Název dokum  | entu            |        |        |        |                  | Doložený soubor     |     | Příloha        |                                 |        |
|                | Y     |              |                 |        |        |        | Y                |                     | T   |                |                                 | Y      |
|                | 1     | Dokument k   | žop č.2         |        |        |        |                  | 1                   |     | Seznam zaměstr | nanců.docx                      |        |
|                |       |              |                 |        |        | Ехро   | ort standardní   | l                   |     |                |                                 |        |
| ₩ ◀ 1 ▶        | M     | Položek na s | stránku 25 👻    |        |        |        |                  |                     |     |                | Stránka 1 z 1, položky 1 až 1 z | 21     |
| Nový zá        | áznan | n 📄          | Smazat zázna    | m      | Uložit |        | Storno           |                     |     |                |                                 |        |
| POŘADÍ         |       | NÁZEV DOK    | UMENTU          |        |        |        |                  |                     |     |                |                                 |        |
| 1              |       | Dokument     | k žop č.2       |        |        |        |                  |                     |     |                |                                 |        |
| číslo          | _     | NÁZEV PŘEDDE | FINOVANÉHO DOK  | UMENTU |        |        |                  |                     |     |                |                                 |        |
|                |       |              |                 |        |        |        |                  |                     |     |                |                                 |        |
| Doložený se    | oubor | ODKAZ NA UMI | STĚNÍ DOKUMENTU | J      |        |        |                  |                     |     |                |                                 | 1      |
| POPIS DOKUMENT |       |              |                 |        |        |        |                  |                     |     | 1              | 15/2000 Otevřít v novém okně    | j<br>ě |
| popis dokume   | ntu   |              |                 |        |        |        |                  |                     |     |                |                                 | 1      |
|                |       |              |                 |        |        |        |                  |                     |     |                |                                 |        |
|                |       |              |                 |        |        |        |                  |                     |     |                |                                 |        |
|                |       |              |                 |        |        |        |                  |                     |     |                |                                 |        |
| PŘÍLOHA        |       |              |                 |        |        |        | OSOBA, KTERÁ SOI | JBOR ZADALA DO MS20 | 14+ |                | DATUM VLOŽENÍ                   |        |
| Seznam z       | zaměs | stnanců.docx |                 |        |        | Soubor | JNKUPLEN         |                     |     |                | 25. května 2017 🗘               | )      |
|                |       |              |                 |        |        |        |                  |                     |     |                | VERZE DOKUMENTU                 |        |
|                |       |              |                 |        |        |        |                  |                     |     |                | 0001                            |        |

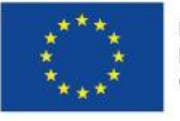

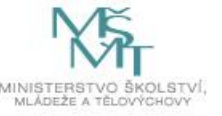

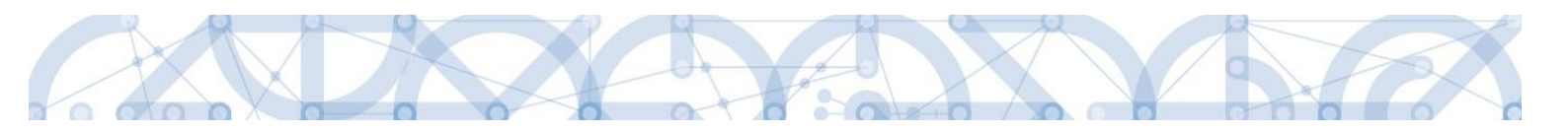

Doporučená struktura vkládaných příloh k žádosti o platbu:

🔺 📗 ŽoP Rozpočet, struktura zálohy, změny SD-1\_Účetní\_daňové doklady SD-2\_Lidské zdroje Mzdové listy 01\_PS 📗 02\_DPČ 03\_DPP Pracovní výkazy 01\_Pracovní smlouvy 📗 02\_DPČ 03\_DPP 4 🌆 Smlouvy 01\_Pracovní smlouvy 📗 02\_DPČ 03\_DPP Souhrnné přehledy 퉬 Realizační tým Rozpis platových výdajů 🛯 🎍 Výpisy z účtu 📗 01\_leden 퉬 02\_únor 03\_březen SD-3\_Cestovní náhrady 01\_Rozpis cestovních náhrad (RCN) 4 ) 02\_Dokumenty k RCN 퉬 01\_leden 📗 02\_únor 🎳 03\_březen 📗 Technické průkazy Výpisy z účtu 📗 01\_leden 📗 02\_únor 03\_březen Výstupní sestava z účetnictví

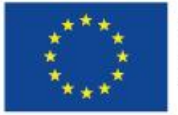

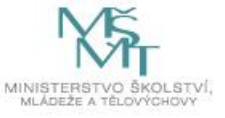

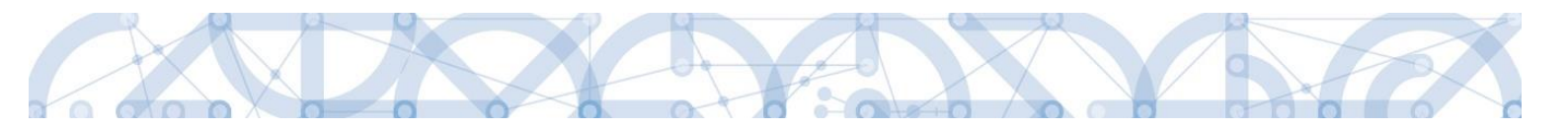

### 2.4.9.Čestná prohlášení

Podpis žádosti o platbu Na záložce Čestná prohlášení se vyplňují požadovaná čestná prohlášení, a to zaškrtnutím checkboxu u souhlasu s ČP. Následně uložte. Dokumenty

|  | lášení | proh | Čestná |
|--|--------|------|--------|
|--|--------|------|--------|

| STNA PROHLASENI                                                                                                    |                                                                                                    |                                                                                                    |                                                                                                    |                                                                                                    |                                                                  |                                                                                                    |               |
|----------------------------------------------------------------------------------------------------|----------------------------------------------------------------------------------------------------|----------------------------------------------------------------------------------------------------|----------------------------------------------------------------------------------------------------|----------------------------------------------------------------------------------------------------|------------------------------------------------------------------|----------------------------------------------------------------------------------------------------|---------------|
| KONTROLA 🔒 FINALIZACE 🖨 TISK                                                                                                    |                                                                                                    |                                                                                                    |                                                                                                    |                                                                                                    |                                                                  |                                                                                                    |               |
| ev čestného prohlášení                                                                                                    | Popis                                                                                                    |                                                                                                    |                                                                                                    |                                                                                                    |                                                                  | Kód                                                                                                    | Souhlas       |
| Y                                                                                                    |                                                                                                    |                                                                                                    |                                                                                                    |                                                                                                    | Y                                                                | <b>Y</b>                                                                                               |               |
| stné prohlášení žop                                                                                                    |                                                                                                    |                                                                                                    |                                                                                                    |                                                                                                    |                                                                  | OPVVV_po                                                                                               | 1             |
| ▲ 1 ► ► Položek na stránku 25 ▼                                                                                                    |                                                                                                    |                                                                                                    | _                                                                                                    |                                                                                                    | 1                                                                | Stránka 1 z 1, pol                                                                                     | ožky 1 až 1 : |
| Νοικί τότροφ                                                                                                    | Cmozot zóznom                                                                                                    | Uložit                                                                                                    | Storno                                                                                                    |                                                                                                    |                                                                  |                                                                                                    |               |
|                                                                                                    |                                                                                                    |                                                                                                    |                                                                                                    |                                                                                                    |                                                                  |                                                                                                    |               |
|                                                                                                    |                                                                                                    |                                                                                                    |                                                                                                    |                                                                                                    |                                                                  |                                                                                                    |               |
| NÁZEV ČESTNÉHO PROHLÁŠENÍ                                                                                                    |                                                                                                    |                                                                                                    |                                                                                                    |                                                                                                    |                                                                  |                                                                                                    |               |
| NÁZEV ČESTNÉHO PROHLÁŠENÍ<br>Čestné prohlášení žop                                                                                                    |                                                                                                    |                                                                                                    |                                                                                                    |                                                                                                    |                                                                  |                                                                                                    |               |
| NÁZEV ČESTINÉHO PROHLÁŠENÍ<br>Čestné prohlášení žop<br>TEXT ČESTINÉHO PROHLÁŠENÍ                                                                                                    |                                                                                                    |                                                                                                    |                                                                                                    | 1265                                                                                                    | 5/2000                                                           | Otevřít v nov                                                                                          | ém okně       |
| NÁZEV ČESTNÉHO PROHLÁŠENÍ<br>Čestné prohlášení žop<br>TEXT ČESTNÉHO PROHLÁŠENÍ<br>Zástupce statutárního orgánu výše uvedeného subjekt                                                                                                    | u (žadatele) prohlašuje, že ž                                                                                                    | žadatel:                                                                                                    |                                                                                                    | 1266                                                                                                    | 5/2000                                                           | Otevřít v nov                                                                                          | ém okně       |
| NÁZEV ČESTNÉHO PROHLÁŠENÍ<br>Čestné prohlášení žop<br>TEXT ČESTNÉHO PROHLÁŠENÍ<br>Zástupce statutárního orgánu výše uvedeného subjekt<br>1. Splňuje definici oprávněného žadatele vymezené<br>2. Nemň právní formu skciová společnosti s listinňy                                                                                                    | III<br>u (žadatele) prohlašuje, že ž<br>ho výzvou;<br>ni skciení na maitele:                                                                                                    | žadatel:                                                                                                    |                                                                                                    | 126                                                                                                    | 5/2000                                                           | Otevřít v nov                                                                                          | ém okně       |
| NÁZEV ČESTNÉHO PROHLÁŠENÍ<br>Čestné prohlášení žop<br>TEKT ČESTNÉHO PROHLÁŠENÍ<br>Zástupce statutárního orgánu výše uvedeného subjekt<br>1. Splňuje definici oprávněného žadatele vymezené<br>2. Nemá právní formu akciové společnosti s listinný<br>3. Operace nebyla fyzicky ukončena nebo plně prove                                                                                                    | u (žadatele) prohlašuje, že ž<br>ho výzvou;<br>ni akciemi na majitele;<br>dena před předložením žád                                                                                                    | žadatel:<br>osti o podporu bez ohled                                                                                                    | u na to, zda byly žada                                                                                                    | 1268<br>telem provedeny všec                                                                                                    | 5/2000<br>chny pl                                                | Otevřít v nov                                                                                          | ém okně       |
| NÁZEV ČESTNÉHO PROHLÁŠENÍ<br>Čestné prohlášení žop<br>TEKT ČESTNÉHO PROHLÁŠENÍ<br>Zástupce statutárního orgánu výše uvedeného subjekt<br>1. Splňuje definici oprávněného žadatele vymezené<br>2. Nemá právní formu akciové společnosti s listinný<br>3. Operace nebyla fyzicky ukončena nebo plně prove<br>operace je dle NAŘÍZENÍ EVROPSKÉHO PARLAMENTU                                                                                                    | (žadatele) prohlašuje, že ž<br>ho výzvou;<br>ni akciemi na majitele;<br>dena před předložením žád<br>A RADY (EU) č. 1303/2013                                                                                                    | žadatel:<br>osti o podporu bez ohled<br>definována jako projekt,                                                                                                    | u na to, zda byly žada<br>smlouva, opatření nel                                                                                          | 1268<br>telem provedeny všeo<br>so skupina projektů, k                                                                             | 5/2000<br>chny pl<br>které by                                    | Otevřít v nov<br>atby či nikoliv,<br>yly vybrány                                                       | ém okně       |
| NÁZEV ČESTNÉHO PROHLÁŠENÍ<br>Čestné prohlášení žop<br>TEKT ČESTNÉHO PROHLÁŠENÍ<br>Zástupce statutárního orgánu výše uvedeného subjekt<br>1. Splňuje definici oprávněného žadatele vymezené<br>2. Nemá právní formu akciové společnosti s listinný<br>3. Operace nebyla fyzicky ukončena nebo plně prove<br>operace je dle NAŘÍZENÍ EVROPSKÉHO PARLAMENTU<br>řídicími orgány dotyčných programů nebo z jejich povi                                                                                                    | U (žadatele) prohlašuje, že ž<br>ho výzvou;<br>ni akciemi na majitele;<br>dena před předložením žádd<br>A RADY (EU) č. 1303/2013<br>iření a které přispívají k dos                                                                                                    | žadatel:<br>osti o podporu bez ohled<br>definována jako projekt,<br>ažení cílů priority nebo p                                                                                 | u na to, zda byly žada<br>smlouva, opatření nel<br>riorit; v souvislosti s f                                                             | 1266<br>telem provedeny všec<br>po skupina projektů, k<br>inančními nástroji tvo                                                   | 5/2000<br>chny pl<br>které by<br>oří oper                        | Otevřít v nov<br>atby či nikoliv,<br>yly vybrány<br>raci finanční                                      | ém okně       |
| NÁZEV ČESTNÉHO PROHLÁŠENÍ<br>Čestné prohlášení žop<br>TEXT ČESTNÉHO PROHLÁŠENÍ<br>Zástupce statutárního orgánu výše uvedeného subjekt<br>1. Splňuje definici oprávněného žadatele vymezené<br>2. Nemá právní formu akciové společnosti s listinný<br>3. Operace nebyla fyzicky ukončena nebo plně prove<br>operace je dle NAŘÍZENÍ EVROPSKÉHO PARLAMENTU<br>řídicími orgány dotyčných programů nebo z jejich povi<br>příspěvky z programu na finanční nástroje a následná<br>4. Nečerná a nenárkníku veřejné proterdky z jiných                                                                                                    | (žadatele) prohlašuje, že ž<br>ho výzvou;<br>ni akciemi na majitele;<br>dena před předložením žádd<br>A RADY (EU) č. 1303/2013<br>iření a které přispívají k dos<br>finanční podpora, kterou tyt<br>finančních nástroli FLI nář                                                                       | žadatel:<br>osti o podporu bez ohled<br>definována jako projekt,<br>ažení cílů priority nebo p<br>o finanční nástroje posk<br>dolich programů či prose                         | u na to, zda byly žada<br>smlouva, opatření nel<br>riorit; v souvislosti s f<br>ytují;                                                   | 1268<br>telem provedeny všec<br>po skupina projektů, k<br>inančními nástroji tvo<br>správ, na způsobilé vo                         | 5/2000<br>chny pl<br>které by<br>oří oper                        | Otevřít v nov<br>latby či nikoliv,<br>yly vybrány<br>raci finanční<br>úše uvedenéh                     | ém okně       |
| NÁZEV ČESTNÉHO PROHLÁŠENÍ<br>Čestné prohlášení žop<br>TEXT ČESTNÉHO PROHLÁŠENÍ<br>Zástupce statutárního orgánu výše uvedeného subjekt<br>1. Splňuje definici oprávněného žadatele vymezené<br>2. Nemá právní formu akciové společnosti s listinný<br>3. Operace nebyla fyzicky ukončena nebo plně prove<br>operace je dle NAŘÍZENÍ EVROPSKÉHO PARLAMENTU<br>řídicími orgány dotyčných programů nebo z jejich povi<br>příspěvky z programu na finanční nástroje a následná<br>4. Nečerpá a nenárokuje veřejné prostředky z jiných<br>projektu, které mají býť financovány ze zdrojú OP VVV                                                         | u (žadatele) prohlašuje, že ž<br>ho výzvou;<br>ni akciemi na majitele;<br>dena před předložením žádd<br>A RADY (EU) č. 1303/2013<br>iření a které přispívají k dos<br>finanční podpora, kterou tyt<br>finanční n podpora, kterou tyt<br>finanční n chaštnojú EU, nárc<br>mimo vlastních zdrojů, s výj | žadatel:<br>definována jako projekt,<br>ažení cílů priority nebo p<br>o finanční nástroje posk<br>odních programů či prog<br>jimkou těch prostředků,                           | u na to, zda byly žada<br>smlouva, opatření nel<br>riorit; v souvislosti s f<br>ytují;<br>ramů územích samo:<br>které přímo souvisejí s  | 1268<br>telem provedeny všec<br>30 skupina projektů, k<br>inančními nástroji tvo<br>správ, na způsobilé vý<br>se spolufinancováním | 5/2000<br>chny pl<br>které bị<br>oří ope<br>ýdaje v<br>n projel  | Otevřít v nov<br>latby či nikoliv,<br>yly vybrány<br>raci finanční<br>ýše uvedenéh<br>ktu a jako tako  | ém okně<br>A  |
| NÁZEV ČESTNÉHO PROHLÁŠENÍ<br>Čestné prohlášení žop<br>TEXT ČESTNÉHO PROHLÁŠENÍ<br>Zástupce statutárního orgánu výše uvedeného subjekť<br>1. Splňuje definici oprávněného žadatele vymezené<br>2. Nemá právní formu akciové společnosti s listinný<br>3. Operace nebyla fyzicky ukončena nebo plně prove<br>operace je dle NAŘÍZENÍ EVNOPSKÉHO PARLAMENTU<br>řídicími orgány dotyčných programů nebo z jejich povy<br>příspěvky z programu na finanční nástroje a následná<br>4. Nečerpá a nenárokuje veřejné prostředky z jiných<br>projektu, které maji být financovány ze zdrojů OP VVV<br>budou zahrnuty do přehledu zdrojů financování v práv | (žadatele) prohlašuje, že ž<br>ho výzvou;<br>mi akciemi na majitele;<br>dena před předložením žádd<br>A RADY (CU) č. 1303/2013<br>iření a které přispívají k dos<br>finanční podpora, kterou tyt<br>finanční podpora, kterou tyt<br>nímo vlastních zdrojů, s vý<br>ním aktu o poskytnutí/převo        | žadatel:<br>definována jako projekt,<br>ažení cílů priority nebo p<br>to finanční nástroje posk<br>odních programů či prog<br>jimkou těch prostředků,<br>odu podpory z OP VVV; | u na to, zda byly žada<br>smlouva, opatření nel<br>riorit; v souvislosti s f<br>ytují;<br>ramů územních samo:<br>které přímo souvisejí ( | 1268<br>telem provedeny všec<br>so skupina projektů, l<br>inančními nástroji tve<br>správ, na způsobilé vy<br>se spolufinancováním | 5/2000<br>chny pl<br>které by<br>oří oper<br>ýdaje v<br>n projel | Otevřít v nov<br>latby či nikoliv,<br>yly vybrány<br>raci finanční<br>ýše uvedeného<br>ktu a jako tako | ém okně<br>A  |

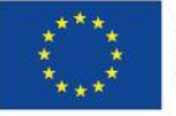

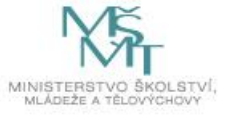

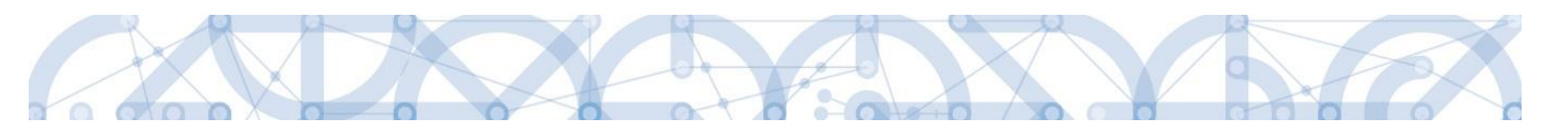

### 2.4.10. Souhrnná soupiska – naplnění

| Datová oblast žádosti 🔨    | Nyní přejděte opět na záložku Souhrnná soupiska                                                            |
|----------------------------|----------------------------------------------------------------------------------------------------|
| Identifikační údaje        | Stiskněte tlačítko "Naplnit data z dokladů soupisk                                                         |
| Žádost o platbu            |                                                                                                    |
| Souhrnná soupiska          |                                                                                                    |
| SD-1 Účetní/daňové doklady | Naplnit data z dokladů soupisky                                                                            |
| SD-2 Lidské zdroje         | Touto operací doide k naplnění údajů do souhrnné soupisky dokladů a zároveň                                |
| SD-3 Cestovní náhrady      | k naplnění údajů do zjednodušené zádosti o platbu.                                                         |
| Soupiska příjmů            | Pro žádosti s vykazováním nepřímých/paušálních nákladů, dojde k naplnění<br>těchto dat z dokladů soupisky. |
| Nezpůsobilé výdaje         |                                                                                                    |
| Podpis žádosti o platbu    |                                                                                                    |
| Dokumenty                  |                                                                                                    |
| Čestná prohlášení          |                                                                                                    |

Proběhne načtení dat z jednotlivých soupisek dokladů na souhrnnou soupisku.

Situace A):

→ Pokud JE pole "**Prokazované další výdaje stanovené sazbou či paušálem**" EDITOVATELNÉ<sup>11</sup>, zůstává po načtení dat ze soupisek prázdné:

| POŘADOVÉ ČÍSLO  I EVIDENČNÍ ČÍSLO/OZNAČ  03              | ENÍ SOUPISKY ČÍSLO         | název příjemce finanční podpory<br>Základní škola, Hlučín, Gen. Svobody                   | 8, příspěvková organizace                  |             |
|----------------------------------------------------------|----------------------------|-------------------------------------------------------------------------------------------|--------------------------------------------|-------------|
| PŘÍLOHA SE VZTAHUJE K MONITOROVACÍ ZPRÁVĚ Č.             | REGISTRAČNÍ ČÍSLO PROJEKTU | ČÍSLO ETAPY                                                                               |                                            |             |
| ort dokladů soupisky z XML                               |                            |                                                                                           |                                            |             |
| )-1_import.xml                                           | Sout                       | bor                                                                                       | Spus                                       | stit import |
| anční data                                               |                            |                                                                                           |                                            |             |
| 256 000,00                                               |                            | Naplnit data z dokladů soupis                                                             | ky                                         |             |
| prokazované způsobilé výdaje přímé<br>256 000,00         |                            | Touto operací dojde k naplnění údajů do sou<br>k naplnění údajů do zjednodušeně žádosti o | hrnné soupisky dokladů a zároveň<br>platbu |             |
| PROKAZOVANÉ KŘÍŽOVÉ FINANCOVÁNÍ<br>0,00                  |                            |                                                                                           |                                            |             |
| PROKAZQVANÉ DALŠÍ VÝDAJE STANOVENÉ<br>Sazbou či paušalem |                            |                                                                                           |                                            |             |
| JINÉ PENĚŽNÍ PŘÍJMY - VYKAZOVANÉ<br><b>0,00</b>          |                            |                                                                                           |                                            |             |
|                                                          | Celkem                     | Investični                                                                                | Neinvestiční                               |             |
| Způsobilé výdaje                                         | 256 000,0                  | 0 0,00                                                                                    | 256 000,00                                 |             |
| Způsobilé výdaje - křížové financování                   |                            | 0,00                                                                                      | 0,00                                       |             |
| Prokazované způsobilé výdaje očištěné o příjmy           | 256 000,0                  | 0,00                                                                                      | 256 000,00                                 |             |
|                                                          |                            |                                                                                           |                                            |             |
|                                                          |                            |                                                                                           |                                            |             |

 $<sup>^{11}</sup>$  Pole je editovatelné u výzev č. 02\_15\_003, 02\_15\_006, 02\_16\_010, 02\_16\_013.

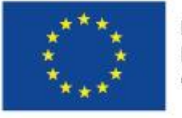

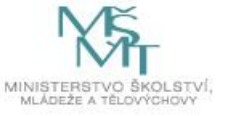

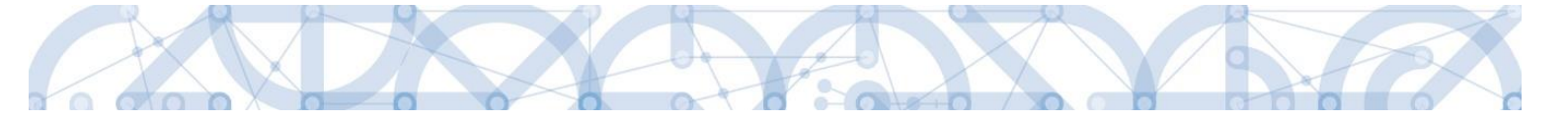

Pokud máte nárok na nepřímé/paušální náklady (jedná se o položku **nepřímé náklady** nebo **paušální výdaje** v rozpočtu, jejíž výše je odvozena procentním vymezením z jiné rozpočtové položky), doplňte částku nepřímých/paušálních nákladů připadajících na vykázané přímé výdaje v rámci této ŽoP do pole **Prokazované další výdaje stanovené sazbou či paušálem** (zaokrouhlení na setiny dolů).

Částku nepřímých nákladů příjemce určí výpočtem ze základny přímých výdajů projektu<sup>12</sup>.

Částku uložte. Uložením se však automatický přepočet ostatních polí neprovede.

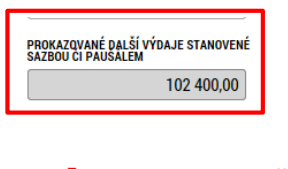

➔ V tomto okamžiku je nutné znovu stisknout tlačítko "Naplnit data z dokladů soupisky":

| Finanční data                                            |            |                                            |              |
|----------------------------------------------------------|------------|--------------------------------------------|--------------|
| ZPŮSOBILÉ VÝDAJE                                         |            |                                            |              |
| 256 000,00                                               |            | Napinit data z dokiadu soupisi             | ky           |
| PROKAZOVANÉ ZPŮSOBILÉ VÝDAJE PŘÍMÉ                       |            | k naplnění údajů do zjednodušené žádosti o | olatbu       |
| 256 000,00                                               |            |                                            |              |
| prokazované křížové financování<br>0,00                  |            |                                            |              |
| PROKAZQVANÉ DALŠÍ VÝDAJE STANOVENÉ<br>SAZBOU CI PAUSALEM |            |                                            |              |
| 102 400,00                                               |            |                                            |              |
| jiné peněžní příjmy - vykazované<br>0,00                 |            |                                            |              |
|                                                          | Celkem     | Investiční                                 | Neinvestiční |
| Způsobilé výdaje                                         | 256 000,00 | 0,00                                       | 256 000,00   |
| Způsobilé výdaje - křížové financování                   |            | 0,00                                       | 0,00         |
| Prokazované způsobilé výdaje očištěné o příjmy           | 256 000,00 | 0,00                                       | 256 000,00   |

Přepočítají se hodnoty v jednotlivých polích souhrnné soupisky – budou zahrnuty i zadané nepřímé/paušální náklady.

| Finanční data                                                          |            |                                                                                           |                                            |  |
|------------------------------------------------------------------------|------------|-------------------------------------------------------------------------------------------|--------------------------------------------|--|
| způsobilé výdaje<br>358 400,00                                         |            | Naplnit data z dokladů soupis                                                             | ky                                         |  |
| prokazované způsobilé výdaje přímé<br>256 000,00                       |            | Touto operací dojde k naplnění údajů do sou<br>k naplnění údajů do zjednodušené žádosti o | hrnné soupisky dokladů a zároveň<br>platbu |  |
| prokazované křížové financování<br>0,00                                |            |                                                                                           |                                            |  |
| PROKAZQVANÉ DALŠÍ VÝDAJE STANOVENÉ<br>SAZBOU CI PAUŠALEM<br>102 400,00 |            |                                                                                           |                                            |  |
| jiné peněžní příjmy - vykazované<br>0,00                               |            |                                                                                           |                                            |  |
|                                                                        | Celkem     | Investiční                                                                                | Neinvestiční                               |  |
| Způsobilé výdaje                                                       | 358 400,00 | 0,00                                                                                      | 358 400,00                                 |  |
| Způsobilé výdaje - křížové financování                                 |            | 0,00                                                                                      | 0,00                                       |  |
| Prokazované způsobilé výdaje očištěné o příjmy                         | 358 400,00 | 0,00                                                                                      | 358 400,00                                 |  |
|                                                                        |            |                                                                                           |                                            |  |
|                                                                        |            |                                                                                           |                                            |  |
|                                                                        |            |                                                                                           |                                            |  |

<sup>12</sup> Tato základna je v různých výzvách odlišná. Výpočet nepřímých nebo paušálních nákladů je uveden v Pravidlech pro žadatele a příjemce – specifická část dané výzvy.

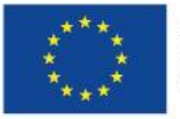

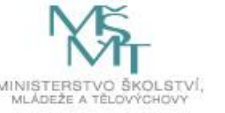

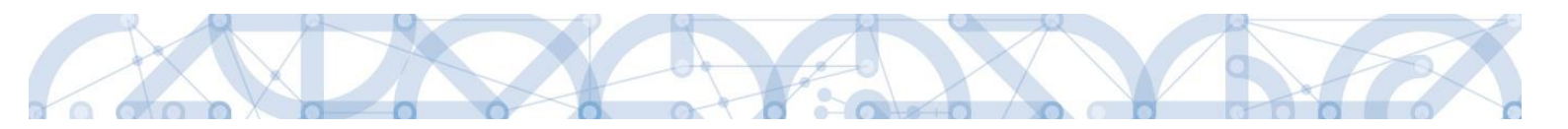

### Situace B):

→ Pokud NENÍ pole "**Prokazované další výdaje stanovené sazbou či paušálem**" EDITOVATELNÉ, systém automaticky doplnil částku nepřímých/paušálních nákladů:

| inonění doto                                                   |                                                                                                    |                                                                                                    |              |  |  |
|----------------------------------------------------------------|----------------------------------------------------------------------------------------------------|----------------------------------------------------------------------------------------------------|--------------|--|--|
| způsobilé výdaje 1 612 500,00                                  |                                                                                                    | Naplnit data z dokladů soup                                                                                                    | isky         |  |  |
| prokazované způsobilé výdaje přímé<br>1 290 000,00             |                                                                                                    | Touto operací dojde k naplnění údajů do souhrnné soupisky dokladů a zároveň<br>k naplnění údajů do zjednodušené žádosti o platbu. |              |  |  |
| PROKAZOVANÉ KŘÍŽOVÉ FINANCOVÁNÍ<br>0,00                        | Pro žádosti s vykazováním nepřímých/paušálních nákladů, dojde k naplnění<br>těchto dat z dokladů soupisky. |                                                                                                    |              |  |  |
| prokazovaná výše<br>neprimych/pausálních nákladů<br>322 500,00 |                                                                                                    |                                                                                                    |              |  |  |
| jiné peněžní příjmy - vykazované<br>0,00                       |                                                                                                    |                                                                                                    |              |  |  |
|                                                                | Celkem                                                                                                    | Investiční                                                                                                    | Neinvestiční |  |  |
| Způsobilé výdaje                                               | 1 612 500,00                                                                                               | 1 210 000,00                                                                                                    | 402 500,00   |  |  |
| Způsobilé výdaje - z toho křížové financování                  |                                                                                                    | 0,00                                                                                                    | 0,00         |  |  |
| Prokazované způsobilé výdaje očištěné o příjmy                 | 1 612 500,00                                                                                               | 1 210 000,00                                                                                                    | 402 500,00   |  |  |
|                                                                |                                                                                                    |                                                                                                    |              |  |  |

### Upozornění:

V případě, že se automaticky načítá do pole "Prokazovaná výše nepřímých/paušálních nákladů" nesprávná částka, pomocí tlačítka "Kontrola" v horní šedé liště ověřte, zda jsou u všech vložených záznamů (dokladů) vyplněny kódy položek rozpočtu. Pokud narazíte na nevyplněnou položku rozpočtu, doplňte ji, uložte záznam pomocí tlačítka a následně opět stiskněte tlačítko "Naplnit data z dokladů soupisky".

Na souhrnné soupisce se sečítají částky požadovaných způsobilých výdajů z jednotlivých relevantních záložek SD-1, SD-2, SD-3, dále se zde evidují jiné peněžní příjmy zadané na Soupisce příjmů.

- Způsobilé výdaje = přímé prokazované způsobilé výdaje + další výdaje stanovené sazbou/paušálem,
- **Prokazované způsobilé výdaje přímé =** prokazované způsobilé výdaje investiční + způsobilé výdaje neinvestiční,
- Jiné peněžní příjmy vykazované = celková částka ze záložky Soupiska příjmů,
- Způsobilé výdaje celkem = způsobilé výdaje investiční + způsobilé výdaje neinvestiční,
- Způsobilé výdaje investiční = celková částka investičních výdajů ze záložky SD-1,
- Způsobilé výdaje neinvestiční = celková částka neinvestičních výdajů ze záložky SD-1 + celková částka ze záložky SD-2 + celková částka ze záložky SD-3 + částka z pole prokazované další výdaje stanovené sazbou či paušálem.
- Prokazované způsobilé výdaje očištěné o příjmy = způsobilé výdaje celkem jiné peněžní příjmy vykazované.

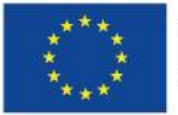

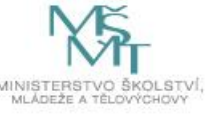

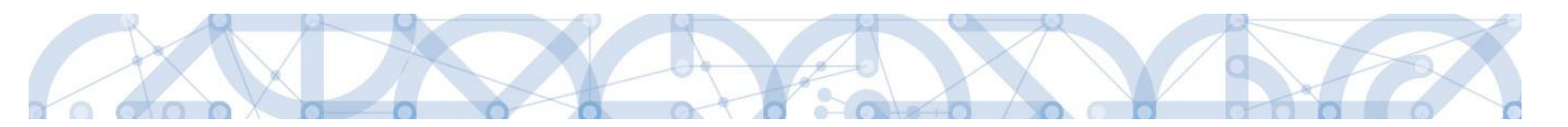

### 2.4.11. Žádost o platbu

2.4.11.1. Způsobilé výdaje – požadováno

| ,                       | Po kontrole paplnění částek do soubroné soupisky vstupte pa záložku |
|-------------------------|---------------------------------------------------------------------|
| Datová oblast žádosti 🔨 | Žádost o platbu.                                                    |
| Identifikační údaje     |                                                                     |
| Žádost o platbu         | Datová pole v rámečku "Způsobilé výdaje – Požadováno" budou         |
| Souhrnná soupiska       | automatický vypinena.                                               |

Pokud jste na ŽoP prováděli více změn, stiskněte na této záložce aktualizační tlačítko "Naplnit data ze soupisky":

| ŽÁDOST O PLATBU                                                                             |              |              |              |                           |
|---------------------------------------------------------------------------------------------|--------------|--------------|--------------|---------------------------|
| 🗙 SMAZAT 🖌 KONTROLA 🔒 FINALIZACE 🚔 TISK                                                     |              |              |              |                           |
| Částka na krytí výdajů                                                                      |              |              |              |                           |
|                                                                                             | Celkem       | Investiční   | Neinvestiční |                           |
| Částka na krytí výdajů                                                                      | 1 500 000,00 | 1 000 000,00 | 500 000,00   |                           |
| Vlastní podíl příjemce                                                                      | 0,00         |              |              |                           |
| Částka zálohy                                                                               | 1 500 000,00 | 1 000 000,00 | 500 000,00   |                           |
|                                                                                             |              |              |              |                           |
| Způsobilé výdaje - Požadováno                                                               |              |              |              |                           |
|                                                                                             | Celkem       | Investiční   | Neinvestiční |                           |
| Prokazované způsobilé výdaje                                                                | 278 000,00   | 102 000,00   | 176 000,00   |                           |
| Jiné peněžní příjmy připadající na způsobilé výdaje                                         | 0,00         |              |              | Nonlnit data za soupislov |
| Celkové způsobilé výdaje snížené o jiné peněžní příjmy                                      | 278 000,00   |              |              |                           |
| Způsobilé výdaje snížené o jiné peněžní příjmy z nedotačních zdrojů                         | 0,00         |              |              |                           |
| Způsobilé výdaje snížené o jiné peněžní příjmy z dotačních zdrojů                           | 278 000,00   | 102 000,00   | 176 000,00   |                           |
| Celkové způsobilé výdaje připadající na příjmy dle čl. 61                                   | 0,00         |              |              |                           |
| Způsobilé výdaje připadající na finanční mezeru / očištěné o flat rate                      | 278 000.00   | 102 000.00   | 176 000.00   |                           |
| Způsobilé výdaje připadající na finanční mezeru / očištěné o flat rate z nedotačních zdrojů | 0.00         |              |              |                           |
| Způsobilé výdaje připadající na finanční mezeru / očištěné o flat rate z dotačních zdrojů   | 278 000.00   | 102 000.00   | 176 000 00   |                           |
| Způsobilé výdaje - z toho křížové financování                                               | 0.00         | 0.00         | 0.00         |                           |
|                                                                                             | 0,00         | 0,00         | 0,00         |                           |
|                                                                                             |              | 01           |              |                           |
| Uloži                                                                                       | t            | Storno       |              |                           |

Význam a plnění jednotlivých datových položek:

- **Způsobilé výdaje** celkové způsobilé výdaje (CZV) předkládané v ŽoP, zahrnují přímé způsobilé výdaje, které jsou uváděny v dokladech na jednotlivých záložkách soupisky dokladů, ale i nepřímé výdaje, které jsou na souhrnnou soupisku doplňovány ručně.
- **Jiné peněžní příjmy připadající na způsobilé výdaje** jiné peněžní příjmy, které jsou zadány na záložce Příjmy a následně zobrazeny i na souhrnné soupisce dokladů.
- Celkové způsobilé výdaje snížené o jiné peněžní příjmy od celkových způsobilých výdajů jsou odečteny jiné peněžní příjmy, tj. rozdíl předchozích dvou položek. Pokud projekt příjmy negeneruje, jedná se prokazované způsobilé výdaje celkem.

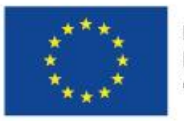

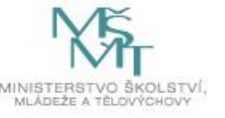

- Způsobilé výdaje očištěné o jiné peněžní příjmy z nedotačních zdrojů prokazované způsobilé výdaje snížené o jiné peněžní příjmy, hrazené z vlastního zdroje příjemce. Pokud projekt negeneruje příjmy, jedná se o prokazované způsobilé výdaje připadající na vlastní podíl příjemce. Částka je zjišťována z celkových způsobilých výdajů očištěných o jiné peněžní příjmy vynásobením procentním zastoupením vlastního podílu na zdrojích financování projektu.
- Způsobilé výdaje očištěné o jiné peněžní příjmy z dotačních zdrojů prokazované způsobilé výdaje snížené o jiné peněžní příjmy z dotačních zdrojů celkem. V případě, že projekt negeneruje příjmy, jedná se o prokazované způsobilé výdaje z dotačních zdrojů celkem.
   Částka je zjišťována z celkových způsobilých výdajů očištěných o jiné peněžní příjmy (v rozlišení na investice a neinvestice) se zohledněním procentního podílu podpory na zdrojích financování projektu z poměrů financování evidovaných na projektu).
- Celkové způsobilé výdaje připadající na příjmy dle čl. 61 automatický výpočet za využití úměry příjmy dle čl. 61 na projektu/CZV na projektu a CZV na ŽoP. Tj. v případě příjmů dle čl. 61 se tyto příjmy nevykazují na soupisce dokladů, ale jejich adekvátní část se přebírá z částek příjmů dle čl. 61 evidovaných na projektu (přehled zdrojů financování) automaticky na ŽoP.
- Způsobilé výdaje připadající na finanční mezeru/očištěné o flat rate prokazované způsobilé výdaje očištěné o příjmy. Pokud projekt negeneruje příjmy, jedná se o prokazované způsobilé výdaje celkem. Automaticky rozdílem "Prokazované způsobilé výdaje očištěné o jiné peněžní příjmy z dotačních zdrojů investiční" "Příjmy dle čl. 61". Pokud je rozdíl záporný, tak je výsledek 0 a zbytek se odečte od "Prokazované způsobilé výdaje očištěné o jiné peněžní příjmy z dotačních zdrojů neinvestiční".
- Způsobilé výdaje připadající na finanční mezeru/očištěné o flat rate z nedotačních zdrojů prokazované způsobilé výdaje očištěné o příjmy připadající na vlastní podíl příjemce. Pokud projekt negeneruje příjmy, jedná se o prokazované způsobilé výdaje připadající na vlastní podíl příjemce. Automaticky ze Způsobilých výdajů připadajících na finanční mezeru/očištěné o flat rate vynásobením procentním podílem vlastního zdroje na zdrojích financování projektu.
- Způsobilé výdaje připadající na finanční mezeru/očištěné o flat rate z dotačních zdrojů požadovaná výše podpory neinvestice/investice, připadající na prokazované způsobilé výdaje očištěné o příjmy. Pokud projekt negeneruje příjmy, jedná se o požadovanou výši podpory připadající na prokazované způsobilé výdaje. Automatický výpočet "Prokazované způsobilé výdaje očištěné o příjmy celkem investiční" \* (1-% vlastního zdroje) a "Prokazované způsobilé výdaje očištěné o příjmy celkem neinvestiční" \* (1-% vlastního zdroje).

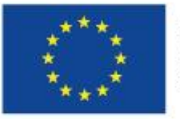

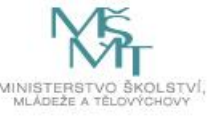

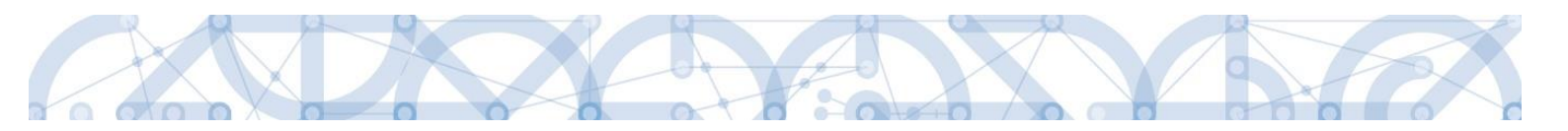

### 2.4.11.2. Částka na krytí výdajů – projekty ex-ante

Pokud požadujete spolu s předloženým vyúčtováním způsobilých výdajů v dané ŽoP i **proplacení další zálohy** (platí pouze pro projekty v režimu financování ex-ante), vyplňte na záložce Žádost o platbu rámeček "Částka na krytí výdajů" (v rozdělení na investice a neinvestice)<sup>13</sup>.

Zálohová platba se zpravidla poskytuje pouze na nejbližší následující sledované období, na které prozatím nebyly poskytnuty příjemci finanční prostředky (např. pokud byla příjemci poskytnuta záloha na 1. a 2. sledované období, v rámci ŽoP náležející k první ZoR projektu, příjemce žádá o zálohu na 3. sledované období). Příjemce v požadované částce zálohy dále zohlední případné nevyčerpané finanční prostředky z předchozích sledovaných období popř. nečerpané finanční prostředky či zvýšené finanční nároky související s aktuálním sledovaným obdobím.

| ŹÁDOST O PLATBU            |            |      |        |              |              |  |
|----------------------------|------------|------|--------|--------------|--------------|--|
| 🗙 SMAZAT 💉 KONTROLA        | FINALIZACE | TISK |        |              |              |  |
| Částka na krytí výdajů ——— |            |      |        |              |              |  |
|                            |            |      | Celkem | Investiční   | Neinvestiční |  |
| Částka na krytí výdajů     |            |      | 0,00   | 1 000 000,00 | 500 000,00   |  |
| Vlastní podíl příjemce     |            |      | 0,00   |              |              |  |
| Částka zálohy              |            |      | 0.00   | 0.00         | 0.00         |  |
|                            |            |      |        |              |              |  |
|                            |            |      |        |              |              |  |
|                            |            | Ulc  | ožit   | Storno       |              |  |

Záznam nezapomeňte uložit. Poté se ostatní datové položky v rámečku automaticky dopočítají.

| 🛠 SMAZAT 🖌 KONTROLA 🔒 FINALIZACE 🚔 TISK |              |                  |            |
|-----------------------------------------|--------------|------------------|------------|
| –Částka na krutí výdajů                 |              |                  |            |
| Gasika na kiyu vyuaju                   |              |                  |            |
|                                         | Celkem       | Investiční Neinv | vestiční   |
| Částka na krytí výdajů                  | 1 500 000,00 | 1 000 000,00     | 500 000,00 |
| Vlastní podíl příjemce                  | 0,00         |                  |            |
| Částka zálohy                           | 1 500 000.00 | 1 000 000.00     | 500 000.00 |

<sup>&</sup>lt;sup>13</sup> "Částka na krytí výdajů" zahrnuje případné vlastní zdroje příjemce. Částka, kterou by měl příjemce obdržet, odpovídá řádku "Částka zálohy".

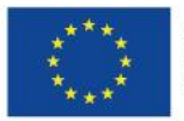

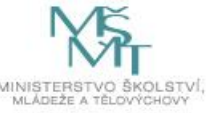

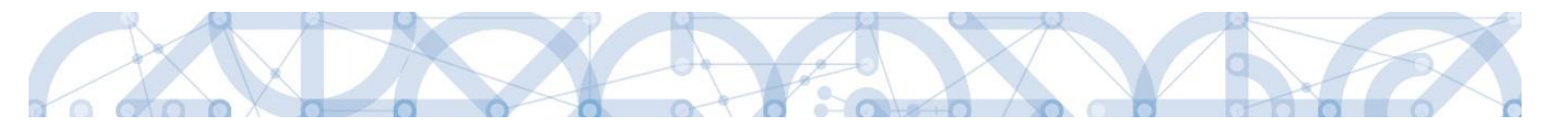

Význam částek:

- Částka na krytí výdajů celkem požadovaná částka zálohy včetně souvisejícího vlastního podílu příjemce, je vyplňována automaticky součtem položek uvedených níže.
- Částka na krytí výdajů investiční požadovaná částka zálohy včetně souvisejícího vlastního podílu příjemce investice, vyplňuje se ručně.
- Částka na krytí výdajů neinvestiční požadovaná částka zálohy včetně souvisejícího vlastního podílu příjemce investice, vyplňuje se ručně.
- Vlastní podíl příjemce vlastní podíl příjemce související s požadovanou zálohou → doplňován automaticky dle registrovaného poměru financování pro vlastní podíl na žádosti o podporu.
- Částka zálohy investiční automatický výpočet "Částka na krytí výdajů investiční" \* (1-procento vlastního zdroje).
- Částka zálohy neinvestiční automatický výpočet "Částka na krytí výdajů neinvestiční" \* (1procento vlastního zdroje).
- Částka zálohy celkem automaticky součtem Částka zálohy investiční + Částka zálohy neinvestiční.

### 2.5. Čerpání rozpočtu na žádosti o platbu

| Datová oblast žádosti         | $\sim$   |
|-------------------------------|----------|
| Identifikační údaje           |          |
| Čerpání rozpočtu na žádosti o | o platbu |
| Žádost o platbu               |          |
| Souhrnná souniska             |          |

Funkcionalita na této záložce umožňuje sledovat čerpání dílčích položek rozpočtu vzhledem k položkám vyčerpaným v předchozích žádostech o platbu včetně aktuální žádosti.

Cílem je zabránit přečerpání dílčí položky rozpočtu a včas upozornit na nutnost upravit rozpočet, pokud se v některé položce rozpočtu začne alokace blížit svému spotřebování.

### Příjemce může (ale nemusí) funkcionalitu záložky využívat.

Pokud hlavičku čerpání nezaloží příjemce v IS KP14+, může ji založit až ŘO v CSSF14+. Takový přehled čerpání se pak zobrazí i příjemci v IS KP14+.

Novou hlavičku založíte kliknutím na tlačítko:

| ČERPÁNÍ ROZPOČTU NA ŽÁ | DOSTI O PLATBU          |
|------------------------|-------------------------|
| 🗙 SMAZAT 💉 KONTR       | DLA 🔒 FINALIZACE 🚔 TISK |
| Vytvoř hlavičku rozpo  | ičtu čerpání            |

Hlavička se vytváří vždy pro rozpočet, který je v systému označen jako aktuální. Nepůjde vytvořit, pokud již na žádosti o platbu byla hlavička vytvořena.

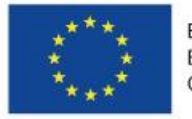

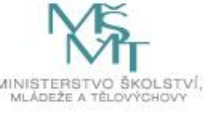

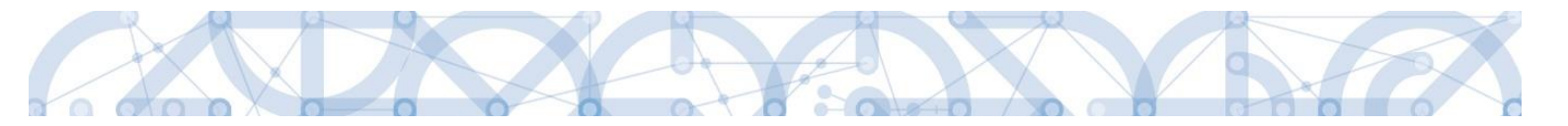

Aby data v přehledu čerpání byla aktuální, je třeba po úpravě soupisky stisknout tlačítko Aktualizuj rozpočet čerpání. Aktualizace je umožněna pouze tehdy, je-li žádost o platbu ve stavu Rozpracována.

| ČERPÁNÍ ROZPOČTU NA ŽÁDOSTI     | PLATBU                                                                                                    |
|---------------------------------|----------------------------------------------------------------------------------------------------|
| 🗙 ZRUŠENÍ SDÍLENÍ 🗙 SMAZA       | r 🖌 KONTROLA 🖌 KONTROLA NA POZADÍ 🔒 FINALIZACE 📑 TISK                                                                                |
| Vytvoř hlavičku rozpočtu če     | pání                                                                                                    |
| Kód                             | Název                                                                                                    |
| <b>Y</b>                        |                                                                                                    |
| Rozp_Čerpání/ZoP - 5/CZ.02.3.61 | Rozpočet čerpání na ŽoP 5 pro hlavičku rozpočtu: Gramotnosti (po úpravách) - kopie 1 - kopie 1 - kopie 1 - kopie 1 - kopie 1.1.1.2.1 |
| <                               |                                                                                                    |
| I I Položek na str              | inku 25 🔹 Str                                                                                                    |
| Aktualizuj rozpočet čerpá       | ní Smaž rozpočet čerpání                                                                                                    |

V případě, že od vytvoření hlavičky rozpočtu čerpání dojde ke schválení žádosti o změnu, jejímž předmětem byla i změna rozpočtu, je nejdříve nutné původní hlavičku čerpání smazat

| ČERPÁNÍ ROZPOČTU NA ŽÁDOSTI     | ) PLATBU                                                                                                    |
|---------------------------------|----------------------------------------------------------------------------------------------------|
| 🗙 ZRUŠENÍ SDÍLENÍ 🗙 SMAZA       | r 🖌 Kontrola 🖌 Kontrola na pozadí 🔒 Finalizace 🖨 tisk                                                                                |
| Vytvoř hlavičku rozpočtu če     | pání                                                                                                    |
| Kód                             | Název                                                                                                    |
| <b>Y</b>                        |                                                                                                    |
| Rozp_Čerpání/ZoP - 5/CZ.02.3.61 | Rozpočet čerpání na ŽoP 5 pro hlavičku rozpočtu: Gramotnosti (po úpravách) - kopie 1 - kopie 1 - kopie 1 - kopie 1 - kopie 1.1.1.2.1 |
| <                               |                                                                                                    |
| Položek na str                  | inku 25 🔻 Str                                                                                                    |
| Aktualizuj rozpočet čerpá       | ní Smaž rozpočet čerpání                                                                                                    |

### a následně ji vytvořit znovu:

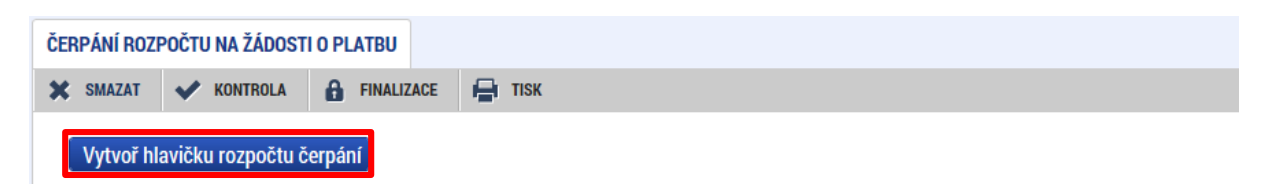

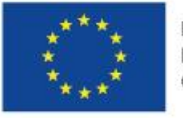

![](_page_36_Picture_9.jpeg)

![](_page_37_Picture_0.jpeg)

Po vygenerování nové hlavičky, případně aktualizaci té stávající, se zobrazí přehled čerpání:

| Kód         | Název       | Listová | Částka celkem z<br>aktuálního Rozpočtu | Vyčerpáno  | Čerpáno na<br>aktuální soupisce<br>- Požadováno | Čerpáno na<br>aktuální<br>soupisce -<br>Schváleno | Zbytek k čerpání<br>bez aktuální<br>soupisky | Zbytek k čerpání<br>včetně aktuální<br>soupisky -<br>Požadováno | Zbytek k čerpání<br>včetně aktuální<br>soupisky -<br>Schváleno |
|-------------|-------------|---------|----------------------------------------|------------|-------------------------------------------------|---------------------------------------------------|----------------------------------------------|-----------------------------------------------------------------|----------------------------------------------------------------|
| <b>Y</b>    | <b>T</b>    |         | <b>T</b>                               | <b>T</b>   | <b>Y</b>                                        | <b>T</b>                                          | <b>T</b>                                     | <b>Y</b>                                                        | <b>Y</b>                                                       |
| 1           | Celkové zp  |         | 2 880 250,00                           | 654 650,30 | 239 240,00                                      | 0,00                                              | 2 225 599,70                                 | 1 986 359,70                                                    | 2 225 599,70                                                   |
| 1.1         | Výdaje na   |         | 2 304 200,00                           | 500 230,86 | 191 392,00                                      | 0,00                                              | 1 803 969,14                                 | 1 612 577,14                                                    | 1 803 969,14                                                   |
| 1.1.1       | Výdaje na   |         | 20 000,00                              | 55 797,00  | 1 198,00                                        | 0,00                                              | -35 797,00                                   | -36 995,00                                                      | -35 797,00                                                     |
| 1.1.1.1     | Stroje a za | 1       | 0,00                                   | 54 000,00  | 0,00                                            | 0,00                                              | -54 000,00                                   | -54 000,00                                                      | -54 000,00                                                     |
| 1.1.1.2     | Hardware    | 4       | 20 000,00                              | 1 797,00   | 1 198,00                                        | 0,00                                              | 18 203,00                                    | 17 005,00                                                       | 18 203,00                                                      |
| 1.1.1.3     | Nehmotný    | 4       | 0,00                                   | 0,00       | 0,00                                            | 0,00                                              | 0,00                                         | 0,00                                                            | 0,00                                                           |
| 1.1.2       | Výdaje na   |         | 2 284 200,00                           | 444 433,86 | 190 194,00                                      | 0,00                                              | 1 839 766,14                                 | 1 649 572,14                                                    | 1 839 766,14                                                   |
| 1.1.2.1     | Osobní výd  |         | 1 234 200,00                           | 226 642,86 | 165 000,00                                      | 0,00                                              | 1 007 557,14                                 | 842 557,14                                                      | 1 007 557,14                                                   |
| 1.1.2.1.1   | Platy, odm  |         | 1 220 000,00                           | 176 642,86 | 135 000,00                                      | 0,00                                              | 1 043 357,14                                 | 908 357,14                                                      | 1 043 357,14                                                   |
| 1.1.2.1.1.1 | Platy       | 1       | 1 000 000,00                           | 163 023,81 | 124 000,00                                      | 0,00                                              | 836 976,19                                   | 712 976,19                                                      | 836 976,19                                                     |
| 1.1.2.1.1.2 | DPČ         | 1       | 0,00                                   | 13 619,05  | 11 000,00                                       | 0,00                                              | -13 619,05                                   | -24 619,05                                                      | -13 619,05                                                     |
| 1.1.2.1.1.3 | DPP         | 4       | 220 000,00                             | 0,00       | 0,00                                            | 0,00                                              | 220 000,00                                   | 220 000,00                                                      | 220 000,00                                                     |
| 1.1.2.1.1.4 | Autorské p  | 1       | 0,00                                   | 0,00       | 0,00                                            | 0,00                                              | 0,00                                         | 0,00                                                            | 0,00                                                           |
| 1.1.2.1.2   | Pojistné n  | 4       | 0,00                                   | 35 000,00  | 20 000,00                                       | 0,00                                              | -35 000,00                                   | -55 000,00                                                      | -35 000,00                                                     |
| 1.1.2.1.3   | Pojistné n  | 1       | 0,00                                   | 15 000,00  | 10 000,00                                       | 0,00                                              | -15 000,00                                   | -25 000,00                                                      | -15 000,00                                                     |
| 1.1.2.1.4   | FKSP        | 4       | 10 000,00                              | 0,00       | 0,00                                            | 0,00                                              | 10 000,00                                    | 10 000,00                                                       | 10 000,00                                                      |
| 1.1.2.1.5   | Jiné povin  |         | 4 200,00                               | 0,00       | 0,00                                            | 0,00                                              | 4 200,00                                     | 4 200,00                                                        | 4 200,00                                                       |
| 1.1.2.1.5.1 | Pojištění o | 4       | 4 200,00                               | 0,00       | 0,00                                            | 0,00                                              | 4 200,00                                     | 4 200,00                                                        | 4 200,00                                                       |
| 1.1.2.1.5.2 | Nemocens    | 4       | 0,00                                   | 0,00       | 0,00                                            | 0,00                                              | 0,00                                         | 0,00                                                            | 0,00                                                           |
| 1.1.2.1.5.3 | Ostatní jin | 1       | 0,00                                   | 0,00       | 0,00                                            | 0,00                                              | 0,00                                         | 0,00                                                            | 0,00                                                           |

![](_page_37_Picture_3.jpeg)

![](_page_37_Picture_5.jpeg)

![](_page_38_Picture_0.jpeg)

Tabulka přehledu čerpání se nezobrazuje celá, pro zobrazení sloupců vpravo je třeba použít posuvník pod tabulkou.

| Pořadí<br>sloupce | Název sloupce                                                | Způsob načtení sloupce                                            |
|-------------------|--------------------------------------------------------------|-------------------------------------------------------------------|
| 1                 | kód                                                          | Kód položky rozpočtu                                              |
| 2                 | Název                                                        | Název položky rozpočtu                                            |
| 3                 | Listová                                                      | Označuje konečné, tzv. listové položky rozpočtu                   |
| 4                 | Částka celkem z aktuálního<br>rozpočtu                       | Částka, kterou lze čerpat z dané položky rozpočtu                 |
| 5                 | Vyčerpáno                                                    | Objem vyčerpaných finančních prostředků v předchozích ŽoP         |
| 6                 | Čerpáno na aktuální soupisce<br>- Požadováno                 | Objem finančních prostředků, o které příjemce žádá v aktuální ŽoP |
| 7                 | Čerpáno na aktuální soupisce<br>- Schváleno                  | Objem finančních prostředků, které ŘO schválil v aktuální ŽoP     |
| 8                 | Zbytek k čerpání bez aktuální<br>soupisky                    | Rozdíl sloupců 4 - 5                                              |
| 9                 | Zbytek k čerpání včetně<br>aktuální soupisky -<br>Požadováno | Rozdíl sloupců 4 - 5 - 6                                          |
| 10                | Zbytek k čerpání včetně<br>aktuální soupisky - Schváleno     | Rozdíl sloupců 4 - 5 - 7                                          |

Přehled čerpání je možné exportovat do souboru .xlsx pomocí tlačítka:

### Export standardní

**Upozornění:** Přehled čerpání agreguje čerpání ze všech položek, které nesou shodné jméno a jsou podřízené jedné nadřízené položce rozpočtu. Stejný název položek podřízených jedné součtové položce (i v minulosti) způsobuje chybné načítání přehledu čerpání.

![](_page_38_Picture_6.jpeg)

![](_page_38_Picture_8.jpeg)

![](_page_39_Picture_0.jpeg)

### 2.6. Export soupisek do Excelu

U všech dílčích soupisek (SD-1, SD-2, SD-3, Soupiska jednotek, Soupiska příjmů) je pod přehledovou tabulkou k dispozici vždy tlačítko "Export standardní", díky kterému lze vyexportovat zadané údaje na konkrétní soupisce do souboru formátu XLSX (může sloužit pro případnou kontrolu vložených/importovaných záznamů):

| Pořadové<br>číslo | ID z externiho<br>systému                                                                                                    | Zkrácený název subjektu (příjemce/partnera) | Název Dodavatele | Kód<br>položky<br>kapitoly<br>rozpočtu<br>projektu | Položka v rozpočtu projektu | Investice   | Celková částka bez DPH<br>uvedená na dokladu | Celková částka DF<br>uvedená na dokla |
|-------------------|----------------------------------------------------------------------------------------------------|---------------------------------------------|------------------|----------------------------------------------------|-----------------------------|-------------|----------------------------------------------|---------------------------------------|
| <b>Y</b>          | <b>T</b>                                                                                                    | Y                                           | <b>Y</b>         | <b>T</b>                                           | <b>Y</b>                    |             | <b>T</b>                                     |                                       |
| 1                 |                                                                                                    | Základní škola, Hlučín, Gen. Svobody        | dodavatel        | 1.1.2.3.2                                          | stroje a zařízení           | Neinvestice | 100 000,00                                   | 21 0                                  |
| <                 | ( )                                                                                                    |                                             |                  |                                                    |                             |             |                                              |                                       |
|                   |                                                                                                    |                                             |                  |                                                    |                             |             |                                              |                                       |
| Export standardní |                                                                                                    |                                             |                  |                                                    |                             |             |                                              |                                       |
| 4                 | Image: American Stránku 125 +     Stránku 121, položky 1 až 1 z 1                                                                    |                                             |                  |                                                    |                             |             |                                              |                                       |
| Chce              | Chcete soubor Export_2017-05-16_093819.xlsx (6,87 kB) z umístění mseu-sandbox.mssf.cz otevřit nebo uložit? Otevřit Uložit 🔻 Storno 🗙 |                                             |                  |                                                    |                             |             |                                              |                                       |

![](_page_39_Picture_4.jpeg)

![](_page_39_Picture_6.jpeg)

![](_page_40_Picture_0.jpeg)

### 2.7. Systémová kontrola (ne)vyplněných dat

Systémová kontrola ŽoP se spouští pomocí tlačítka "Kontrola" v šedé liště v horní části:

| ŽÁDOST O PLATBU                                                                                                    |
|----------------------------------------------------------------------------------------------------|
| Ζάροςτ ο Ρι Ατριι                                                                                                    |
| V KONTROLA 🔒 FINALIZACE 📑 TISK                                                                                             |
| Výsledek operace:                                                                                                    |
| ISUM-534889: Částky finančního plánu a žádosti o platbu nejsou v souladu, opravdu chcete tuto žádost o platbu finalizovat? |
| ISUM-299914: Kontrola proběhla v pořádku.                                                                                  |
| Lze vytisknout přes Kontextovou nabídku (Pravé tlačítko myši)                                                              |
| Zpět                                                                                                    |

Hláška *"Částky FP a ŽoP nejsou v souladu, opravdu chcete tuto ŽoP finalizovat?"* je pouze informativní hláška, která finalizaci ŽoP umožní i přesto, že částky na ŽoP a na FP nebudou ve shodě.

### 2.7.1.Kontrola s nadlimitním počtem dokladů

V případě, že je v rámci soupisky dokladů zadán nadlimitní počet dokladů,<sup>14</sup> zpřístupní se v šedé horní liště tlačítko "Kontrola ŽoP na pozadí".

| Navigace                                    | SD-2 LIDSKÉ ZDROJE                                                                                                    |       |
|---------------------------------------------|----------------------------------------------------------------------------------------------------|-------|
| Operace                                     | 🗙 SMAZAT 🖌 KONTROLA 🖌 KONTROLA NA POZADÍ 🔒 FINALIZACE 🖨 TISK                                                                                         |       |
| Tlačítko sloužící k provedení kontroly na p | ozadí v případě, kdy nedobíhá kontrola ŽoP na popředí. Po spuštění bude ŽoP uvedena do stavu Uzamčena k editaci. Kontrola bude trvat cca 5-10 minut. | obilé |
| Zprávy o realizaci                          | 02                                                                                                    |       |
| Profil objektu 🔨                            | •                                                                                                    |       |
| Poznámky                                    | H I Položek na stránku 25 👻                                                                                                    |       |

Po stisknutí tohoto tlačítka bude ŽoP přepnuta do stavu "Uzamčena", tj. uživatel nebude moci ŽoP v průběhu probíhající kontroly jakkoliv editovat. Kontrola na pozadí bude probíhat cca 5-10 minut.

![](_page_40_Figure_9.jpeg)

<sup>14</sup> Zpravidla vyšší než 1 000 dokladů.

![](_page_40_Picture_11.jpeg)

EVROPSKÁ UNIE Evropské strukturální a investiční fondy Operační program Výzkum, vývoj a vzdělávání

![](_page_40_Picture_13.jpeg)

![](_page_41_Picture_0.jpeg)

Uživatel stiskne tlačítko "Kontrola na pozadí":

![](_page_41_Picture_2.jpeg)

Zobrazí se hláška, že uživatel bude o konečném výsledku kontroly informován interní depeší a zároveň se formulář ŽoP uzamkne pro další úpravy:

| SD-2 LIDSKÉ ZDROJE                                |                                    |                                                               |
|---------------------------------------------------|------------------------------------|---------------------------------------------------------------|
| 🗙 SMAZAT 💉 KONTROL                                | A KONTROLA NA POZADÍ               | 🔒 FINALIZACE 🚔 TISK                                           |
| Výsledek operace:<br>ISUM-534889: Částky finanční | ho plánu a žádosti o platbu nejsou | u v souladu, opravdu chcete tuto žádost o platbu finalizovat? |
| ICUM 674702: Kantrala prahěk                      | la v nařádku. O výsladku kontroli  | v osvojelov doblodů budoto informováni interní dopoží         |
|                                                   |                                    |                                                               |
| Lze vytisknout přes Kontextovo                    | ou nabídku (Pravé tlačítko myši)   |                                                               |
|                                                   |                                    | Zpět                                                          |
| ENTIFIKAČNÍ ÚDA JE                                |                                    |                                                               |
|                                                   |                                    |                                                               |
| л пок                                             |                                    |                                                               |
| Identifikační údaje                               | นโรกา กระ เกม                      |                                                               |
| CT 02 3 68/0 0/0 0/16 004/0000009                 | NAZEV PROJEKT                      | uniekt 2. nřenos mezi IS ESE 2014+ a MS2014+                  |
| DČÍ IEMCE                                         | ροδορογέ ζίςι ο                    |                                                               |
| Werfen Czech s.r.o.                               | FURADOVE CISLO                     | 2 CZ.02.3.68/0.0/0.0/16 004/0000009/2017/002/POST V Závěrečn  |
| STAV                                              | STAV ZPRACOVÁNÍ                    |                                                               |
| Rozpracovaná                                      | Uzamčena                           | 🗌 Zálohová                                                    |
| Verze                                             |                                    | Záľohová platba neobsahuje v                                  |

Po 5 – 10 minutách doběhne offline kontrola:

→Pokud kontrola doběhne zcela **bez chyb,** bude o tom uživatel informován v depeši a bude mu umožněno rovnou ŽoP finalizovat prostřednictvím tlačítka "Finalizace", případně ještě bude moci ŽoP otevřít k editaci (tlačítko "Rozpracovat") a tím ji dále upravovat.

| Opis depeše                |                                 |          |                      |
|----------------------------|---------------------------------|----------|----------------------|
| PŘEDMĚT DEPEŠE             |                                 |          |                      |
| Výsledek kontroly soupisk  | y dokladů                       |          |                      |
| DATUM ODESLÁNÍ             | ADRESA ODESÍLATELE              | ZAŘAZENÍ | ODESÍLATELE          |
| 14. 3. 2019 17:42          | Systém*MS2014+                  |          |                      |
| TEXT                       |                                 | 56/2000  | Otevřít v novém okně |
| Kontrola proběhla v pořádk | ru, nebyly nalezeny žádné chyby |          |                      |
|                            |                                 |          |                      |

![](_page_41_Picture_8.jpeg)

![](_page_41_Picture_10.jpeg)

|--|--|--|

| IDENTIFIKAČNÍ ÚDAJE                                 |                               |                                   |
|-----------------------------------------------------|-------------------------------|-----------------------------------|
| ✓ ROZPRACOVAT                                       | TISK                          |                                   |
| – Identifikační údaje<br>REGISTRAČNÍ ČÍSLO PROJEKTU |                               | NÁZEV PROJEKTU                    |
| CZ.02.3.68/0.0/0.0/16_004/0000009                   |                               | Testovací projekt 2- přenos me    |
| PŘÍJEMCE                                            |                               | POŘADOVÉ ČÍSLO ŽOP ČÍSLO ŽÁ       |
| Werfen Czech s.r.o.                                 |                               | 2 CZ.02                           |
| STAV                                                | STAV ZPRACOVÁNÍ               |                                   |
| Rozpracovaná                                        | Kontrola ŽoP bez chyb         |                                   |
| Verze                                               | Kontrola na pozadí doběhla be | z chyb, ŽoP je možné finalizovat. |

→ Pokud kontrola nalezne **chyby**, bude o tom uživatel informován v depeši a zároveň systém odemkne ŽoP k editaci.

| PŘEDMĚT DEPEŠE              |                                 |          |                      |                   |                                  |
|-----------------------------|---------------------------------|----------|----------------------|-------------------|----------------------------------|
| Výsledek kontroly soupisk   | y dokladů                       |          |                      |                   |                                  |
| DATUM ODESLÁNÍ              | ADRESA ODESÍLATELE              | ZAŘAZENÍ | ODESÍLATELE          |                   |                                  |
| 14. 3. 2019 17:36           | Systém*MS2014+                  |          |                      |                   |                                  |
| TEXT                        |                                 | 57/2000  | Otevřít v novém okně |                   |                                  |
| Výsledek kontroly je uložer | n v textové příloze této depeše |          |                      | Přiložen dokument |                                  |
|                             |                                 |          |                      |                   |                                  |
|                             |                                 |          |                      |                   | Systémová depeše - neodpovídejte |
|                             |                                 |          |                      |                   | Odpovědět                        |
|                             |                                 |          |                      |                   | Odpovědět všem                   |
|                             |                                 |          |                      |                   | Přeposlat                        |
|                             |                                 |          |                      |                   | Dokumenty                        |
|                             |                                 |          |                      |                   |                                  |

Seznam konkrétních chyb nalezne uživatel v příloze depeše:

| PŘILOŽENÉ DOKUMEN | пү                      |
|-------------------|-------------------------|
| Název dokumentu   |                         |
|                   |                         |
| Výpis chyb        |                         |
|                   |                         |
|                   |                         |
|                   |                         |
|                   |                         |
|                   |                         |
|                   |                         |
|                   |                         |
|                   |                         |
|                   |                         |
|                   |                         |
|                   | Položek na stránku 25 👻 |
| NÁZEV DOKUMENTU   |                         |
| Výpis chyb        |                         |
| ChybySoupisky.    | xt Soubor               |
|                   |                         |

![](_page_42_Picture_6.jpeg)

![](_page_42_Picture_8.jpeg)

![](_page_43_Picture_0.jpeg)

| ChybySoupisky – Poznámkový blok                                                                                                    |  |  |  |  |  |
|----------------------------------------------------------------------------------------------------|--|--|--|--|--|
| Soubor Úpravy Formát Zobrazení Nápověda                                                                                                    |  |  |  |  |  |
| SD-2 Lidské zdroje - Není vyplněn povinný atribut Prijmeni záznamu 1.<br>SD-2 Lidské zdroje - Není vyplněn povinný atribut Jmeno záznamu 1. |  |  |  |  |  |

Provedení opravy na základě výpisu chyb a opětovné spuštění kontroly na pozadí následně s pozitivním výsledkem kontroly  $\rightarrow$  možno ŽoP finalizovat:

| SD-2 LIDSKÉ ZD                                                                                           | ROJE                                                                     |                        |                              |                             |                                                                 |                      |
|----------------------------------------------------------------------------------------------------|--------------------------------------------------------------------------|------------------------|------------------------------|-----------------------------|-----------------------------------------------------------------|----------------------|
| X SMAZAT                                                                                                 | V KONTROLA                                                               | V KONT                 | ROLA NA POZADÍ               | FINALIZACE                  | TISK                                                            |                      |
| Výsledek operac<br>ISUM-534889: Č                                                                        | e:<br>ástky finančního                                                   | plánu a žádosti        | o platbu nejsou v            | v souladu, opravdu o        | hcete tuto žádost o platb                                       | u finalizo           |
| ISUM-674792: K                                                                                           | ontrola proběhla                                                         | v pořádku. O vý        | sledku kontroly s            | oupisky dokladů bu          | dete informováni interní d                                      | lepeší.              |
| Lze vytisknout p                                                                                         | řes Kontextovou                                                          | nabídku (Pravé         | tlačítko myši)               |                             |                                                                 |                      |
|                                                                                                    |                                                                          |                        |                              |                             | Zpět                                                            |                      |
| ATUM ODESLÁNÍ<br>4. 3. 2019 17<br>EXT                                                                    | /:42                                                                     | ADRE<br>Sys            | sa odesílatele<br>tém*MS2014 | t                           | ZAŘAZENÍ ODESÍLATEI<br>56/2000 Otevřít v                        | .E<br>7 novém (      |
| -                                                                                                    |                                                                          |                        | -                            | -                           |                                                                 |                      |
| entifikační                                                                                              | ÚDAJE                                                                    |                        |                              |                             |                                                                 |                      |
| ENTIFIKAČNÍ<br>Rozpracov                                                                                 | ÚDAJE<br>At 🔒 Fii                                                        | NALIZACE               | H TISK                       |                             |                                                                 |                      |
| <b>ROZPRACOV</b><br>Identifikační ú<br>REGISTRAČNÍ ČÍ                                                    | ÚDAJE<br>AT 🔒 Fil<br>idaje<br>SLO PROJEKTU                               | NALIZACE               | itisk 📄                      | N                           | ÁZEV PROJEKTU                                                   |                      |
| ENTIFIKAČNÍ<br>ROZPRACOV<br>Identifikační ú<br>REGISTRAČNÍ ČÍ<br>CZ.02.3.68/                             | ÚDAJE<br>AT 🔒 Fil<br>idaje<br>SLO PROJEKTU<br>).0/0.0/16_00              | NALIZACE<br>14/0000009 | isk 📄                        | N                           | ázev projektu<br>Testovací projekt 2-                           | přenos               |
| ENTIFIKAČNÍ<br>ROZPRACOV<br>Identifikační ú<br>REGISTRAČNÍ ČÍ<br>CZ.02.3.68/<br>PŘÍJEMCE                 | ÚDAJE<br>AT A FII<br>idaje<br>slo projektu<br>0.0/0.0/16_00              | NALIZACE               | H TISK                       | N                           | ÁZEV PROJEKTU<br>Testovací projekt 2- j<br>OŘADOVÉ ČÍSLO ŽOP    | přenos<br>čísu       |
| entifikační<br>Rozpracov<br>Identifikační ú<br>registrační čí<br>CZ.02.3.68/<br>Pří Jemce<br>Werfen Czec | ÚDAJE<br>AT AFI<br>Idaje<br>SLO PROJEKTU<br>D.0/0.0/16_00<br>:h s.r.o.   | NALIZACE               | F TISK                       | P<br>P                      | Ázev projektu<br>Testovací projekt 2-<br>dřadové číslo žop<br>2 | přenos<br>čísu<br>CZ |
| eNTIFIKAČNÍ<br>ROZPRACOV<br>Identifikační ú<br>CZ.02.3.68/<br>PŘíjemce<br>Werfen Czec<br>STAV            | ÚDAJE<br>AT B FII<br>idaje<br>SLO PROJEKTU<br>D.0/0.0/16_00<br>:h s.r.o. | NALIZACE               | TISK<br>STAV ZPRACE          | P<br>OVÁNÍ<br>Žo P hez chuh | ÁZEV PROJEKTU<br>Testovací projekt 2-<br>ořadové číslo žop<br>2 | přenos<br>čísu<br>CZ |

![](_page_43_Picture_4.jpeg)

EVROPSKÁ UNIE Evropské strukturální a investiční fondy Operační program Výzkum, vývoj a vzdělávání

![](_page_43_Picture_6.jpeg)

![](_page_44_Picture_0.jpeg)

### 2.8. Finalizace a elektronický podpis

Finalizaci ŽoP provedete pomocí tlačítka "Finalizace".

### Upozornění:

Před finalizací se ujistěte, že je na projektu nominován správný uživatel s rolí signatář, který bude ŽoP podepisovat. V případě, že by byl tento uživatel nominován dodatečně po provedené finalizaci, nebyl by podpis možný. Aplikace by požadovala vložení podpisu od uživatele, který měl roli signatáře v okamžiku finalizace. Řešením této situace je provedení storna finalizace, opětovná finalizace a podpis správným signatářem.

![](_page_44_Picture_5.jpeg)

Upozornění, že po provedené finalizaci není již možné data upravovat:

![](_page_44_Picture_7.jpeg)

Informativní hlášení, že na ŽoP byla provedena finalizace:

| ŽÁDOST O PLATBU                                                                                                    |               |  |  |  |
|----------------------------------------------------------------------------------------------------|---------------|--|--|--|
| 🔒 ZPŘÍSTUPNIT K EDITACI 🚔 TISK                                                                                             |               |  |  |  |
| Výsledek operace:                                                                                                    |               |  |  |  |
| ISUM-534889: Částky finančního plánu a žádosti o platbu nejsou v souladu, opravdu chcete tuto žádost o platbu finalizovat? |               |  |  |  |
| ISUM-312450: Na platbě byla provedena finalizac                                                                            | e,            |  |  |  |
| Lze vytisknout přes Kontextovou nabídku (Pravé t                                                                           | lačítko myši) |  |  |  |
|                                                                                                    | Zpět          |  |  |  |

V tomto okamžiku je ještě možné krok finalizace ŽoP vrátit zpět – ŽoP **zpřístupnit k editaci** pomocí stejnojmenného tlačítka v šedé liště (**toto tlačítko má k dispozici pouze uživatel s rolí Signatář**).

| ŽÁDOST O PLATBU                                    | ŽÁDOST O PLATBU                                                         |
|----------------------------------------------------|-------------------------------------------------------------------------|
| 🔓 ZPŘÍSTUPNIT K EDITACI 🛛 🖶 TISK                   | ✔ KONTROLA 🔒 FINALIZACE 🚔 TISK                                          |
|                                                    | Výsledek operace:<br>ISUM-312456: Na platbě proběhlo storno finalizace. |
| Opravdu chcete zpřístupnit k editaci?<br>OK Zrušit | Lze vytisknout přes Kontextovou nabídku (Pravé tlačítko myši)<br>Zpět   |

![](_page_44_Picture_12.jpeg)

![](_page_44_Picture_14.jpeg)

![](_page_45_Picture_0.jpeg)

Po provedené finalizaci je třeba, aby oprávněný uživatel s rolí **Signatář** žádost o platbu **elektronicky podepsal** prostřednictvím záložky Podpis žádosti o platbu.

Určení, zda ŽoP podepisuje jeden signatář nebo všichni signatáři přiřazeni k projektu (vč. úlohy pro podepsání ŽoP) záleží na nastavení na žádosti o podporu na záložce Identifikace operace, pole Způsob jednání.

| Čestná prohlášení       |  |
|-------------------------|--|
| Dokumenty               |  |
| Podpis žádosti o platbu |  |
|                         |  |

V případě prvního podání ŽoP individuálního projektu se uživateli zobrazuje informační hláška: *"Žádost o platbu bude odeslána až v momentě, kdy bude podepsána Zpráva o realizaci."* Tato hláška informuje příjemce o tom, že po podepsání ŽoP je nutné podepsat i ZoR, aby došlo k odeslání ŽoP do CSSF14+ (na ŘO).

U ŽoP, které byly vráceny z CSSF14+ příjemci zpět k úpravě, se hláška nezobrazuje – nejedná se o první podání ŽoP.

| PODPIS ŽÁDOSTI O PLATBU                                                                                                    |                                                                                                    |
|----------------------------------------------------------------------------------------------------|----------------------------------------------------------------------------------------------------|
| 🔒 ZPŘÍSTUPNIT K EDITACI 🚔 TISK                                                                                                    |                                                                                                    |
| PŘÍLOTA<br>Tisková verze žádosti o platbu CZ.02.1.01/<br>DATUM VYTVOŘENÍ DOKUMENTU SPRÁVCE PROJEK<br>12. 9. 2018 16:37                                                                                                    | 0.0/0.0/16_007/0000023/2 V případě, že není pole příloha vyplněno nebo se v něm nachází stará tisková sestava prosím počkejte.<br>Generování dokumentu pro podpis může trvat i několik minut.<br>IU, KTERÝ DOKUMENT VYTVOŘIL |
| Žádost o platbu bude odeslána až v momentě, kdy bude podep                                                                                                    | sána i Zpráva o realizaci.                                                                                                    |
| Systemore diožište Sosbory Testovaci, certifikar, do, 201 50225, NOVY ptr. Vybrat. Vybrat. Vybrat. Vybrat. Velado Testovacia, certifikar) slovat pozze k vytvočeni podpisu. Testo poceze je vijalizoda na tarade uživatele a k přenosta citivých dat na serve nedocház V aplikaci je ukožena pouze veřejna čast certifikatu utivatele, jako soukast podpisu po pozdější ovětesi. | ISUM-386620: Dokument byl podepsán. OK                                                                                                    |
| Zaviti Zobrazit podepisovana data Dokončiti                                                                                                    |                                                                                                    |

Po podepsání ŽoP dochází ke změně stavu žádosti o platbu na stav "Podepsaná". Poté, co zfinalizujete a podepíšete i zprávu o realizaci (ZoR), stav ŽoP se změní na "Zaregistrovaná" – až v tomto okamžiku je ŽoP (spolu se ZoR) podána na ŘO.

![](_page_45_Picture_8.jpeg)

![](_page_45_Picture_10.jpeg)

![](_page_46_Picture_0.jpeg)

|                           | Datum předložení                 | Závě     | rečná platba       | Stav           |                               |                        |       | Stav zpracování                             |        |              |          |                 |         |
|---------------------------|----------------------------------|----------|--------------------|----------------|-------------------------------|------------------------|-------|---------------------------------------------|--------|--------------|----------|-----------------|---------|
| Y                         |                                  | Y        |                    |                |                               |                        | ] 🛛 [ |                                             |        | 7            |          |                 |         |
| 1                         | 1. 1. 2016                       |          |                    | Schváler       | ná                            |                        |       | Schválená 2. stupeň - podepsaná             |        |              |          |                 |         |
| 2                         | 1. 4. 2016                       |          |                    | Podepsa        | ná                            |                        |       | Podepsaná                                   |        |              |          |                 |         |
| INFORMOV<br>Pořadové čísl | ANI O REALIZACI                  | m nodání | Sledované období u | vi             | Sledované obdo                | bí do                  | Tvo   | dokumentu                                   |        | Druh ZoB/JoP | Stay 70  | 2/IoP           |         |
| ZoR/IoP                   | Předpokládané datu               | m podání | Sledované období   | bd             | Sledované obdo                | bí do                  | Тур   | dokumentu                                   |        | Druh ZoR/IoP | Stav ZoF | 3/IoP           |         |
|                           |                                  |          |                    |                |                               |                        |       |                                             |        |              |          |                 |         |
|                           | Υ                                | <b>Y</b> |                    | <b>Y</b>       |                               | <b>T</b>               |       |                                             | Y      | <b>•</b>     |          | Y               |         |
|                           | Y           1           1.7.2016 | <b>Y</b> | 30. 5. 2016        | <b>Y</b>       | 30. 7. 2016                   | ¥                      | Zpr   | áva o realizaci                             | Y      | ZoR          | Podána   | na ŘO/ZS        |         |
|                           | 1         1.7.2016               | <b>Y</b> | 30. 5. 2016        | edložení       | 30. 7. 2016<br><b>3. stav</b> | ŽoP p<br>Závěrečná pla | Zpr   | iva o realizaci<br>podepsání Zo<br>stav     | ₹<br>R | ZoR          | Podána   | na Řo/zs        |         |
|                           | Y           1           1.7.2016 | Y        | 30. 5. 2016        | edložení       | 30. 7. 2016<br>3. stav        | ŽoP p<br>Závěrečná pla | Zpr   | iva o realizaci<br>podepsání Zo             | ₹<br>R | ZoR          | Podána   | n na Ř0/ZS      |         |
|                           | Y           1           1.7.2016 | Y        | 30. 5. 2016        | edložení<br>16 | 30. 7. 2016<br>3. stav        | ŽoP r<br>Závěrečná pla | Zpr   | iva o realizaci podepsání Zo stav Schválená | ₹<br>R | ZoR          | Podána   | stav zpracování | lepsaná |

![](_page_46_Picture_2.jpeg)

![](_page_46_Picture_4.jpeg)

![](_page_47_Picture_0.jpeg)

### 3. Vykazování veřejné podpory na soupisce dokladů

### **3.1.** Evidence veřejné podpory na položkách rozpočtu

Evidence veřejné podpory začíná již na položkách rozpočtu, které jsou jednoznačným způsobem přiřazeny ke konkrétní kombinaci veřejné podpory.

1) Jedna kombinace veřejné podpory na projektu:

Na projektu je předpokládána pouze jedna kombinace veřejné podpory. Je načtena na všech položkách rozpočtu:

| Název          |                                                    | Měrná jednotka (individuál                                                                                                    | nî)                                                                                                    | Cena jednotky                                                                                                    | Počet jednotek                                                                                                    | Částka celkem                                                                                                    |
|----------------|----------------------------------------------------|----------------------------------------------------------------------------------------------------|----------------------------------------------------------------------------------------------------|----------------------------------------------------------------------------------------------------|----------------------------------------------------------------------------------------------------|----------------------------------------------------------------------------------------------------|
|                | Y                                                  |                                                                                                    | Y                                                                                                    | Y                                                                                                    | Y                                                                                                    | <b>Y</b>                                                                                                    |
| Pojistné na zd | ravotní zabezpečení                                |                                                                                                    |                                                                                                    | 528 930,00                                                                                                    | 1,00                                                                                                    | 528 930,00                                                                                                    |
| m Sma          | azat záznam                                        | Uložit                                                                                                    | Storno                                                                                                    |                                                                                                    |                                                                                                    |                                                                                                    |
|                | NÁZEV<br>Pojistné na zdravotní za                  | bezpečení                                                                                                    |                                                                                                    |                                                                                                    | РОТОМЕК                                                                                                    | ÚROVEŇ<br>5                                                                                                    |
| SELNÍKU)       | CENA JEDNOTKY<br>528 930,00                        | POČET JEDNOTEK  1,00                                                                                                    | ČÁ                                                                                                    | STKA CELKEM<br>528 930                                                                                                    | PROCENTO<br>3,26                                                                                                    | ]                                                                                                    |
| VIDUÁLNÍ)      |                                                    |                                                                                                    |                                                                                                    |                                                                                                    |                                                                                                    |                                                                                                    |
|                |                                                    |                                                                                                    | комвіна<br>112838                                                                                                    | ce veřejné podpory<br>129   Rozhodnutí Kor                                                                                                    | nise o SOHZ (2012/2                                                                                                    | 1/EU)                                                                                                    |
|                | Název Pojistné na zd m Sm seLNÍKU) ELNÍKU) ELNÍKU) | Název Pojistné na zdravotní zabezpečení m Smazat záznam Název Pojistné na zdravotní za selníku) E CENA JEDNOTKY S28 930,00 VIDUÁLNÍ) | Název Měrná jednotka (individuál<br>Pojistné na zdravotní zabezpečení<br>m Smazat záznam Uložit<br>Pojistné na zdravotní zabezpečení<br>selníku) E CENA JEDNOTKY<br>S28 930,00 1,00<br>viduální) | Název Měrná jednotka (individuální)<br>Pojistné na zdravotní zabezpečení<br>m Smazat záznam Uložit Storno<br>NÁZEV<br>Pojistné na zdravotní zabezpečení<br>SELNÍKU) © CENA JEDNOTKY © POČET JEDNOTEK ČÁ<br>528 930,00 1,00 1,00 | Název Měrná jednotka (individuální) Cena jednotky Pojistné na zdravotní zabezpečení 528 930,00 m Smazat záznam Uložit Storno Mázev Pojistné na zdravotní zabezpečení SELNÍKU) Cena jednotky S28 930,00 S28 930,00 | Název       Měrná jednotka (individuální)       Cena jednotky       Počet jednotek         Pojistné na zdravotní zabezpečení       528 930,00       1,00         m       Smazat záznam       Uložit       Storno         Název       Pojistné na zdravotní zabezpečení       POTOMEK         Pojistné na zdravotní zabezpečení       POTOMEK         Pojistné na zdravotní zabezpečení       POTOMEK         Pojistné na zdravotní zabezpečení       POTOMEK         Starno       1,00         Starno       Starno         Pojistné na zdravotní zabezpečení       POTOMEK         Pojistné na zdravotní zabezpečení       Starno         Starno       1,00         Starno       Starno         Pojistné na zdravotní zabezpečení       POTOMEK         Starno       1,00         Starno       Starno         Starno       Starno         Starno       Starno         Starno       Starno         Starno       Starno         Starno       Starno         Starno       Starno         Starno       Starno         Starno       Starno         Starno       Starno         Nipolovinú       Starno |

![](_page_47_Picture_7.jpeg)

![](_page_47_Picture_9.jpeg)

![](_page_48_Picture_0.jpeg)

### 2) Více kombinací veřejné podpory na projektu:

V rámci projektů OP VVV byly vyhlášeny výzvy, u kterých ŘO OP VVV předpokládal předložení žádostí o podporu s více kombinacemi veřejné podpory, realizovanými více subjekty (příjemcem, partnery s finančním příspěvkem). V takovém případě se položky rozpočtu v žádosti o podporu dále rozpadají na položky označené názvy těchto subjektů:

| Kód                           | Název                                                    |          |              | Cena jednotky     | Počet jednotek    | Částka celkem |
|-------------------------------|----------------------------------------------------------|----------|--------------|-------------------|-------------------|---------------|
| <b>•</b>                      |                                                          | <b>Y</b> |              | Y                 | <b>Y</b>          | <b>Y</b>      |
| 1.1.2                         | Výdaje na přímé aktivity - neinvestiční                  |          |              | 0,00              | 0,00              | 1 596 000,00  |
| 1.1.2.1                       | Osobní výdaje                                            |          |              | 0,00              | 0,00              | 1 596 000,00  |
| 1.1.2.1.1                     | Platy, odměny z dohod a autorské příspěvky               |          |              | 0,00              | 0,00              | 1 596 000,00  |
| 1.1.2.1.1.1                   | Platy                                                    |          |              | 0,00              | 0,00              | 1 596 000,00  |
| 1.1.2.1.1.1.1                 | Platy (mimo režim VP)                                    |          |              | 0,00              | 0,00              | 864 000,00    |
| 1.1.2.1.1.1.1.1               | partner s finančním příspěvkem I.                        |          |              | 0,00              | 0,00              | 0,00          |
| 1.1.2.1.1.1.1.2               | partner s finančním příspěvkem II.                       |          |              | 0,00              | 0,00              | 0,00          |
| 1.1.2.1.1.1.1.3               | veřejná vysoká škola                                     |          |              | 36 000,00         | 24,00             | 864 000,00    |
| 1.1.2.1.1.1.2                 | Platy (v režimu VP_GBER)                                 |          |              | 0,00              | 0,00              | 732 000,00    |
| 1.1.2.1.1.1.2.1               | partner s finančním příspěvkem I.                        |          |              | 29 000,00         | 12,00             | 348 000,00    |
| 1.1.2.1.1.1.2.2               | partner s finančním příspěvkem II.                       |          |              | 32 000,00         | 12,00             | 384 000,00    |
| 1.1.2.1.1.1.2.3               | veřejná vysoká škola                                     |          |              | 0,00              | 0,00              | 0,00          |
| Nový záznam                   | Smazat záznam Uložit                                     | 5        | Storno       |                   |                   |               |
| КО́Д                          | NÁZEV                                                    |          |              |                   | POTOMEK           | ÚROVEŇ        |
| 1.1.2.1.1.1.2.1               | partner s finančním příspěvkem I.                        |          |              |                   |                   | 8             |
| MĚRNÁ JEDNOTKA (Z ČÍSELNÍKU)  | CENA JEDNOTKY     POČET JEDNOTEK     29 000 00     12 00 |          | ČÁSTKA       | CELKEM 348 000 00 | PROCENTO          |               |
| MĚRNÁ JEDNOTKA (INDIVIDUÁLNÍ) |                                                          |          |              | 348 800,00        | 21,0              |               |
|                               |                                                          |          | KOMBINACE VE | ŘEJNÉ PODPORY     | nora výzkumu vývo | ie a ino 🔲 🚍  |

![](_page_48_Picture_4.jpeg)

![](_page_48_Picture_6.jpeg)

![](_page_49_Picture_0.jpeg)

### 3.2. Záložky SD-1 / SD-2 /SD-3

Na dílčích soupiskách dokladů (SD-1/SD-2/SD-3) v ŽoP příjemce navazuje výdaje na položky rozpočtu projektu.

| pořadové číslo zkrá<br>11 par                                                            | CENÝ NÁZEV SUBJEKTU (PŘÍJEMCE/PARTNERA<br>Iner s finančním příspěvkem I. |                         | POLOŽKA V ROZPOČT<br>1.1.2.1.1.1.1.3 | u projektu<br>partner s finančním            | ı příspěvkem I.              |                                    | Smazat/Zneplatnit       |
|------------------------------------------------------------------------------------------|--------------------------------------------------------------------------|-------------------------|--------------------------------------|----------------------------------------------|------------------------------|------------------------------------|-------------------------|
| IDENTIFUKACE KALENDÁŘNÍHO ROKU A M<br>K Němuž se vztahují osobní naklady                 | ěsíce,<br><sup>1</sup> příjmení pracovníka                               |                         | JMÉNO PRACOVNÍKA                     |                                              | DRU                          | IH PRACOVNĚ PRÁVN                  | ιίηο νζταμυ             |
| březen 2017 📖                                                                            | Novotný                                                                  |                         | Josef                                |                                              | Do                           | ohoda o pracovní                   | í činnosti              |
| FOND PRACOVNÍ DOBY<br>PRACOVNIKA U ZAMESTNAVATELE<br>V DANEM MESICI V HODINACH<br>168,00 | zúčtovaná hrubá mzda/plat<br>v danem mesici<br>11 000,00                 | HODINOVÁ MZD/           | a/plat<br>65,48                      | HODINOVÁ MZDA<br>s prenosti na 12<br>65,4761 | desetinných míst<br>90476190 | datum úhrady výd<br>1. 3. 2017     | DAJE                    |
| POČET ODPRACOVANÝCH HODIN<br>Na projektu                                                 | JINÉ VÝDAJE PRO PROJEKT<br>(Odvadi se z nich odvody)                     | MZDOVÝ/PLATO            | VÝ VÝDAJ PRO PROJEM                  | T ID Z EXTERNÍHO SY                          | STÉMU                        |                                    |                         |
| 80,00                                                                                    | 0,00                                                                     |                         | 5 238,10                             | 20006                                        |                              |                                    |                         |
| JINÉ VÝDAJE PRO PROJEKT<br>(NEODVÁDI SE Z NICH ODVODY)                                   | POJISTNÉ NA SOCIÁLNÍ A ZDRAVOTNÍ<br>Pojištení zaměstnavatele pro projekt | PBOKAZOVANÉ Z<br>VÝDAJE | ZPŮSOBILÉ OSOBNÍ                     | SNÍŽENÍ PROKAZOV<br>ZPÚSOBILÝCH OSO          | ANÝCH<br>BNÍCH VÝDAJŮ BEZ I  | SCHVÁLENÁ ČÁ:<br>DPH ZPŮSOBILÝCH O | STKA<br>ISOBNÍCH VÝDAJŮ |
| 0,00                                                                                     | 0,00                                                                     |                         | 5 238,10                             |                                              |                              |                                    | 5 238,10                |

Po výběru hodnoty ve výběrovém poli "Zkrácený název subjektu (příjemce/partnera)" dojde v číselníku "Položka rozpočtu projektu" k zobrazení pouze těch položek, které jsou přiřazeny vybranému subjektu.

| Výběr rozpočtové p | oložky                                                       | X                                 |
|--------------------|--------------------------------------------------------------|-----------------------------------|
| Kód                | Nadřazená položka                                            | Název                             |
| <b>T</b>           | ŢŢ                                                           | Υ                                 |
| 1.1.2.1.1.1.1.1    | Platy (mimo režim VP)                                        | partner s finančním příspěvkem I. |
| 1.1.2.1.1.1.2.1    | Platy (v režimu VP_GBER)                                     | partner s finančním příspěvkem I. |
| 1.1.2.1.1.2.1.1    | DPČ (mimo režim VP)                                          | partner s finančním příspěvkem I. |
| 1.1.2.1.1.2.2.1    | DPČ (v režimu VP_GBER)                                       | partner s finančním příspěvkem I. |
| 1.1.2.1.1.3.1.1    | DPP (mimo režim VP)                                          | partner s finančním příspěvkem I. |
| 1.1.2.1.1.3.2.1    | DPP (v režimu VP_GBER)                                       | partner s finančním příspěvkem I. |
| 1.1.2.1.1.4.1.1    | Autorské příspěvky (mimo režim VP)                           | partner s finančním příspěvkem I. |
| 1.1.2.1.1.4.2.1    | Autorské příspěvky (v režimu VP_GBER)                        | partner s finančním příspěvkem I. |
| 1.1.2.1.2.1.1      | Pojistné na sociální a zdravotní zabezpečení (mimo režim VP) | partner s finančním příspěvkem I. |

![](_page_49_Picture_6.jpeg)

![](_page_49_Picture_8.jpeg)

![](_page_50_Picture_0.jpeg)

### 3.3. Záložka Žádost o platbu

Na obrazovce "Žádost o platbu" se zobrazuje tabulka "Veřejná podpora".

| Veřejná podpora                   | Veřejná podpora    |           |                |           |           |                |                         |  |  |  |  |  |
|-----------------------------------|--------------------|-----------|----------------|-----------|-----------|----------------|-------------------------|--|--|--|--|--|
| Druh veřejné podpory              |                    |           | Částka         | Částka EU | Částka SR | Částka ostatní | Ruční záznam            |  |  |  |  |  |
|                                   |                    | <b>T</b>  | <b>T</b>       | <b>T</b>  | <b>T</b>  | <b>T</b>       |                         |  |  |  |  |  |
| Nenalezeny žádné záznamy k zobraz | zení               |           |                |           |           |                |                         |  |  |  |  |  |
|                                   |                    |           | •              | -         | •         | •              |                         |  |  |  |  |  |
| Id d 1 D D Polož                  | ek na stránku 25 🔻 |           |                |           |           | Stránka 1      | z 1, položky 0 až 0 z 0 |  |  |  |  |  |
| Nový záznam                       | Smazat záznam      | Uložit    | Stor           | no        |           |                |                         |  |  |  |  |  |
| DRUH VEŘEJNÉ PODPORY              |                    |           |                |           |           |                |                         |  |  |  |  |  |
|                                   |                    |           |                |           | 📃 📃 🗆 Ru  | ční záznam     |                         |  |  |  |  |  |
| částka                            | ČÁSTKA EU          | ČÁSTKA SR | částk <i>i</i> | A OSTATNÍ |           |                |                         |  |  |  |  |  |

Poté, co příjemce naplnil soupisky dokladů a načetl je na souhrnnou soupisku, stiskne tlačítko "Naplnit veřejnou podporu", čímž dochází k automatickému vytvoření záznamů veřejné podpory.

| SMAZAT 🖌 KONTROLA 🔒 FINALIZACE 🚔 TISK                                                       |              |            |              |                          |
|---------------------------------------------------------------------------------------------|--------------|------------|--------------|--------------------------|
| Částka na krytí výdajú                                                                      |              |            |              |                          |
|                                                                                             | Celkem       | Investiční | Neinvestiční |                          |
| Částka na krytí výdajů                                                                      | 60 000,00    | 10 000,00  | 50 000,00    | Přeplatek                |
| Vlastní podíl příjemce                                                                      | 3 344,69     |            |              |                          |
| Částka zálohy                                                                               | 56 655,31    | 9 442,55   | 47 212,76    |                          |
|                                                                                             |              |            |              |                          |
| Způsobilé výdaje - Požadováno                                                               |              |            |              |                          |
|                                                                                             | Celkem       | Investiční | Neinvestiční |                          |
| Prokazované způsobilé výdaje                                                                | 2 116 386,72 | 0,00       | 2 116 386,72 | Naplnit veřejnou podporu |
| Jiné peněžní příjmy připadající na způsobilé výdaje                                         | 0,00         |            |              | Naninit data za sounisku |
| Celkové způsobilé výdaje snížené o jiné peněžní příjmy                                      | 2 116 386,72 |            |              | Hapinit data ze soupisky |
| Způsobilé výdaje snížené o jiné peněžní příjmy z nedotačních zdrojů                         | 117 977,31   |            |              |                          |
| Způsobilé výdaje snížené o jiné peněžní příjmy z dotačních zdrojů                           | 1 998 409,41 | 0,00       | 1 998 409,41 |                          |
| Celkové způsobilé výdaje připadající na přijmy dle čl. 61                                   | 0,00         |            |              |                          |
| Způsobilé výdaje připadající na finanční mezeru / očištěné o flat rate                      | 2 116 386.72 | 0.00       | 2 116 386.72 |                          |
| Způsobilé výdaje připadající na finanční mezeru / očištěné o flat rate z nedotačních zdrojů | 117 977 31   |            |              |                          |
| Způsobilě výdaje připadající na finanční mezeru / očištěné o flat rate z dotačních zdrojů   | 1 998 409 41 | 0.00       | 1 998 409 41 |                          |
| Způsobilé výdaje - z toho křížové financování                                               | 0.00         | 0,00       | 0.00         |                          |
|                                                                                             | 0,00         | 0,00       | 0,00         |                          |

Záznam se vytváří pro každý druh veřejné podpory i pro každý subjekt, evidovaný na dokladech soupisky. Hodnota datového pole "Částka" je rovna součtu prokazovaných způsobilých výdajů ze všech dokladů soupisky vykazovaných pro daný subjekt. U souhrnné částky je proveden rozpad na "Částka EU", "Částka SR" a "Částka ostatní" dle nastavených poměrů financování pro konkrétní kombinaci veřejné podpory.

![](_page_50_Picture_7.jpeg)

![](_page_50_Picture_9.jpeg)

![](_page_51_Picture_0.jpeg)

Pokud se nepodaří nalézt příslušné poměry, je o tom uživatel informován informativní hláškou.

| Veřejná podpora                               |                                    |           |           |           |                |     |
|-----------------------------------------------|------------------------------------|-----------|-----------|-----------|----------------|-----|
| Kombinace veřejné podpory                     | Název subjektu                     | Částka    | Částka EU | Částka SR | Částka ostatní | Ruč |
| Y                                             | <b>Y</b>                           | <b>T</b>  | <b>T</b>  | <b>T</b>  | Υ.             |     |
| OPVVV_GBER, Podpora výzkumu, vývoje a inovací | partner s finančním příspěvkem I.  | 83 333,35 | 70 833,34 | 4 274,69  | 8 225,32       |     |
| OPVVV_GBER, Podpora výzkumu, vývoje a inovací | partner s finančním příspěvkem II. | 61 547,62 | 52 315,47 | 6 154,76  | 3 077,39       |     |
| Mimo režim veřejné podpory                    | veřejná vysoká škola .             | 33 809,53 | 28 738,10 | 3 380,95  | 1 690,48       |     |
| <                                             |                                    |           |           |           |                | >   |

IS KP14+ umožňuje zadat záznamy Veřejné podpory i ručně, avšak v podmínkách projektů OP VVV pro to není využití.

![](_page_51_Picture_4.jpeg)

![](_page_51_Picture_6.jpeg)

![](_page_52_Picture_0.jpeg)

### 4. Proces kontroly žádosti o platbu na ŘO

Administrátor při kontrole ŽoP ověřuje formální náležitosti ŽoP a rovněž ŽoP posuzuje po obsahové stránce. V případě zjištění odstranitelných nedostatků vrací ŽoP příjemci k dopracování a vyzývá jej k opravám ŽoP. Pokud se jedná o neodstranitelný nedostatek, Administrátor informuje příjemce.

### 4.1. Vrácení žádosti o platbu k dopracování

Pokud Administrátor projektu zjistí při kontrole ŽoP nedostatky, které lze ze strany příjemce v rámci aktuální ŽoP odstranit, provede **vrácení** této **ŽoP k dopracování s výběrem konkrétních obrazovek**, které se mají v IS KP14+ zpřístupnit k editaci.

Stav ŽoP se změní na stav "Vrácená k dopracování". Systém při této změně stavu odesílá na příjemce automaticky generovanou informativní depeši.

| Informace o vrácení ZoF                | k dopracování - ZoP č. CZ.02.1.01/0  | .0/0.0/15_00 _, 20 | off                  | Vysoká |
|----------------------------------------|--------------------------------------|--------------------|----------------------|--------|
| DATUM ODESLÁNÍ                         | ADRESA ODESÍLATELE                   | ZAŘAZENÍ O         | DESÍLATELE           |        |
| 5. 3. 2019 15:59                       | Systém*MS2014+                       |                    |                      |        |
| TEXT                                   |                                      | 212/2000           | Otevřít v novém okně |        |
| Dobrý den,<br>ze strany ŘO Vám byla vr | ácena ŽoP č. CZ.02.1.01/0.0/0.0/ เอ. | .u. 0001 /2 *      | , NTE                |        |

Administrátor rovněž zasílá příjemci depeši s výzvou k odstranění konkrétních nedostatků a stanovuje lhůtu k odstranění těchto nedostatků.

Pro otevření ŽoP klikněte na řádek vrácené ŽoP.

| v  | VÝBĚR ŽÁDOSTI O PLATBU                                              |            |  |                       |                                 |  |  |  |  |  |
|----|---------------------------------------------------------------------|------------|--|-----------------------|---------------------------------|--|--|--|--|--|
| Po | Pořadí finančního plánu Datum předložení Závěrečná platba Stav Stav |            |  |                       |                                 |  |  |  |  |  |
|    | Y                                                                   | <b>Y</b>   |  | <b>Y</b>              | <b>Y</b>                        |  |  |  |  |  |
|    | 1                                                                   | 1. 7. 2016 |  | Schválená             | Schválená 2. stupeň - podepsaná |  |  |  |  |  |
|    | 2                                                                   | 1. 8. 2016 |  | Schválená             | Schválená 2. stupeň - podepsaná |  |  |  |  |  |
|    | 3                                                                   | 1. 7. 2017 |  | Vrácená k dopracování | Vrácená k dopracování           |  |  |  |  |  |

Pro zpřístupnění ŽoP k editaci je nutné stisknout "Zpřístupnit k editaci" v šedé liště v horní části obrazovky.

|                                  | IDENTIFIKAČNÍ ÚDAJE                                           |  |  |  |  |  |
|----------------------------------|---------------------------------------------------------------|--|--|--|--|--|
| IDENTIFIKAČNÍ ÚDAJE              | ✔ KONTROLA 🔒 FINALIZACE 🚔 TISK                                |  |  |  |  |  |
| 🔒 ZPŘÍSTUPNIT K EDITACI 🛛 🖨 TISK | Výsledek operace:                                             |  |  |  |  |  |
| Identifikační údaje              | ISUM-312456: Na platbē probēhlo storno finalīzace.            |  |  |  |  |  |
|                                  | Lze vytisknout přes Kontextovou nabídku (Pravé tlačítko myši) |  |  |  |  |  |
|                                  | 7-14                                                          |  |  |  |  |  |

![](_page_52_Picture_12.jpeg)

![](_page_52_Picture_14.jpeg)

![](_page_53_Picture_0.jpeg)

| = |                                                    | × |
|---|----------------------------------------------------|---|
| ? | Opravdu chcete zpřístupnit k editaci?<br>OK Zrušit |   |

Po zpřístupnění k editaci se na ŽoP "otevřou" k editaci pouze ty obrazovky, které Administrátor označil. Přístupné k editaci budou <u>vždy</u> obrazovky *Identifikační údaje*, Žádost o platbu a Souhrnná soupiska.

Při editaci vrácené ŽoP již příjemce postupuje obdobně jako při prvním vyplňování ŽoP (viz předchozí kapitoly).

Po doplnění potřebných náležitostí příjemce ŽoP opět zfinalizuje a signatář ji elektronicky podepíše. Poté se stav ŽoP změní na stav Zaregistrovaná – ŽoP je předána na ŘO ke kontrole. V tomto případě již ŽoP není "svázána" se ZoR, tak jako je tomu u prvního podání ŽoP a ZoR.

| VÝBĚR ŽÁDOSTI O PLATE   | U                |                  |           |                                 |
|-------------------------|------------------|------------------|-----------|---------------------------------|
| Pořadí finančního plánu | Datum předložení | Závěrečná platba | Stav      | Stav zpracování                 |
| <b>T</b>                | <b></b>          |                  | Υ         | Υ                               |
| 1                       | 1. 7. 2016       |                  | Schválená | Schválená 2. stupeň - podepsaná |
| 2                       | 1. 8. 2016       |                  | Schválená | Schválená 2. stupeň - podepsaná |
| 3                       | 1. 7. 2017       |                  | Předaná   | Zaregistrovaná                  |

![](_page_53_Picture_6.jpeg)

![](_page_53_Picture_8.jpeg)

![](_page_54_Picture_0.jpeg)

### 4.1.1.Indikace změn na záznamech dokladů

Pokud příjemce **edituje původní doklad** na ŽoP vrácené k dopracování zpět do IS KP14+, tak systém automaticky nastaví tomuto dokladu příznak "Upravený". Za editaci dokladu se považuje uložení změny hodnoty v některém z polí vyskytujícím se na dokladu.

| Pořadové<br>číslo | Typ úpravy<br>dokladu SD | ID z externího<br>systému | Zkrácený název subjektu (příjemce/partnera) | Kód položky<br>kapitoly rozpočtu<br>projektu | Položka v rozpočtu projektu | Číslo účetního<br>dokladu v<br>účetnictví | Příjmení<br>pracovníka | Jméno<br>pracovníka | 1 |
|-------------------|--------------------------|---------------------------|---------------------------------------------|----------------------------------------------|-----------------------------|-------------------------------------------|------------------------|---------------------|---|
| <b>T</b>          |                          | <b>Y</b>                  | <b>T</b>                                    | <b>T</b>                                     | <b>T</b>                    | <b>T</b>                                  | <b>Y</b>               | <b>Y</b>            | C |
| 2                 | Upravený                 | 3001                      | Top Vision, s.r.o.                          | 1.2                                          | Cestovní náhrady - zah      | 3001-1                                    | Novák                  | Jan                 | • |
| 3                 |                          | 3002                      | Top Vision, s.r.o.                          | 1.2                                          | Cestovní náhrady - zah      | 3002-2                                    | Novák                  | Josef               | 1 |
| 4                 | Upravený                 | 3003                      | Top Vision, s.r.o.                          | 1.2                                          | Cestovní náhrady - zah      | 3003-3                                    | Novák                  | Jozef               | 1 |
| 5                 | Smazaný                  | 3004                      | Top Vision, s.r.o.                          | 1.2                                          | Cestovní náhrady - zah      | 3004-4                                    | Novák                  | Jakub               | • |
| 6                 | Nový                     |                           | Top Vision, s.r.o.                          | 1.2                                          | Cestovní náhrady - zah      | 1235/2018                                 | Dvořák                 | Antonín             | 1 |
| <                 |                          |                           |                                             |                                              |                             |                                           |                        |                     | 2 |

V případě vytvoření zcela nového dokladu bude mít tento doklad automaticky příznak "Nový".

V případě potřeby **smazat doklad** při použití tlačítka "Smazat záznam",<sup>15</sup> na ŽoP vrácené k dopracování, se zobrazí informativní hláška oznamující nemožnost mazat doklady tímto způsobem.

![](_page_54_Picture_6.jpeg)

Mazání dokladů, které již jednou byly v rámci zaregistrované ŽoP předloženy ŘO, probíhá pomocí **tlačítka "Smazat/Zneplatnit**" vždy v pravé části obrazovky dílčí soupisky dokladů.

| Datová oblast žádosti 🔨    | číslo      | systému                     | ·     | Zkrácený název subjektu (příjemce/partnera)                | kapitoly rozpočt<br>projektu                              | u    | Položka v rozpočtu projektu | dokladu v pracovníka<br>účetnictví    |     | zpočtu projektu dokladu v pracovnika<br>účetnictví |   | dokladu v pracovnika<br>účetnictví |                          | pracovnika pracovnika cesty |  | cesty | ce |
|----------------------------|------------|-----------------------------|-------|------------------------------------------------------------|-----------------------------------------------------------|------|-----------------------------|---------------------------------------|-----|----------------------------------------------------|---|------------------------------------|--------------------------|-----------------------------|--|-------|----|
| Identifikační údaje        | <b>•</b>   |                             | ] 🛛   | <b>T</b>                                                   |                                                           | 7    | <b>T</b>                    | · · · · · · · · · · · · · · · · · · · | 7 [ |                                                    | Ŧ | Ţ                                  |                          |                             |  |       |    |
| Žádost o platbu            | 2          | 3001                        |       | Top Vision, s.r.o.                                         | 1.2                                                       |      | Cestovní náhrady - zah      | 3001-1                                |     | Novák                                              |   | Jan                                | Tuzemská                 | Vý                          |  |       |    |
| Souhrnná soupiska          | 3          | 3002                        |       | Top Vision, s.r.o.                                         | 1.2                                                       |      | Cestovní náhrady - zah      | 3002-2                                |     | Novák                                              |   | Josef                              | Zahraniční               | Do                          |  |       |    |
| SD-1 Účetní/daňové doklady | 4          | 3003                        |       | Top Vision, s.r.o.                                         | 1.2                                                       |      | Cestovní náhrady - zah      | 3003-3                                |     | Novák                                              |   | Jozef                              | Zahraniční ex            | Ná                          |  |       |    |
| SD-2 Lidské zdroje         | 5          | 3004                        |       | Top Vision, s.r.o.                                         | 1.2                                                       |      | Cestovní náhrady - zah      | 3004-4                                |     | Novák                                              |   | Jakub                              | Tuzemská                 | Le                          |  |       |    |
| SD-3 Cestovní náhrady      | <b>`</b> • |                             |       |                                                            |                                                           |      |                             |                                       |     |                                                    |   |                                    |                          | 1                           |  |       |    |
| Nezpůsobilé výdaje         |            |                             |       |                                                            |                                                           | Б    | xport standardní            |                                       |     |                                                    |   |                                    |                          |                             |  |       |    |
| Dokumenty                  |            |                             |       | 7.1                                                        | _                                                         |      |                             |                                       |     |                                                    |   |                                    |                          |                             |  |       |    |
| Čestná prohlášení          | 4 4        |                             | Pol   | ozek na stranku 25 👻                                       |                                                           |      |                             |                                       |     |                                                    |   | Strar                              | ka 1 z 1, polozky 1 az - | 4 z 4                       |  |       |    |
| Podpis žádosti o platbu    | N          | lový záznam                 | 1     | Kopírovat záznam Sma                                       | zat záznam                                                |      | Uložit                      | Storr                                 | 10  |                                                    |   |                                    |                          |                             |  |       |    |
|                            | POŘADO     | DVÉ ČÍSLO<br>Ácený název sl | IBJEK | ID Z EXTERNÍHO SYSTÉMU<br>5 3004<br>IU (PŘÍJEMCE/PARTNERA) | CÍSLO ÚČETNÍH<br>V UČETNICTVI<br>3004-4<br>Položka v rozp | O DO | DKLADU<br>U PROJEKTU        |                                       |     |                                                    |   | Smazat,                            | Zneplatnit               |                             |  |       |    |

<sup>&</sup>lt;sup>15</sup> Tlačítko "Smazat záznam" je možné použít pouze na záznamech dokladů, které ještě nebyly předloženy ŘO, případně, pokud je ŽoP vrácena k dopracování do IS KP14+ a příjemce vloží nový doklad soupisky, který ještě před zaregistrováním ŽoP bude chtít smazat, bude mu toto umožněno a doklad bude standardně smazán.

![](_page_54_Picture_10.jpeg)

![](_page_54_Picture_12.jpeg)

![](_page_55_Picture_0.jpeg)

| =           | (X)                                                                                               |
|-------------|---------------------------------------------------------------------------------------------------|
| ?           | Opravdu chcete zneplatnit záznam<br>dokladu? Provedením dojde ke smazání<br>záznamu.<br>OK Zrušit |
| SD-3 CEST   | TOVNÍ NÁHRADY                                                                                     |
| X SMAZA     | AT ✔ KONTROLA 🔒 FINALIZACE 🚔 TISK                                                                 |
| Výsledek o  | operace:                                                                                          |
| ISUM-662    | 092: Záznam byl zneplatněn.                                                                       |
| Lze vytiski | nout přes Kontextovou nabídku (Pravé tlačítko myši)                                               |
|             | Zpět                                                                                              |
|             |                                                                                                   |

Smazaný/zneplatněný doklad bude mít automaticky nastaven příznak "Smazaný" a bude již nepřístupný k jakýmkoli dalším úpravám.

| Pořadové<br>číslo | Typ úpravy<br>dokladu SD | ID z externího<br>systému | Zkrácený název subjektu | ı (příjemce/partnera)                     | Kód položky<br>kapitoly rozpočtu<br>projektu | Položka v rozpočt | tu projektu | Či<br>do<br>úč |
|-------------------|--------------------------|---------------------------|-------------------------|-------------------------------------------|----------------------------------------------|-------------------|-------------|----------------|
| <b>Y</b>          |                          | <b>Y</b>                  |                         | Y                                         | <b>T</b>                                     |                   | Y           |                |
| 3                 | Smazaný                  |                           | Základní škola, Hlučí   | n, Gen. Svobody                           | 1.1.2.2.1                                    | Zahraniční        |             | 2              |
| 5                 |                          |                           | Základní škola, Hlučí   | n, Gen. Svobody                           | 1.1.2.2.1                                    | Zahraniční        |             | 4              |
| •                 |                          |                           |                         |                                           |                                              |                   |             |                |
| •                 |                          |                           |                         |                                           |                                              |                   |             |                |
|                   |                          |                           |                         |                                           | xport standardn                              | í                 |             |                |
|                   | 1 🕨 🕅 Pol                | ožek na stránku 25        | •                       |                                           |                                              |                   |             |                |
| No                | ový záznam               | Kopírovat za              | áznam Smaz              | at záznam                                 |                                              |                   |             |                |
| POŘADO            | VÉ ČÍSLO                 | ID Z EXTERNÍ              | HO SYSTÉMU              | číslo účetního dok<br>v učetnictvi<br>252 | LADU                                         |                   |             |                |
| ZKRÁCE            | NÝ NÁZEV SUBJEKTU (      | PŘÍJEMCE/PARTNERA         |                         | POLOŽKA V ROZPOČTU I                      | PROJEKTU                                     |                   |             |                |
| Základ            | lní škola, Hlučín, G     | Gen. Svobody 8, př        | íspěvko 📃               | 1.1.2.2.1   Zahrani                       | ční                                          |                   | ≣           |                |

![](_page_55_Picture_4.jpeg)

![](_page_55_Picture_6.jpeg)

![](_page_56_Picture_0.jpeg)

Smazaný/zneplatněný doklad zůstane zobrazen mezi ostatními platnými doklady (původní doklady bez úprav / nové doklady / upravené doklady), avšak prokazované způsobilé výdaje z takového smazaného dokladu se nebudou načítat do celkových prokazovaných způsobilých výdajů.

Pokud je ŽoP vrácena k dopracování zpět do IS KP14+ podruhé/opakovaně, příznaky "Nový" a "Upravený" se promažou – vždy oproti předchozí zaregistrované verzi ŽoP. Řádek s příznakem "Smazaný" bude smazán úplně a již se mezi platnými doklady nebude zobrazovat. Číslování ve sloupci "Pořadové číslo" zůstává původní, aby bylo zřejmé, že daný řádek/doklad byl smazán – viz příklad níže.

➔ Zobrazení upravených/smazaných dokladů na opětovně zaregistrované ŽoP (předané podruhé ke kontrole na ŘO):

| koly<br>atová oblast žádosti 🔨 | Pořa<br>čísle | adové<br>D | Typ úpravy<br>dokladu SD | ID z externího<br>systému |   | Zkrácený název subjektu (příjemce/partnera) |    | Kód položky<br>kapitoly rozpoč<br>projektu | itu | Položka v rozpočtu projektu | Číslo účetního<br>dokladu v<br>účetnictví |          | Příjmení<br>pracovníka | Jmé<br>prac | no<br>ovnika |   |
|--------------------------------|---------------|------------|--------------------------|---------------------------|---|---------------------------------------------|----|--------------------------------------------|-----|-----------------------------|-------------------------------------------|----------|------------------------|-------------|--------------|---|
| entifikační údaje              |               | Ţ          |                          |                           | Ŧ | Ţ                                           |    |                                            | ¥   | <b>Y</b>                    |                                           | <b>Y</b> |                        |             |              | Y |
| ádost o platbu                 |               | 3          | Smazaný                  |                           |   | Základní škola, Hlučín, Gen. Svobody        |    | 1.1.2.2.1                                  |     | Zahraniční                  | 252                                       |          | Kubeš                  | Boh         | umil         |   |
| puhrnná soupiska               |               | 5          | Upravený                 |                           |   | Základní škola, Hlučín, Gen. Svobody        |    | 1.1.2.2.1                                  |     | Zahraniční                  | 44645123                                  |          | Dohnal                 | Jaki        | ub           |   |
| D-1 Účetní/daňové doklady      | 4             | -          |                          |                           |   |                                             |    |                                            |     |                             |                                           |          |                        |             |              |   |
| D-2 Lidské zdroje              |               |            |                          |                           |   | _                                           |    |                                            |     |                             |                                           |          |                        |             |              |   |
| D-3 Cestovní náhrady           |               |            |                          |                           |   |                                             | EX | port standa                                | rdn | -                           |                                           |          |                        |             |              |   |

➔ Zobrazení upravených/smazaných dokladů na opětovně vrácené ŽoP k dopracování (ŽoP vrácená podruhé zpět do IS KP14+ k opravě – příznaky jsou promazány, smazané doklady se již nezobrazují):

| Datová oblast žádosti 🔨    | číslo    | dokladu SD | systému             | Zkrácený název subjektu (příjemce/partnera) | kapitoly rozpočtu<br>projektu | Položka v rozpočtu projektu | dokladu v<br>účetnictví | pracovníka | pracovnika              | ces   |
|----------------------------|----------|------------|---------------------|---------------------------------------------|-------------------------------|-----------------------------|-------------------------|------------|-------------------------|-------|
| Identifikační údaje        | <b>Y</b> |            | <b>Y</b>            | <b>T</b>                                    | <b></b>                       | <b>Y</b>                    | <b>`</b>                | ΥΥ         | <b>T</b>                |       |
| Žádost o platbu            | 5        |            |                     | Základní škola, Hlučín, Gen. Svobody        | 1.1.2.2.1                     | Zahraniční                  | 44645123                | Dohnal     | Jakub                   | Za    |
| Souhrnná soupiska          |          |            |                     |                                             |                               |                             |                         |            |                         |       |
| SD-1 Účetní/daňové doklady |          |            |                     |                                             |                               |                             |                         |            |                         |       |
| SD-2 Lidské zdroje         |          |            |                     | E                                           | xport standardn               | Í                           |                         |            |                         |       |
| SD-3 Cestovní náhrady      |          | 1 🕨 🕅 Po   | ložek na stránku 25 | •                                           |                               |                             |                         | Strá       | nka 1 z 1, položky 1 až | 1 z 1 |

![](_page_56_Picture_7.jpeg)

![](_page_56_Picture_9.jpeg)

![](_page_57_Picture_0.jpeg)

### 4.2. Schválení a proplacení žádosti o platbu

Schvalování ŽoP probíhá ve 2 stupních. Poté, co je ŽoP schválena administrátorem na 1. stupni, je přepnuta do stavu Schválená 1. stupeň. Následně, po elektronickém podpisu ŽoP v rámci schválení, nabývá stavu Schválená 1. stupeň – podepsaná. Poté je ŽoP předána ke kontrole administrátorovi ve 2. stupni. Pokud je ŽoP schválena, mění se její stav na Schválená 2. stupeň, po podpisu má pak stav Schválená 2. stupeň – podepsaná. V tomto stavu je ŽoP konečně schválena a odchází do účetního informačního systému MŠMT k proplacení na účet příjemce (popř. zřizovatele).

Po přepnutí ŽoP do stavu "Schválená 2. stupeň – podepsaná" odchází na příjemce automatická informační depeše.

| PŘEDMĚT DEPEŠE                    |                                                                                                    |                                                                                                    |                               | DŮLEŽITOST |                                                                                           |
|-----------------------------------|----------------------------------------------------------------------------------------------------|----------------------------------------------------------------------------------------------------|-------------------------------|------------|-------------------------------------------------------------------------------------------|
| Informace o schválení ŽoP ve      | 2. stupni a výsledku kontroly - Ž                                                                                                    | ŽoP č. CZ.02 ^ Ć ., v. v, v. v, i s                                                                                                    | _u.u, J                       | Střední    |                                                                                           |
| DATUM ODESLÁNÍ                    | ADRESA ODESÍLATELE                                                                                                    | ZAŘAZENÍ ODESÍLATELE                                                                                                    |                               |            |                                                                                           |
| 20. 11. 2018 8:18                 | Systém*MS2014+                                                                                                    |                                                                                                    |                               |            |                                                                                           |
| TEXT                              |                                                                                                    | 689/2000 Otevřít v no                                                                                                    | vém okně                      |            |                                                                                           |
| Dobrý den,<br>ŽoP č. CZ.02.3.68/C | byla schválena.<br>ní list s případnými komentáři) i<br>menty v dokumentu ve formátu<br>Kontrolní list. V případě, že by<br>podrobnostech informováni int<br>nínek v souladu s Pravidly pro ža<br>pomaticky, neodpovídejte na ni. | projektu reg. čísla<br>naleznete v IS KP14+ v dator<br>J. pdf s názvem "Formulář F1<br>yly kontrolou zjištěny nezpůs<br>terní depeší, od jejíhož doruč<br>adatele a příjemce - obecná č | ré<br>obilé<br>ení<br>éást. ✔ |            | Systémová depeše - neodpovídejte<br>Odpovědět<br>Odpovědět všem<br>Přeposlat<br>Dokumenty |

![](_page_57_Picture_5.jpeg)

![](_page_57_Picture_7.jpeg)

![](_page_58_Picture_0.jpeg)

Výsledek kontroly lze najít na obrazovce *Dokumenty*, v pdf dokumentu "Formulář F1 <reg. číslo ŽoP>" (viz poslední verze) v části "E. Kontrolní list":

|                                                                                                    |                                                                                                    | □ ¥<br>✓             | PŘÍLOHA 2. docx<br>Formulář F1 C2.02.3.68/0.0/0.0/16.035/000<br>Formulář F1 C2.02.3.68/0.0/0.0/16_035/000                                                    |
|----------------------------------------------------------------------------------------------------|----------------------------------------------------------------------------------------------------|----------------------|----------------------------------------------------------------------------------------------------|
|                                                                                                    | 02     02     //0.0/0.0/16_035/0000447/2016/002/ANTE verze 1 vytvořen     //0.0/0.0/16_035/0000447/2016/002/ANTE verze 1 vytvořen     Export standardní     ▼ | <i>*</i><br><i>*</i> | PŘÍLOHA 2.docx           Formulář F1 CZ 02.3.68/0.0/0.0/16.035/000           Formulář F1 CZ.02.3.68/0.0/0.0/16_035/000           Stránka 1 z 1. položky 1 až |
| Formulář F1 CZ.02.3.4     Formulář F1 CZ.02.3.4     Formulář F1 CZ.02.4     Formulář F1 CZ.02.4     Formulář F1 CZ.02.4     Formulář F1 CZ.02.4     Formulář F1 CZ.02.4     Formulář F1 CZ.02.4     Formulář F1 CZ.02.4     Formulář F1 CZ.02.4     Formulář F1 CZ.02.4     Formulář F1 CZ.02.4     Formulá | V0.0/0.0/16 035/0000447/2016/002/ANTE verze 1 vytvořen          V0.0/0.0/16_035/0000447/2016/002/ANTE verze 1 vytvořen         Export standardní              | 4                    | Formulář F1 CZ 02.3.68/0.0/0.0/16_035/000<br>Formulář F1 CZ.02.3.68/0.0/0.0/16_035/000<br>Stránka 1 z 1. položky 1 až                                        |
| 3 Formulář F1 CZ.02.3.1                                                                                                    | /0.0/0.0/16_035/0000447/2016/002/ANTE verze 1 vytvořen Export standardní                                                                                      | 1                    | Formulář F1 CZ.02.3.68/0.0/0.0/16_035/000                                                                                                    |
| Položek na stránku 25 Stáhnout dokumenty                                                                                                    | Export standardní                                                                                                    |                      | Stránka 1 z 1. položky 1 až                                                                                                    |
| I     I     Položek na stránku     25       Stáhnout dokumenty     Inferencementy                                                                                                    | Export standardní                                                                                                    |                      | Stránka 1 z 1. položky 1 až                                                                                                    |
| Položek na stránku 25 Stáhnout dokumenty                                                                                                    | •                                                                                                    |                      | Stránka 1 z 1. položky 1 až                                                                                                    |
| Stáhnout dokumenty                                                                                                    |                                                                                                    |                      |                                                                                                    |
|                                                                                                    |                                                                                                    |                      |                                                                                                    |
|                                                                                                    |                                                                                                    |                      |                                                                                                    |
| Formulář F1 CZ.02.3                                                                                                    | i8/0.0/0.0/16_035/0000447/2016/002/ANTE verze 1 vytvořena                                                                                                    | 21.12.2016           |                                                                                                    |
| LO NÁZEV PŘEDDEFINOVANÉH                                                                                                    | DOKUMENTU                                                                                                    |                      |                                                                                                    |
|                                                                                                    |                                                                                                    |                      |                                                                                                    |
| ODKAZ NA UMÍSTĚNÍ DOKU                                                                                                    | ENTU                                                                                                    |                      |                                                                                                    |
| Doložený soubor                                                                                                    |                                                                                                    |                      |                                                                                                    |
| PIS DOKUMENTU                                                                                                    |                                                                                                    |                      | 0/2000 Otevrit v novem ol                                                                                                    |
| PIS DOKUMENTU                                                                                                    |                                                                                                    |                      | 0/2000 Otevřit v novém                                                                                                    |
|                                                                                                    | OSOBA, KTERÁ SOUB                                                                                                    | R ZADALA DO MS2014+  | DATUM VLOŽENÍ                                                                                                    |
| Formular FT CZ.02.3.08/0.0/0.0/16_0                                                                                                    | S/0000447/2016/002/ANTEV Soubor KUPLEN                                                                                                    |                      | 21. 12. 2016 11:36                                                                                                    |
|                                                                                                    |                                                                                                    |                      | VERZE DOKUMENTU                                                                                                    |
|                                                                                                    | Otevřit                                                                                                    |                      | 0001                                                                                                    |

Následně po proplacení ŽoP odchází na příjemce systémová depeše s oznámením o proplacení/vypořádání ŽoP, resp. o proplacení s krácením/vypořádání ŽoP s krácením.

| PŘEDMĚT DEPEŠE<br>Informace o proplacení/vypořádání - ŽoP č. CZ.02.3.  | 0/0 0/16 035/0000445/0015/01 ANTI                                                                                                    | DÚLEŽITOST<br>Střední                                                                                                    |                                                                          |                                                                                           |
|------------------------------------------------------------------------|----------------------------------------------------------------------------------------------------|----------------------------------------------------------------------------------------------------|--------------------------------------------------------------------------|-------------------------------------------------------------------------------------------|
| DATUM ODESLÁNÍ ADRESA ODESÍLATELE<br>26. 11. 2018 15:29 Systém*MS2014+ | ZAŘAZENÍ ODESÍLATELE                                                                                                    |                                                                                                    |                                                                          |                                                                                           |
| техт                                                                   | 258/2000 Otevřít v novém okně                                                                                                    |                                                                                                    |                                                                          |                                                                                           |
| Dobrý den,<br>ŽoP č. CZ.02.3.60,                                       | . TE projektu reg. čísla<br>avu Proplacena příjemci/Vypořádána.<br>a ni.<br>Přesmět tereše<br>Informace proplacení s krácením/vypořádání<br>patrum oprsukní anesa opesíu<br>(26. 11. 2018 15:30 Systém*MS:<br>Text<br>Dokrý den. | s krácením - ŽoP č. CZ 02.3.68/0.0/n 0/16. no~ ··(<br>Atele zuňazení opesikatele<br>2014+<br>280/2000 Otevřit v novém okně | Systémová depeše - neodpovidejte<br>Odrenová dzi<br>Důtěžnost<br>Střední |                                                                                           |
|                                                                        | Lore cz. 02.3.68/                                                                                                    | vvidejte na ni.                                                                                                    |                                                                          | Systémová depelé – neodpovídejte<br>Odpovědět<br>Odpovědět všem<br>Přeposlat<br>Dokumenty |

![](_page_58_Picture_5.jpeg)

![](_page_58_Picture_7.jpeg)

![](_page_59_Picture_0.jpeg)

### 4.2.1.1. Krácení na žádosti o platbu

| Datová oblast žádosti    | ^      |
|--------------------------|--------|
| Identifikační údaje      |        |
| Žádost o platbu          |        |
| Požadované a schválené d | částky |

případě, že na ŽoP provedl administrátor krácení výdajů CSSF14+, po schválení ŽoP se záznam o tom přenese i do KP14+.

Provedené korekce v rámci dané ŽoP si lze zobrazit, jak na záložce Požadované a schválené částky,

| POŽADOVANÉ A SCHVÁLENÉ ČÁSTKY                                       |                                                                           |                |               |                |  |
|---------------------------------------------------------------------|---------------------------------------------------------------------------|----------------|---------------|----------------|--|
| X ZRUŠENÍ SDÍLENÍ                                                   | 🖨 TISK                                                                    |                |               |                |  |
|                                                                     |                                                                           | Požadováno     | Schváleno     | Rozdíl/korekce |  |
| Částka zálohy celkem                                                |                                                                           | 101 650 687,80 | 41 000 000,00 | 60 650 687,78  |  |
| Částka zálohy investiční                                            |                                                                           | 78 850 687,80  | 33 000 000,00 | 45 850 687,79  |  |
| Částka zálohy neinvestiční                                          |                                                                           | 22 800 000,00  | 8 000 000,00  | 14 799 999,99  |  |
| Vlastní podíl příjemce                                              |                                                                           | 5 350 036,20   | 2 157 894,75  | 3 192 141,47   |  |
| Částka na krytí výdajů - celkem                                     |                                                                           | 107 000 724,00 | 43 157 894,75 | 63 842 829,25  |  |
| Částka na krytí výdajů - neinvestiční                               |                                                                           | 24 000 000,00  | 8 421 052,64  | 15 578 947,36  |  |
| Částka na krytí výdajů - in                                         | vestiční                                                                  | 83 000 724,00  | 34 736 842,11 | 48 263 881,89  |  |
|                                                                     |                                                                           |                |               |                |  |
|                                                                     |                                                                           | Požadováno     | Schváleno     | Rozdíl/korekce |  |
| Celkové způsobilé výdaje                                            |                                                                           | 53 993 521,53  | 51 414 050,79 | 2 579 470,74   |  |
| Způsobilé výdaje investiční                                         |                                                                           | 36 463 389,47  | 35 592 197,99 | 871 191,48     |  |
| Způsobilé výdaje neinvestič                                         | ní                                                                        | 17 530 132,06  | 15 821 852,80 | 1 708 279,26   |  |
| Jiné peněžní příjmy připada                                         | jící na způsobilé výdaje                                                  | 0,00           | 0,00          | 0,00           |  |
| Celkové způsobilé výdaje snížené o jiné peněžní příjmy              |                                                                           | 53 993 521,53  | 51 414 050,79 | 2 579 470,74   |  |
| Celkové způsobilé výdaje sn                                         | ížené o jiné peněžní příjmy investiční                                    | 36 463 389,47  | 35 592 197,99 | 871 191,48     |  |
| Celkové způsobilé výdaje snížené o jiné peněžní příjmy neinvestiční |                                                                           | 17 530 132,06  | 15 821 852,80 | 1 708 279,26   |  |
| Celkové způsobilé výdaje př                                         | ipadající na příjmy dle čl. 61                                            | 0,00           | 0,00          | 0,00           |  |
| Způsobilé výdaje připadajíci                                        | na finanční mezeru / očištěné o flat rate celkem                          | 53 993 521,53  | 51 414 050,79 | 2 579 470,74   |  |
| Způsobilé výdaje připadajíci                                        | na finanční mezeru / očištěné o flate rate investiční                     | 36 463 389,47  | 35 592 197,99 | 871 191,48     |  |
| Způsobilé výdaje připadajíci                                        | na finanční mezeru / očištěné o flate rate neinvestiční                   | 17 530 132,06  | 15 821 852,80 | 1 708 279,26   |  |
| Způsobilé výdaje připadajíci                                        | na finanční mezeru / očištěné o flat rate z dotačních zdrojů celkem       | 51 293 845,45  | 48 843 348,25 | 2 450 497,20   |  |
| Způsobilé výdaje připadajíci                                        | na finanční mezeru / očištěné o flat rate z dotačních zdrojů investiční   | 34 640 220,00  | 33 812 588,09 | 827 631,91     |  |
| Způsobilé výdaje připadajíci                                        | na finanční mezeru / očištěné o flat rate z dotačních zdrojů neinvestiční | 16 653 625,45  | 15 030 760,16 | 1 622 865,29   |  |
| Způsobilé výdaje - křížové fi                                       | nancování - investiční                                                    | 0,00           | 0,00          | 0,00           |  |
| Způsobilé výdaje - křížové fi                                       | nancování - neinvestiční                                                  | 0,00           | 0,00          | 0,00           |  |
| Způsobilé výdaje - křížové financování                              |                                                                           | 0,00           | 0,00          | 0,00           |  |
|                                                                     |                                                                           |                |               |                |  |

![](_page_59_Picture_6.jpeg)

![](_page_59_Picture_8.jpeg)

| dentifikační údaje     |        |  |
|------------------------|--------|--|
| Zádost o platbu        |        |  |
| Požadované a schválené | částky |  |
| Souhrnná soupiska      |        |  |

| 1 618 750,00                                                    | 1 275 140,00                                   |                                        | Naplnit data z dokladů soup                                                                                                    | pisky        |              |
|-----------------------------------------------------------------|------------------------------------------------|----------------------------------------|----------------------------------------------------------------------------------------------------|--------------|--------------|
| PROKAZOVANÉ ZPŮSOBILÉ VÝDAJE PŘÍMÉ<br>1 295 000,00              | SCHVÁLENÉ ZPŮSOBILÉ VÝDAJE PŘÍMÉ<br>951 390,00 |                                        | Touto operací dojde k naplnění údajů do souhrnné soupisky dokladů a zároveň<br>k naplněni údajů do zjednodušené žadosti o platbu. |              |              |
| PROKAZOVANÉ KŘÍŽOVÉ FINANCOVÁNÍ<br>0,00                         | SCHVÁLENÉ KŘÍŽOVÉ FINANCOVÁNÍ<br>0,00          |                                        | Pro žádosti s vykazováním nepřímých/paušálních nákladů, dojde k naplnění<br>těchto dat z dokladů soupisky.                        |              |              |
| prokazovaná výše<br>nepřimych/pausalních nákladů<br>323 750,00  | SCHVÁLENÁ<br>NEPRIMÝCH/                        | ýše<br>aušálních nákladů<br>264 275,00 |                                                                                                    |              |              |
| jiné peněžní příjmy - vykazované<br><b>0,00</b>                 | JINÉ PENĚŽN                                    | PŘÍJMY - SCHVÁLENÉ<br>0,00             |                                                                                                    |              |              |
|                                                                 |                                                | Celkem                                 |                                                                                                    | Investiční   | Neinvestiční |
| Způsobilé výdaje                                                |                                                | 1 618 7                                | 50,00                                                                                                    | 1 210 000,00 | 408 750,00   |
| Způsobilé výdaje - z toho křižové financování                   |                                                |                                        |                                                                                                    | 0,00         | 0,00         |
| Prokazované způsobilé výdaje očištěné o příjmy 1618 75          |                                                | 50,00                                  | 1 210 000,00                                                                                                    | 408 750,00   |              |
| Schválené způsobilé výdaje                                      |                                                | 1 275 1                                | 40,00                                                                                                    | 882 090,00   | 393 050,00   |
| Schválené způsobilé výdaje - z toho křížové financování         |                                                |                                        | 0,00                                                                                                    | 0,00         |              |
| Schvälené způsobilé výdaje celkem očiášéné o příjmy 1 275 140,0 |                                                | 40,00                                  | 882 090,00                                                                                                    | 393 050,00   |              |

**Krácení konkrétního dokladu** si můžete zobrazit na jednotlivých dokladech obrazovky SD-1, SD-2, SD-3: vždy ve spodní části obrazovky. Níže příklad krácení na SD-1:

| 1 138 541,48                                                                                                  | PROKAZOVANE ZPUSOBILE VYDAJE 0,00 2 TOHO SR                                 | ZPŮSOBILÉ VÝDAJE<br>1 138 541,48<br>PROKAZOVANÉ NEZPŮSOBILÉ VÝDAJE | ROZPOČTOVÁ POLOŽKA DRUHOVÁ<br>PROKAZOVANÉ NEZPŮSOBILÉ VÝDAJE<br>V MENE DOKLADU | E |
|----------------------------------------------------------------------------------------------------|-----------------------------------------------------------------------------|--------------------------------------------------------------------|--------------------------------------------------------------------------------|---|
| ČÁSTKA BEZ DPH PŘIPADAJÍCÍ NA<br>PROKAZOVANE ZPUSOBILE VYDAJE<br>V MENE DOKLADU                               | ČÁSTKA DPH PŘIPADAJÍCÍ NA<br>PROKAZOVANE ZPUSOBILE VYDAJE<br>V MENE DOKLADU | U,UU<br>ZPŮSOBILÉ VÝDAJE<br>V MENE DOKLADU                         |                                                                                |   |
| snížení částky bez dph.připadající na<br>prokazované způsobile vydaje<br>43 176,10                            | snížení částky dph připadající na<br>prokazované zpusobile vydaje<br>0,00   | snížení prokazovaných způsobilých<br>vydajů<br>43 176,10           | SCHVÁLENÉ ZPŮSOBILÉ VÝDAJE<br>1 095 365,38                                     |   |
|                                                                                                    |                                                                             |                                                                    |                                                                                |   |
| Krácení výdajú<br>způsos krácení<br>Krácení s dopadem na disponibilní alol<br>ozůvconění krácení pro přázence | raci projektu                                                               |                                                                    | 10/2000 Otevilit v novém okně                                                  |   |

![](_page_60_Picture_4.jpeg)

EVROPSKÁ UNIE Evropské strukturální a investiční fondy Operační program Výzkum, vývoj a vzdělávání

![](_page_60_Picture_6.jpeg)

![](_page_61_Picture_0.jpeg)

### 5. Přehled stavů žádosti o platbu

| Stav ŽoP                                                 | Popis stavu ŽoP                                                                                                    |
|----------------------------------------------------------|----------------------------------------------------------------------------------------------------|
| Rozpracovaná                                             | ŽoP byla v IS KP14+ založena a příjemce na ní aktuálně pracuje.                                                                                                    |
| Finalizovaná                                             | Na ŽoP byla v IS KP14+ provedena finalizace příjemcem.                                                                                                    |
| Podepsaná                                                | Příjemce v IS KP14+ podepsal ŽoP el. podpisem.                                                                                                    |
| Zaregistrovaná                                           | Stav, kdy je průběžná ŽoP podána na ŘO.<br>Pokud se jedná o zálohovou ŽoP u projektu ex-ante, tento stav<br>vyjadřuje její založení ŘO v CSSF14+.                                                                                                    |
| Schválená 1. stupeň                                      | ŽoP byla schválena na ŘO v 1. stupni (FM juniorem).                                                                                                    |
| Schválená 1. stupeň – podepsaná                          | Schválení ŽoP v 1. stupni bylo potvrzeno el. podpisem.                                                                                                    |
| Schválená 2. stupeň                                      | ŽoP byla schválena na ŘO ve 2. stupni (FM seniorem).                                                                                                    |
| Schválená 2. stupeň – podepsaná                          | Schválení ŽoP ve 2. stupni bylo potvrzeno el. podpisem. V tomto stavu je ŽoP schválena k proplacení příjemci.                                                                                                    |
| Proplacena příjemci/Vypořádána                           | ŽoP byla skutečně příjemci proplacena – finanční prostředky byly<br>odeslány na bankovní účet příjemce/zřizovatele příjemce<br>(projekty ex-ante).<br>ŽoP byla vypořádána.                                                                                                    |
| Proplacena příjemci s krácením/Vypořádána<br>s krácením  | ŽoP, na které bylo provedeno krácení (výše schválené a<br>proplacené částky je nižší, než je částka požadovaná příjemcem)<br>byla skutečně příjemci proplacena – finanční prostředky byly<br>odeslány na bankovní účet (projekty ex-ante).<br>ŽoP byla vypořádána s krácením. |
| Vrácená k dopracování                                    | ŘO vrátil ŽoP zpět příjemci k dopracování do IS KP14+.                                                                                                    |
| Neschválená                                              | ŘO neschválil ŽoP v případě závažných nedostatků.                                                                                                    |
| Ukončena administrace                                    | Finální stav ŽoP související s nestandardním ukončením projektu.<br>Dochází k vynulování částek na aktuálním řádku FP.                                                                                                    |
| Předána k přepracování z ÚIS                             | ŽoP po schválení a podepsání ve 2. stupni odešla do účetního<br>informačního systému ŘO (ÚIS) k proplacení. Uživatel v ÚIS však<br>zamítl související detaily plateb a ŽoP je nutno od 1. stupně na ŘO<br>přepracovat.                                                        |
| Schválena po přepracování 1. stupeň                      | ŽoP byla po přepracování z ÚIS schválena v 1. stupni.                                                                                                    |
| Schválena po přepracování 1. stupeň -<br>podepsaná       | Schválení ŽoP v 1. stupni po přepracování z ÚIS bylo potvrzeno el.<br>podpisem.                                                                                                    |
| Schválena po přepracování 2. stupeň                      | ŽoP byla po přepracování z ÚIS schválena ve 2. stupni.                                                                                                    |
| Schválena po přepracování 2. stupeň - podepsaná          | Schválení ŽoP ve 2. stupni po přepracování z ÚIS bylo potvrzeno<br>el. podpisem. ŽoP byla schválena k proplacení příjemci.                                                                                                    |
| Předána k přepracování z PCO                             | ŽoP již byla příjemci proplacena, nicméně PCO zamítl žádost refundace předfinancování podíl EU a je nutné ŽoP na ŘO opravit.                                                                                                    |
| Schválena po přepracování z PCO 1. stupeň                | ŽoP byla po přepracování z PCO schválena v 1. stupni.                                                                                                    |
| Schválena po přepracování z PCO 1. stupeň -<br>podepsaná | Schválení ŽoP v 1. stupni po přepracování z PCO bylo potvrzeno el. podpisem.                                                                                                    |
| Schválena po přepracování z PCO 2. stupeň                | ŽoP byla po přepracování z PCO schválena ve 2. stupni.                                                                                                    |
| Schválena po přepracování z PCO 2. stupeň -<br>podepsaná | Schválení ŽoP ve 2. stupni po přepracování z PCO bylo potvrzeno el. podpisem.                                                                                                    |

![](_page_61_Picture_3.jpeg)

![](_page_61_Picture_5.jpeg)